# 四川省自然资源基础信息平台建设项目

# 专家管理系统用户操作手册

四川省自然资源厅

2022年10月

# 目录

| 1 | 引言. |            | 1    |
|---|-----|------------|------|
|   | 1.1 | 高写目的       | 1    |
|   | 1.2 | 面向用户       | 1    |
|   | 1.3 | 、语解释       | 1    |
| 2 | 系统概 | 龙          | 2    |
|   | 2.1 | 系统介绍       | 2    |
|   | 2.2 | 系统运行环境     | 2    |
|   | 2.3 | 系统功能       | 2    |
|   | 2.4 | 月户及角色      | 3    |
|   | 2.5 | 系统地址       | 5    |
|   | 2.6 | b能介绍       | 5    |
|   | 2.7 | 通用功能操作     | 5    |
|   | 2   | 7.1 登录     | 5    |
|   | 2   | 7.2 注册     | 6    |
|   | 2   | 7.3 仪表盘    | 9    |
|   | 2   | 7.4 退出     | . 10 |
|   | 2.8 | 重点功能操作     | . 10 |
|   | 2   | 8.1 注册管理   | . 10 |
|   | 2   | 8.2 系统管理   | . 13 |
|   | 2   | 8.3 专家管理   | . 15 |
|   | 2   | 8.4 专家摇号   | . 39 |
|   | 2   | 8.5 专家评价考核 | . 43 |
|   | 2   | 8.6 统计分析   | . 44 |

# 1 引言

### 1.1 编写目的

此文档是四川省自然资源专家管理系统(四川省自然资源基础信息平台-政 务外网)的用户操作手册,目的是对四川省自然资源专家管理系统(四川省自然 资源基础信息平台-政务外网)各功能模块的操作步骤进行介绍说明。

## 1.2 面向用户

此文档涵盖了四川省自然资源专家管理系统(四川省自然资源基础信息平台 -政务外网)的系统运行环境说明、各功能模块详细使用说明和举例等内容。

面向用户:四川省自然资源厅科合处、四川省自然资源厅下处(室、局)、 四川省自然资源厅下直属单位、各级自然资源主管部门、其他有关单位等。

### 1.3 术语解释

为方便表述,本文档内容可能会使用特定的术语、名称缩写,以及名称简称, 其术语及缩写解释如下。

| 术语、缩写       | 解释                                             |
|-------------|------------------------------------------------|
| Web Service | 一个平台独立的,低耦合的,自包含的、基于可编程的 Web 的应用程序。            |
| NetOffice   | 一个可以快速设计业务流程和表单,进行简单配置便可快速搭建<br>各种信息应用系统的基础平台。 |
| 系统          | "四川省自然资源专家管理系统(四川省自然资源基础<br>信息平台-政务外网)"的简称。    |
| 用户          | 在系统中创建业务、处理各类事务的身份标识。                          |
| 角色          | 用户在系统中承担的工作职责,以及用户在系统中拥有的功能权限。                 |

表1 术语定义表

# 2 系统概述

#### 2.1 系统介绍

结合四川省自然资源信息化现状、业务特征及管理需求,四川省自然资源专家管理系统采用 B/S 架构,分层设计的思想,基于分布式、中间件、工作流等技术,采用 SOA 架构、J2EE 框架标准进行系统建设,基于统一标准接口规范打通省、市(州)、县(市、区)的接口实现专家线上入库,以及项目专家的摇号申请。四川省自然资源专家管理系统以建设用地审批工作需求为导向,以自然资源 业务网为网络基础,以"一张图"核心数据库为各市(州)的项目提供图形辅助 审批服务,以四川省自然资源电子政务平台为基本框架,以四川省自然资源厅办 公门户为基础,实现省厅统一管理,各级用户联动审批。

### 2.2 系统运行环境

四川省自然资源专家管理系统(四川省自然资源基础信息平台-政务外网) 是一个 B/S 结构的系统,用户端只需通过浏览器访问系统地址,即可登录、使用 系统。推荐使用 Google Chrome 浏览器。

#### 2.3 系统功能

四川省自然资源专家管理系统(四川省自然资源基础信息平台-政务外网) 业务主要有2个,一是专家入库申请,二是项目专家抽取。

专家入库申请表示专家通过在线申请,填写,经过科合处审批后进入四川省 自然资源厅专家库。

项目专家抽取指的是省市县(市、区)三级自然资源相关领域项目评审、咨询、参谋过程中需评审专家,和自然资源相关建设项目验收时需验收专家时,可以在线向科合处申请相关专家对项目进行评审和验收。

专家库,包括全库和子库,子库是专业库,包括科研项目专家库、土地整治 评审项目评审专家库、土地统征专家库、土地资源管理评审专家库、执法检查人 员专家库、四川省公示地价专家库等。

四川省自然资源厅业务系统功能清单如下:

2

| 一级菜单           | 二级菜单/功能模块       | 功能简述                                                                        |  |  |
|----------------|-----------------|-----------------------------------------------------------------------------|--|--|
| 22-111. 在2-111 | 单位管理            | 科合处审核单位管理员登录账号的申请                                                           |  |  |
| <u> </u>       | 专家注册            | 单位管理员审核所属单位专家的登录账号的申请                                                       |  |  |
|                | 专家管理            | 对已入库的专家进行管理                                                                 |  |  |
|                | 专家审核申请/专家<br>申请 | 专家审核申请:科合处为无单位的专家申请入库;对专家的入库<br>申请进行初步审核,对修改信息申请直接审批;<br>专家申请:有单位的专家进行入库申请; |  |  |
| 专家管理           | 批次征求意见/专家<br>建议 | 科合处管理处室对专家入库申请的批次意见征求                                                       |  |  |
|                | 专家参评项目          | 专家参与项目后,可查看项目资料和附件                                                          |  |  |
|                | 专家休假            | 管理专家休假时间                                                                    |  |  |
| 而日始。田          | 摇号申请            | 摇号申请人提交项目基本信息以及专家抽取规则                                                       |  |  |
| 坝日官理           | 专家摇号            | 科合处对审批通过的项目进行专家抽取                                                           |  |  |
| 专家评价考核         | 专家评价            | 摇号申请人对参评专家进行评价                                                              |  |  |
|                | 专家信息统计          | 统计专家的基本信息己柱状图显示                                                             |  |  |
| 专家分析           | 专家抽取情况          | 统计专家的抽取情况                                                                   |  |  |
|                | 专家考评统计          | 统计专家的考评情况                                                                   |  |  |

表 2 系统功能清单

# 2.4 用户及角色

用户账号为用户登录系统的凭证,处室用户账号一般情况为姓名的拼音的首 字母结合,例如"科合处"的用户名为"KHC"。专家、单位的用户账号是用 户注册时自己填入的账号信息,具体用户账户信息以系统管理员分配为准。

用户角色是指用户账户在项目审批流程过程中的岗位角色。根据角色操作需求,不同的用户角色拥有相应的系统操作权限;根据实际工作需求,可以将同一

用户账户分配多个用户角色。

常见的用户角色如下:

| 管理员 科合处高级用户 (0005) |
|--------------------|
| 处室用户 (0003)        |
| 单位管理员 (0002)       |
| 专家用户 (0001)        |
| 系统管理员              |

每个角色对应的权限也不一致,另外专家申请审核在专家用户权限中叫专家 申请,批次征求意见在处室局用户权限中叫专家建议;

(1) 科合处对应权限

系统管理:用户列表

统计分析:专家考评统计、专家抽取统计、专家信息统计

专家评价考核:专家评价

专家摇号:摇号申请、专家摇号

专家管理:专家审核申请、专家休假、批次征求意见、征求处室意见、子库 专家管理、专家子库管理、入库专家操作记录、专家管理、子库专家变动审核

注册管理:单位注册

(2) 处室局用户对应权限

专家评价考核:专家评价

专家摇号:摇号申请

专家管理:专家建议、子库专家管理、专家管理

(3) 单位管理员对应权限

统计分析:专家考评统计、专家抽取统计、专家信息统计

专家评价考核:专家评价(摇号申请人对专家进行评价)

专家摇号:摇号申请

专家管理:专家申请、专家休假、专家管理、专家参评项目

4

注册管理: 专家注册

(4) 专家用户权限

仪表盘:用户中心、个人信息

专家管理:专家休假、专家参评项目、专家申请

(5) 系统管理员包含所有权限

#### 2.5 系统地址

四川省自然资源专家管理系统地址为 https://202.61.89.16:9999/zjxt/

### 2.6 功能介绍

四川省自然资源专家管理系统主要包含的功能模块有:专家管理、专家摇号、 统计分析、专家评价考核等。

### 2.7 通用功能操作

2.7.1 登录

在浏览器的网址栏中输入系统地址 <u>https://202.61.89.16:9999/zjxt/</u>, 进入登录 界面。首次登录系统可收藏网址,下次访问时不用再次输入。访问成功后,在系 统登录界面,输入用户名、密码,可勾选记住密码选项,点击"登录"按钮,进 入系统。

| 四川省自然资源专家管理系统                                                                                                    |                                |  |
|----------------------------------------------------------------------------------------------------|--------------------------------|--|
|                                                                                                    | <b>账号数码包录</b> 手机脸证积包录 注册引导     |  |
|                                                                                                    | A khc                          |  |
|                                                                                                    | ☆ 認時                           |  |
|                                                                                                    | Q 25                           |  |
| Copyright © 2017-2018 www.scdir.gov.cn.all rights reserved.版权所有-<br>技术支持:四川省自然资源厅信息中心地址:成都市百卉<br>建议使用谷歌词资器,点击此处下载 建议分辨率为1920*1080,最低分 | 四川临自然资源厅<br>路4号<br>辨率为1366*768 |  |

登录后,则进入系统的主界面。

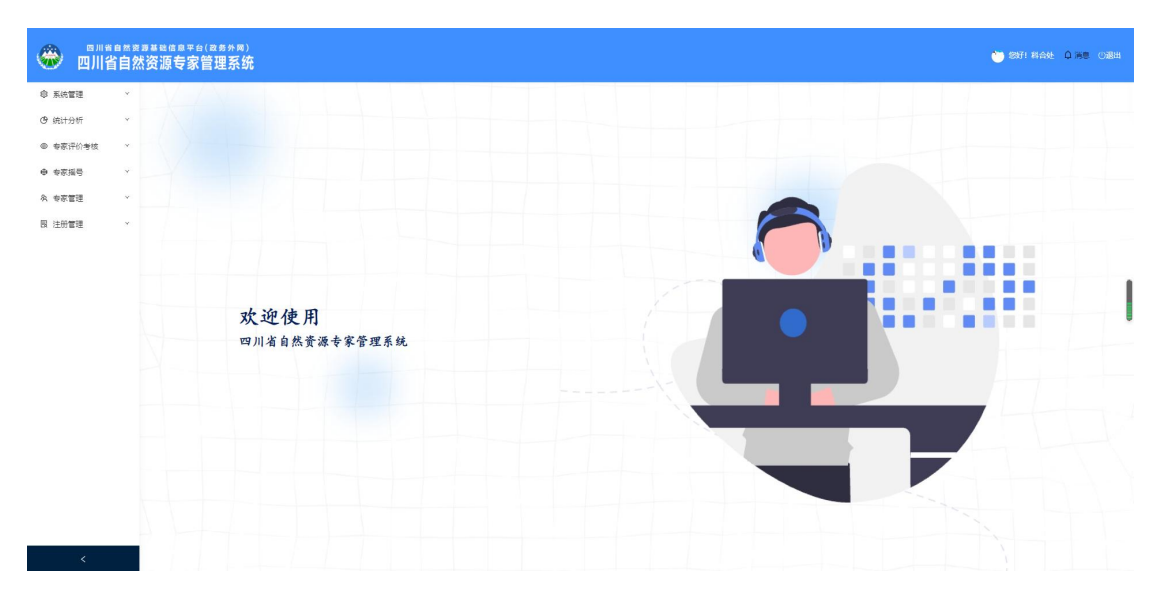

系统首页下方主区域,左侧是菜单栏,右侧是菜单功能。

#### 2.7.2 注册

#### 2.7.2.1 单位注册

(1) 单击"注册引导"中的"单位注册",进入单位注册信息填写页面。

(2) 填写页面中的"基本信息""管理员账号",上传"身份认证";

(3)标有红色\*符号的是必填项;

(4)每个单位和单位管理员只能注册一次,单位名称、单位管理员身份证、单 位管理员手机号都进行了唯一验证;

(5) 附件按实际情况是必须上传的。

(6)单位管理员的账号注册信息将提交给科合处审核,待审核通过后,可登录 使用账号。如审核不通过或还未审核,则无法登录。

(7) 单位管理员注册被通过后,单位的专家才能进行注册申请;

| 四川省自然资源专家管理系统                                                                               |                    |  |
|---------------------------------------------------------------------------------------------|--------------------|--|
|                                                                                             |                    |  |
| Copyright © 2017-2018 www.scdlr.gov.cn.all rights reserved.版权所<br>技术支持。四川省自然资源了信息中心 地址:成都市百 | 有-四川省自然资源厅<br>许强4号 |  |

| 专家系统—外部单位注册           |                                 |             | 图 注册     | ① 关闭 |
|-----------------------|---------------------------------|-------------|----------|------|
| 基本信息                  |                                 |             |          |      |
| • 单位名称:               | 请输入单位完整名称                       | × 统一社会信用代码: | 统一社会信用代码 |      |
| • 单位类别:               | 单位类别                            | * 单位地址:     | 单位地址     |      |
| 管理员账号                 |                                 |             |          |      |
| *管理员姓名:               | 管理员姓名                           | • 豐豪名:      | 登录名      |      |
| •管理员寿份证号:             | 管理员身份证号                         | * 管理员部籍:    | 管理员邮箱    |      |
| • 登录密码:               | 登录密码                            | • 确认密码:     | 确认密码     |      |
| * 管理员手机号码:            | 管理员手机号码                         |             |          |      |
| 身份认证                  |                                 |             |          |      |
| 附件名称                  | 附件                              |             |          |      |
| 营业执照及法人证书(pdf         | 前 点击上传文件                        |             |          |      |
| 身份认证附件 (附件pdf         | ) 点击上传文件 (欄极附件                  |             |          |      |
| 温馨提示:                 |                                 |             |          |      |
| 1、请下载的件,按实际情况填写并重重后上传 | 原系统待审核。                         |             |          |      |
| 2、管理员是指管理单位账号的人员。待审核通 | <b>赵</b> 后,可登录使用账号。如审核不通过,无法登录。 |             |          |      |

## 2.7.2.2 专家注册

(1) 单击"注册引导"中的"专家注册",进入专家注册信息填写页面。

(2) 填写页面中的"基本信息",上传"身份认证";

(3)标有红色\*符号的是必填项;

(4) 每个专家只能注册一次,登录名、手机号都进行了唯一验证;

(5)"所属单位"是指"单位管理员"注册的单位名称,专家注册时可根据实际情况选择。如果单位管理员注册还未审核或审核不通过,下拉中就不会有单位 名称供选择。

(6) 专家的账号注册信息将提交给单位管理员审核。

#### 四川省自然资源专家管理系统(四川省自然资源基础信息平台)

| ● 专家注册 - 四川省自然资源专家: × ● 负责人注册 - 四川省自然资               | 1課年末 ×   + |         |                 |      | $\sim$ | - | o × |
|------------------------------------------------------|------------|---------|-----------------|------|--------|---|-----|
| そ う C ▲ 不安全   183.223.248.2:1020/register/specialist |            |         |                 |      |        |   | 更新: |
| 专家注册                                                 |            |         | 箇 注册            | ① 关闭 |        |   |     |
| 基本信息                                                 |            |         |                 |      |        |   |     |
| *姓名:                                                 | 姓名         | * 登录名:  | 登录名             |      |        |   |     |
| *身份证号:                                               | 身份证号       | * 电子邮箱: | 电子邮箱            |      |        |   |     |
| * 登录密码:                                              | 登录密码 Ø     | * 确认密码: | · 确认密码 Ø        |      |        |   |     |
| * 手机号码:                                              | 手机号码       | * 所属单位: | 所属单位 >          |      |        |   |     |
|                                                      |            |         | 注:无所属单位的专家请选择其他 |      |        |   |     |
| 身份认证<br>点击上文件<br>请将身份证正反而放置一个pdf                     | 中上传。       |         |                 |      |        |   |     |

| <ul><li> <li> 一一一一一一一一一一一一一一一一一一一一一一一一一一一一一一一一一一一</li></li></ul> | <sup>自然资</sup><br>自然 | <sup>渡基础信息平</sup><br>资源专家 | <sup>≙(政务外网)</sup><br>管理系统 |                                                                                                    |      |                                         |      | 중 総好! ☆ 単語 ● 退出 |
|------------------------------------------------------------------|----------------------|---------------------------|----------------------------|----------------------------------------------------------------------------------------------------|------|-----------------------------------------|------|-----------------|
| <ul> <li>傍 统计分析 ✓ 注册管理 / 专家注册</li> </ul>                         |                      |                           |                            |                                                                                                    |      |                                         |      |                 |
| ◎ 专家评价考核                                                         | ~                    |                           |                            |                                                                                                    |      |                                         |      |                 |
| A 专家管理                                                           | ~                    | 未审核                       | 已通过未通                      | 过                                                                                                    |      |                                         |      |                 |
| <b>艮 注册管理</b>                                                    | ^                    |                           |                            |                                                                                                    |      |                                         |      |                 |
| 专家注册                                                             |                      | 姓名:                       |                            | Q 捜索 重置                                                                                                    |      |                                         |      |                 |
|                                                                  |                      | 专家注意                      | Ð                          |                                                                                                    |      |                                         |      | С Ф Х           |
|                                                                  |                      | 序号                        | 姓名                         | 电话                                                                                                    | 登录名  | 电子邮箱                                    | 附件   | 操作              |
|                                                                  |                      | 1                         | 100000                     | -                                                                                                    |      |                                         | 查看附件 | 详情   审核         |
|                                                                  |                      | 2                         |                            |                                                                                                    | -    | 10000                                   | 查看附件 | 详情  审核          |
|                                                                  |                      | 3                         |                            |                                                                                                    | 1000 | The second second second                | 查看附件 | 详情   审核         |
|                                                                  |                      | 4                         | 1000                       | (and the second second |      | 100000000000000000000000000000000000000 | 查看附件 | 详情    审核        |
| <                                                                |                      | 5                         | 1000                       | -                                                                                                    | 1000 |                                         | 查看附件 | 洋情  审核          |

(7)单位管理员登录系统,进入"注册管理-专家注册-未审核",单击"操作-审核"。

选择"通过",原因可不填写;选择"不通过",原因必须填写。然后单击"确 定"按钮。

通过的话,信息会进入"已通过"列表,专家注册成功,可以登录操作系统; 不通过的话,信息会进入"未通过"列表,专家注册失败,无法登录操作系统。

| 专家注册审核 |      |            | X      |
|--------|------|------------|--------|
|        | *审核: | 〕 通过 🔘 不通过 |        |
|        | 原因:  | 请输入原因      |        |
|        |      |            |        |
|        |      |            |        |
|        |      |            | 关闭  确定 |

# 2.7.3 仪表盘

# 2.7.3.1 用户中心

点击仪表盘-用户中心,在快捷入口中单击任意一个,都能直接进入对应的功能列表;

| ● 用户申心/工作台 - 四川省自然照 × +                                          | ~ - <b>a</b> ×     |
|------------------------------------------------------------------|--------------------|
| ← → C ▲ 不安全   https://202.61.89.16:9999/zjxt/dashboard/workplace | ९ 🖻 🖈 🛛 😩 😎 🔅      |
| ○ 四川省自然资源专家管理系统                                                  | Serie Ding Child   |
| ● CER会 ▲ 上午好、测试1<br>用P中心                                         | 業单 操作日志<br>5 10000 |
| 17.000<br>例 安家管理 - 快速入口                                          |                    |
|                                                                  |                    |
|                                                                  |                    |
|                                                                  |                    |
|                                                                  |                    |
|                                                                  |                    |
|                                                                  |                    |
|                                                                  |                    |
|                                                                  |                    |
|                                                                  |                    |

# 2.7.3.2 个人信息

点击仪表盘-个人信息,可对登录账号的个人登录信息进行修改,包括姓名、证据号码、 手机号、邮箱、新密码等。

| ◎ 四川省自然  | <sup>然资源基础信息平台</sup><br>资源专家管理系统 |                                           | C 20071 2001 Q IREE OWRII |
|----------|----------------------------------|-------------------------------------------|---------------------------|
| · 仪表盘 ·  |                                  |                                           |                           |
| 用户中心     | 个人信息                             |                                           | 返回                        |
| 个人信息     |                                  |                                           |                           |
| 泉 专家管理 🖌 | 用户名                              | :: CESHI01<br>用户名长度6-20位字符,用户将使为登录系统的唯一凭证 |                           |
|          | * 真实姓名                           | a 2001                                    |                           |
|          | 新密码                              | : CRATER<br>RELEAR-JOINTEE                |                           |
|          | 证件号码                             |                                           |                           |
|          | 手机号                              | 5 Tourson 12                              |                           |
|          | 由於領                              | B Disaugeges i                            |                           |
|          | 地址                               |                                           |                           |
|          | 权限                               |                                           |                           |
|          | * 所属打                            | Ng: 四川道/第三方總制単位/155529 >>                 |                           |
|          | 1                                | 2 × 2                                     |                           |
| <        |                                  |                                           |                           |

### 2.7.4 退出

点击系统首页右上方"退出"按钮,在弹出的对话框中,点击"确定",即 可退出当前登录账号,回到登录界面。

| اللاق 🏵  | <sup>1自然资源基础信息平台(或务外局)</sup><br>省自然资源专家管理系统 | 😇 2371 NALL Q NB CERN |
|----------|---------------------------------------------|-----------------------|
| \$ \$K\$ | * V / V                                     |                       |
| @ 统计分析   | ×                                           |                       |
| ◎ 专家评价考核 | * - ( )                                     |                       |
| ● 专家描号   | *                                           |                       |
| A、安宗管理   | ×                                           |                       |
| 艮 注册管理   | ×                                           |                       |
|          |                                             |                       |
|          |                                             |                       |
|          | 水油体用                                        |                       |
|          | 八 之 汉 八 四川省自然资源去家管理系统                       |                       |
|          | - All a shirt of the 2 d- B shirt was       |                       |
|          |                                             |                       |
|          |                                             |                       |
|          |                                             |                       |
|          |                                             |                       |
|          |                                             |                       |
|          |                                             |                       |
|          |                                             |                       |
|          |                                             |                       |

# 2.8 重点功能操作

# 2.8.1 注册管理

注册管理包含单位管理员登录账号注册和专家登录账号注册。单位管理员的 注册信息由科合处审核,专家的注册信息由所属单位的单位管理员审核。

# 2.8.1.1 单位管理员登录账号注册

左侧选择注册管理-单位注册功能,信息来源是注册引导-单位注册界面填写的申请信息。页面显示注册的单位审核通过情况,包括,未审核、已通过、未通过的状态。

| 计分析   | ¥ | 未审极   | 日通过 未通过      |       |           |            |              |      |       |
|-------|---|-------|--------------|-------|-----------|------------|--------------|------|-------|
| 家评价考核 | × |       |              |       |           | 0.000      |              |      |       |
| 家摇号   | v | 审位名称: |              | 単位美別: | ✓ 管堆内沿标:  | く設定        | ##           |      |       |
| 家管理   | ٣ | 单位注册  |              |       |           |            |              |      | Cə    |
| 洲管理   | ^ | 序号    | 单位名称         | 单位类别  | 法人        | 管理员姓名      | 登录名          | 上传附件 | 操作    |
| 27270 |   | 1     | 123123       | 高(院)校 | 1231231   | 1321123123 | tlhtest0012  | 查看附件 | 详情 审核 |
|       |   | 2     | 123rqwrqweqw | 事业单位  | 1231231   | 1321123123 | tryryty1     | 查看附件 | 详惯 审核 |
|       |   | 3     | 测试775        | 事业单位  | 测试775     | 测试775      | tihtest775   | 查看附件 | 详情 审核 |
|       |   | 4     | 后撤步1         | 高(院)校 | 12344     | 去而我企鄉      | 21312321     | 查看附件 | 详情 审核 |
|       |   | 5     | 测试单位11444    | 国营企业  | 测试单位11444 | 测试单位11444  | tlhtest11444 | 查看附件 | 详情 审核 |
|       |   | 6     | 测试单位6644     | 高(院)校 | 测试单位6644  | 测试单位6644   | tihtest6644  | 查看附件 | 详情 审核 |

点击【详情】按钮,页面显示详细信息和上传的附件。

| 會 仪表盘    | ~ | 洋樹                                                                                                    |                      |  |  |  |  |  |  |  |  |
|----------|---|----------------------------------------------------------------------------------------------------|----------------------|--|--|--|--|--|--|--|--|
| ◎ 系統管理   | ~ |                                                                                                    |                      |  |  |  |  |  |  |  |  |
| ④ 统计分析   | ~ | < 单位注册详情                                                                                                    | 返回                   |  |  |  |  |  |  |  |  |
| ◎ 专家评价考核 | ~ | 基础信息                                                                                                    |                      |  |  |  |  |  |  |  |  |
| ◎ 专家福号   | ~ | 単位高称: 123123 机相关器 和 相关 12312 利用 12312 利用 12312 利用 12312 利用 12312 13312 13312 |                      |  |  |  |  |  |  |  |  |
| A 专家管理   | ~ | 单位挑别:高(跳)校                                                                                                    | 单位地址: 123123         |  |  |  |  |  |  |  |  |
| 國 注册管理   | ^ | 法人: 1231231                                                                                                    |                      |  |  |  |  |  |  |  |  |
| 单位注册     |   | 张导信息                                                                                                    |                      |  |  |  |  |  |  |  |  |
|          |   | 管理员姓名: 1321123123                                                                                                    | 登录告: tilhtest0012    |  |  |  |  |  |  |  |  |
|          |   | 管理员身份证号: 622301198812121111                                                                                                    | 管理员郎宿: 744888@qq.com |  |  |  |  |  |  |  |  |
|          |   | 證录密码: 123456                                                                                                    | 确认邀码: 123456         |  |  |  |  |  |  |  |  |
|          |   | <b>管理员手机导码: 13344312412</b>                                                                                                    |                      |  |  |  |  |  |  |  |  |
|          |   | 附件: 查看附件                                                                                                    |                      |  |  |  |  |  |  |  |  |
|          |   |                                                                                                    |                      |  |  |  |  |  |  |  |  |

未审核列表:在详情页面确认信息无误后,单击"审核"按钮,可选择审核 通过与不通过。选择通过,保存后,该信息转移到已通过列表,申请的账号可登 录系统进行其他操作;选择不通过,该信息转移到未通过列表中,申请人需要另 外再进行注册操作。

11

| 四川行  | 省自然 | 资源专家管         | 曾理系统           |         |                  |            |              |      |       |
|------|-----|---------------|----------------|---------|------------------|------------|--------------|------|-------|
| 盘    | ~   | 注册管理 / 单位     | ± <del>M</del> | 企业认证审核  |                  |            | ×            |      |       |
| 管理   | ~   |               |                |         |                  |            |              |      |       |
| 分析   | ~   | 未审核           | 已通过未通过         |         | * 軍根: ) 通过 ) 小通び |            |              |      |       |
| 评价考核 | ~   | m (m.07 Im.   |                | -       | 原因: 谐输入原因        |            |              |      |       |
| 摇号   | ~   | · ##1万.42494: |                | 1       |                  |            |              |      |       |
| 管理   | ř   | 单位注册          |                | -       |                  |            |              |      | C @   |
| 注册   |     | 序号            | 单位名称           |         |                  |            |              | 上传附件 | 播作    |
|      |     | 1             | 123123         | 高(院)校   | 1231231          | 1321123123 | tlhtest0012  | 查費附件 | 详情 审核 |
|      |     | 2             | 123rqwrqweqw   | 事业单位    | 1231231          | 1321123123 | tryryty1     | 查查附件 | 译情 审核 |
|      |     | 3             | 测试775          | 事业单位    | 测试775            | 测试775      | tihtest775   | 查看附件 | 译情 审核 |
|      |     | 4             | 后撤步1           | 高 (院) 校 | 12344            | 去而我企鹅      | 21312321     | 查看謝件 | 详情 审核 |
|      |     | 5             | 测试单位11444      | 国营企业    | 测试单位11444        | 测试单位11444  | tihtest11444 | 查看附件 | 洋情 审核 |
|      |     |               |                |         |                  |            |              |      |       |

# 2.8.1.2 专家登录账号注册

左侧选择注册管理-专家注册功能,信息来源是注册引导-专家注册界面填写的申请信息。页面显示注册的专家审核通过情况,包括,未审核、已通过、未通过的状态。

| <ul><li> <li> <li> 四川行 </li></li></li></ul> | 5 自然资<br>省自然 | <sup>ᇕ基础信息平台(</sup><br>然资源专家管 | <sup>政务外网)</sup><br>理系统 |         |     |      |     | 📀 \$\$\$71 TEST629 🗘 माल () आसि |  |  |  |
|---------------------------------------------|--------------|-------------------------------|-------------------------|---------|-----|------|-----|---------------------------------|--|--|--|
| ④ 统计分析                                      | *            | 注册管理 / 专家注                    | E <del>M</del>          |         |     |      |     |                                 |  |  |  |
| ◎ 专家评价考核                                    | ×            | _                             |                         |         |     |      |     |                                 |  |  |  |
| ⊕ 专家摇号                                      | ~            | 未审核                           | 已通过 未通                  | 看过      |     |      |     |                                 |  |  |  |
| A 专家管理                                      | *            |                               |                         |         |     |      |     |                                 |  |  |  |
| 图 注册管理                                      | ^            | 姓名:                           |                         | Q 投放 重置 |     |      |     |                                 |  |  |  |
| 专家注册                                        |              | 专家注册                          |                         |         |     |      |     | С Ф Х                           |  |  |  |
|                                             |              | 序号                            | 姓名                      | 电话      | 登录名 | 电子邮箱 | 附针中 | 摄作                              |  |  |  |
|                                             |              | NT-RUS                        |                         |         |     |      |     |                                 |  |  |  |
|                                             |              |                               |                         |         |     |      |     |                                 |  |  |  |
| ,                                           |              |                               |                         |         |     |      |     |                                 |  |  |  |

点击【详情】按钮,页面显示信息详细信息和上传的附件。

| <ul><li> <li> <li> </li></li></li></ul> | <sup>自然资</sup><br>自然 | ਡ≸8888₽₽€(2859₽)<br>资源专家管理系统          |                   | (2) \$2871 TEST629 (1) 18.00 (1) 18.00 |
|-----------------------------------------|----------------------|---------------------------------------|-------------------|----------------------------------------|
| ④ 统计分析                                  | ~                    | 详确                                    |                   |                                        |
| ◎ 专家评价考核                                | *                    | 2                                     |                   |                                        |
| ◎ 专家摇号                                  | ~                    | < 专家注册详确                              |                   | 18 L                                   |
| A 专家管理                                  | ~                    | 姓名: 预试 刘文                             | 登录名: CESHILIUWEN  |                                        |
| 國 注册管理                                  | ^                    | 手机号码: 15352589658                     | 邮稿: 234567@qq.com |                                        |
| 专家注册                                    |                      | · · · · · · · · · · · · · · · · · · · | 确认思辞: ******      |                                        |
|                                         |                      | 唐份证号: 510182199302123256              |                   |                                        |
|                                         |                      | 附件: 查看附件                              |                   |                                        |
|                                         |                      |                                       |                   |                                        |
|                                         |                      |                                       |                   |                                        |
|                                         |                      |                                       |                   |                                        |
|                                         |                      |                                       |                   |                                        |
|                                         |                      |                                       |                   |                                        |
|                                         |                      |                                       |                   |                                        |
|                                         |                      |                                       |                   |                                        |
|                                         |                      |                                       |                   |                                        |

未审核列表:在详情页面确认信息无误后,单击"审核"按钮,可选择审核 通过与不通过。选择通过,保存后,该信息转移到已通过列表,申请的账号可登 录系统进行其他操作;选择不通过,该信息转移到未通过列表中,申请人需要另 外再进行注册操作。

| ● 四川省自然    | ● III 18 自然男孩基础自身平台(28 5 外角)<br>四川省自然资源专家管理系统 |               |     |             |                   |               |       |      |                                  |  |  |  |  |
|------------|-----------------------------------------------|---------------|-----|-------------|-------------------|---------------|-------|------|----------------------------------|--|--|--|--|
| ⑨ 统计分析 🖌 👻 | 专家注册                                          |               |     | 专家注册审核      |                   |               | ×     |      |                                  |  |  |  |  |
| ◎ 专家评价考核 ~ | 未审核                                           | 已通过           | 未通过 |             |                   |               |       |      |                                  |  |  |  |  |
| ⊗ 专家協告 ~   | -                                             | -             |     |             | * 审报: ) 通过 () 不通过 |               |       |      |                                  |  |  |  |  |
| み 专家管理 🗸 🗸 | 姓名:                                           |               | ۹.1 | 12          | 原因: 请输入原因         |               |       |      |                                  |  |  |  |  |
| 图 注册管理 🔹 🔺 |                                               |               |     |             |                   |               |       | -    |                                  |  |  |  |  |
| 专家注册       | 专家注                                           | <del>AD</del> |     |             |                   |               |       |      | С Ф Х                            |  |  |  |  |
|            | 序号                                            | 姓名            |     |             |                   |               | 关闭 确定 | 附件   | 建作                               |  |  |  |  |
|            | 1                                             | 测试 刘文         |     | 15352589658 | CESHILIUWEN       | 234567@qq.com |       | 查看附件 | 详循 审核                            |  |  |  |  |
|            |                                               |               |     |             |                   |               |       |      | 董1-1载/8月1章 <【→ 20載/ <u>(</u> ) × |  |  |  |  |

# 2.8.2 系统管理

2.8.2.1 用户列表

系统管理的用户列表,展示所有用户信息列表,

#### 四川省自然资源专家管理系统(四川省自然资源基础信息平台)

| 會 仪表盘                                      | × . | 系統管理 / 用户列表     |             |                    |             |                |            |                  |              |
|--------------------------------------------|-----|-----------------|-------------|--------------------|-------------|----------------|------------|------------------|--------------|
| ◎ 系統管理                                     | •   | 用白利車            |             |                    | 全部田白港司      |                | 1949-10 D  | C.E.             | a v          |
| 用户列表                                       |     | /m) / 0.4pc     |             |                    | THAN DO NOT | 10/ Act 1 (01) | LELSG-0    | U ER             | 0 /          |
| ④ 统计分析                                     | v   | 用户名             | 姓名          | 所屬机构               | 全部用户类型      | 通              | 创建时间       | 操作               |              |
| <ul> <li>         ● 专家评价考核     </li> </ul> | v   | LUZHI2022       | 戶階          | 四川中料创造地质工程有限公司     | 单位管理员       | 专家用户           | 2022-06-16 | 编辑               | <b>医鞘洋情</b>  |
|                                            |     | ZHANGGUOLIN1992 | 张围林         | 四川中科创世地质工程有限公司     | 处 (室、局)     | 单位管理员          | 2022-06-16 | 编辑               | 臺獅洋情         |
| 0 + + + + + + + + + + + + + + + + + + +    |     | 1q2w3e          | 1q2w3e      | 1q2w3e             | 與日東資人       | 单位管理员          | 2022-06-16 | 编辑               | 產費详情         |
| 火 女务管理                                     | , i | lixiang02       | 泰翔          | 因川南先水利电力運動勘察设计有限公司 |             | 初始用户           | 2022-06-16 | 编辑               | 直看详情         |
| 國 注册管理                                     | ×   | lixiang01       | 初始用户        | 2022-06-16         | 编辑          | 直蜀洋情           |            |                  |              |
|                                            |     | ceshi2115       | ceshi2114   | test1447           | 初始用户        | 2022-06-15     | 编辑 1       | 食智洋情             |              |
|                                            |     | luoqing02       | 罗涛02        | 四川南充水利电力建筑勘察设计研究院  | 专家用户        | 2022-06-15     | 编辑 1       | 產着洋情             |              |
|                                            |     | luomingli       | 罗鸣禄         | 四川南充水利电力建筑勘察设计有限公司 |             | 单位管理员          | 2022-06-15 | init 1           | 產者洋情         |
|                                            |     | FUZEREN005      | 负要人005      | 四川會移动研究院           |             | 初始用户           | 2022-06-15 | ( <b>R</b> \$8 3 | 產業洋情         |
|                                            |     | 12345rr         | 1234rrr     | 123456             |             | 单位管理员          | 2022-06-15 | ( <b>1</b> 44) 3 | 產膏洋情         |
|                                            |     | FUZEREN004      | 负责人004      | 四川榆林动研究院           |             | 初始用户           | 2022+06+15 | 编辑               | 產費洋情         |
|                                            |     | yjygly001       | 研究院管理员001   | 四川榆移动研究跳           |             | 单位管理员          | 2022-06-15 | 编辑               | 查看详情         |
|                                            |     | tlhcskygly002   | 科研管理员002    | 特力應測试单位002         |             | 单位管理员          | 2022-06-15 | 编辑               | 產費洋情         |
|                                            | -   | wwwwww          | ******      | test1447           |             | 初始用户           | 2022-06-14 | 编辑 3             | 自有详情         |
| <                                          |     | csolv01         | <b>掌</b> 语系 | 新力1%(新行001         |             | 施行管理局          | 2022-06-14 |                  | <b>西蜀</b> 注病 |

### 可以使用用户类型和用户账号进行搜索。

| 會 仪表盘                                           | ~ | 系统管理 / 用户列表     |        |                    |               |              |         |
|-------------------------------------------------|---|-----------------|--------|--------------------|---------------|--------------|---------|
| ◎ 系统管理                                          | ^ | 用户列表            |        | 全部用户类型             | / 用户账号 /      |              | CEGX    |
| 用户列表                                            |   | 用户名             | 姓名     | 所履机构               | 舟 用户账号        | elitatei ini | 操作      |
| <ul> <li>● 税(T力)(T</li> <li>◎ 专家评价考核</li> </ul> | ÷ | LUZHI2022       | 卢智     | 四川中和總営地质工程有限公司     | 用戶姓名<br>证件号   | 2022-06-16   | 编辑 查看详情 |
| ● 专家接号                                          | v | ZHANGGUOLIN1992 | 张国林    | 四川中時创世地质工程有限公司     | ● 手机号<br>电子邮箱 | 2022-06-16   | 编辑 查看详情 |
| 灸 专家管理                                          | v | 1q2w3e          | 1q2w3e | 1q2w3e             | 角色名称          | 2022-06-16   | 编辑查看详情  |
| 民 注册管理                                          | ~ | lixiang02       | 李翔     | 四川南地水利电力量的国家设计有限公司 | 4189338       | 2022-06-16   | 编辑 查看详情 |

在用户列表信息中,可以查看用户信息详情,和对用户信息进行编辑。

#### 编辑页面

| 會 仪表盘                                      | ~      | 系統管理 / 用户列表 / 编辑 |                                         |   |
|--------------------------------------------|--------|------------------|-----------------------------------------|---|
| ◎ 系統管理                                     | ^      |                  |                                         |   |
| 用户列表                                       |        | 编辑用户             |                                         |   |
| (9) 统计分析                                   | ~      | * 用户类型 ②: ④      | ● 专家用户 ○ 单位智强员 ○ 处 (室、局) 用户 ○ 项目负责人     |   |
| ◎ 专家评价考核                                   | ~      | 用户名: U           | UZHI2022                                | 0 |
| <ul> <li>● 专家接号</li> <li>A 专家管理</li> </ul> | *<br>* | * 真实姓名:          | 即午会长爱6-20位学研,用户将使为整要系统的唯一凭证<br>卢锴       |   |
| 艮 注册管理                                     | ~      | 2015:(           | - Ang                                   |   |
|                                            |        | 证件号码:            | 2409-885-2002-979<br>320981198311204974 |   |
|                                            |        | 手机号:             | 15181590519                             |   |
|                                            |        | <b>此</b> 印字篇:    | 273266371@qq.com                        |   |
|                                            |        | 地址:              |                                         |   |
|                                            |        | openId:          | 70FDF4E4-DE5A-4803-8F3C-78213E481185    |   |
|                                            |        | 权限               |                                         |   |
| 详                                          | 细      | 页面               |                                         |   |

| ● 仅表盘 * 美術銀道 / 用户列表 / 詳博                                                                                      |                      |
|----------------------------------------------------------------------------------------------------|----------------------|
| ◎ 系統審理 ^ LUZHI2022                                                                                            | <u>/</u> 96461 385 🖂 |
| 用户可要         設置人: 未知         最后更新人: 未知           台間を計算: 2022.06.16 14/90/1         夏后期新行道: 2022.06.16 14/90/1 |                      |
| ③ 统计分析 ★ 操作日本                                                                                                 |                      |
| <ul> <li>● 考測F40考板</li> </ul>                                                                                 |                      |
| <ul> <li>参数接合</li> <li></li> </ul>                                                                            |                      |
| & 专家管理 ~ 用户名: U2H12022                                                                                        |                      |
| 要 注册書理 * 邮箱: 27226371 @qq.com                                                                                 |                      |
| 真式なら、声響                                                                                                    |                      |
|                                                                                                    |                      |
|                                                                                                    |                      |

#### 2.8.3 专家管理

# 2.8.3.1 专家审核申请/专家申请

科合处或专家在该功能中填写专家详细信息提交走审核流程,初审通过后即 可进入批次征求意见流程。

- (1) 科合处申请的专家信息可直接提交初审通过环节;
- (2) 专家个人申请的专家信息需要先提交给科合处进行审核,然后由科合处提交 至初审通过。

专家审核申请包括待办列表和已办列表,待办列表显示专家审核申请的详细 列表展示。可以通过姓名和专业领域进行搜索。

| ◎ 系統管理             | ~   |        |    |               |       |                      |        |      |      |    |      |      |                  |
|--------------------|-----|--------|----|---------------|-------|----------------------|--------|------|------|----|------|------|------------------|
| ④ 统计分析             | ¥   | 待办     | i  | Bh            |       |                      |        |      |      |    |      |      |                  |
| ◎ 专家评价考核           | ¥   |        |    |               |       |                      | _      |      |      |    |      |      |                  |
| ● 专家描号             | ÷   | 姓名     |    |               | 专业领域: | 1                    | く、皮索   | 重要   |      |    |      |      |                  |
| 泉 专家管理             | ^   | 专家审核申请 |    |               |       | 政策法规类 ><br>自然资源工程类 > |        |      |      |    |      |      | ## C 母 X         |
| 专家审核申请             |     |        |    |               |       | 国土空间规划类>             |        |      |      |    |      |      |                  |
| 专家休假               | - 1 |        | 序号 | 姓名            | 性别    | 地质矿产类 > 通数测绘学 >      | 从事专业年限 | 工作单位 | 职务   | 职称 | 申请类型 | 状态   | 操作               |
| 批次征求意见             |     |        | 1  | 测试专家001       | 女     | 十六环的物化122            | 2      | 个人   | 司厅局级 | 无  | 入库申请 | 初稿   | 提交详情的编辑。 流程视图 删除 |
| 征求处室意见             |     |        | 2  | 退回测试勿动        | 男     | 2022/06/10           | 10     | 个人   | 省部级  | 中级 | 入库申请 | 上会完成 | 提交详情通回流程视图       |
| 子库专家管理             |     |        | 3  | 特力意办结恢复则<br>试 | 男     | 2022/06/10           | 100    | 个人   | 言語級  | 中级 | 入库申请 | 上亲   | 握交「详情」退回「流程视图」   |
| 专家子库管理<br>入库专家操作记录 |     |        | 4  | 特力廖办结退回测<br>试 | 男     | 2022/06/10           | 12     | 个人   | 司厅局级 | 中级 | 入库申请 | 退回补正 | 握交 详情 退回 流程视图    |
| 专家管理               |     |        | 5  | 16183         | 女     | 1990/03/03           | 10     | 个人   | 司厅局级 | 正高 | 入库申请 | 初稿   | 提交 详情 编辑 法程识器 删除 |

新申请操作按钮,点击【申请】按钮,进入新建注册信息界面,填写信息并上传资料后 点击【保存】。

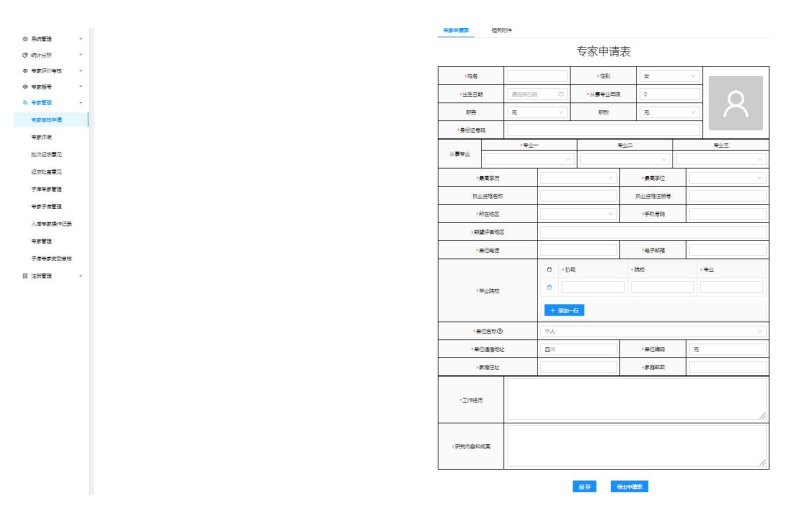

信息保存后,单击"导出申请表"按钮,可将专家申请表完整导出;

#### 四川省自然资源专家管理系统(四川省自然资源基础信息平台)

| ● 熱松電     ・     ・     ・     ・     ・     ・     ・     ・     ・     ・     ・     ・     ●     ・     ●     ・     ●     ・     ●     ・     ●     ●     ●     ●     ●     ●     ●     ●     ●     ●     ●     ●     ●     ●     ●     ●     ●     ●     ●     ●     ●     ●     ●     ●     ●     ●     ●     ●     ●     ●     ●     ●     ●     ●     ●     ●     ●     ●     ●     ●     ●     ●     ●     ●     ●     ●     ●     ●     ●     ●     ●     ●     ●     ●     ●     ●     ●     ●     ●     ●     ●     ●     ●     ●     ●     ●     ●     ●     ●     ●     ●     ●     ●     ●     ●     ●     ●     ●     ●     ●     ●     ●     ●     ●     ●     ●     ●     ●     ●     ●     ●     ●     ●     ●     ●     ●     ●     ●     ●     ●     ●     ●     ●     ●     ●     ●     ●     ●     ●     ●     ●     ●     ●     ● <t< th=""><th><sub>四川省自然资源基础信息平台(改多外周</sub>)<br/>四川省自然资源专家管理系统</th><th></th><th></th><th></th><th>📛 ଆମେ କାରଣ 🗘</th></t<>                                                                                                    | <sub>四川省自然资源基础信息平台(改多外周</sub> )<br>四川省自然资源专家管理系统       |             |               |     | 📛 ଆମେ କାରଣ 🗘 |
|----------------------------------------------------------------------------------------------------|--------------------------------------------------------|-------------|---------------|-----|--------------|
| ● RADE       • MBE/F#MG       • HBE/F#MG       • HBC       • HBC <td>ANT THE AMERICAN ANT ANT ANT ANT ANT ANT ANT ANT ANT A</td> <td>- ME-1814</td> <td>- 1-0-5-9-9</td> <td></td> <td></td> | ANT THE AMERICAN ANT ANT ANT ANT ANT ANT ANT ANT ANT A | - ME-1814   | - 1-0-5-9-9   |     |              |
| · #d/04.5     · #d/04.5     · #d/24.6       • \$\PATIMUM_1     ·     ·     ·       • \$\PATIMUM_1     ·     ·     ·       • \$\PATIMUM_1     ·     ·     ·       • \$\PATIMUM_1     ·     ·     ·       • \$\PATIMUM_1     ·     ·     ·       • \$\PATIMUM_1     ·     ·     ·       • \$\PATIMUM_1     ·     ·     ·       • \$\PATIMUM_1     ·     ·     ·       • \$\PATIMUM_2     ·     ·     ·       • \$\PATIMUM_2     ·     ·     ·       • \$\PATIMUM_2     ·     ·     ·       • \$\PATIMUM_2     ·     ·     ·       • \$\PATIMUM_2     ·     ·     ·       • \$\PATIMUM_2     ·     ·     ·       • \$\PATIMUM_2     ·     ·     ·       • \$\PATIMUM_2     ·     ·     ·       • \$\PATIMUM_2     ·     ·     ·       • \$\PATIMUM_2     ·     ·     ·       • \$\PATIMUM_2     ·     ·     ·                                                                                                    | mine •                                                 | *期望汗幽地区     |               |     |              |
| • \$7474\$     • bb2     • bb2     • bb2     • bb2       • \$74786     • bb2     • bb2     • bb2       • \$747866     • bb2     • \$748657     • bb2       • \$74786767     • bb2     • \$748657     • bb2       • \$74786767     • bb2     • \$748657     • \$748657       • \$74786767676767676767676767676767     • bb2     • \$748657                                                                                                    | 四千价考核 🖌                                                | •单位电话       | *电子邮箱         |     |              |
|                                                                                                    | 18 <b>4</b> •                                          |             | 1 * 阶段 * 院校   | •   |              |
| 中菜店訪問         中菜店         中菜店         日本         日本 </td <td>*** ·</td> <td>* 毕业跳校</td> <td>0</td> <td></td> <td></td>                                                           | *** ·                                                  | * 毕业跳校      | 0             |     |              |
| 中国位合作の         小人、         ・         ・           払び支売切し         ・         ・         ・         ・         ・         ・         ●         ●         ●         ●         ●         ●         ●         ●         ●         ●         ●         ●         ●         ●         ●         ●         ●         ●         ●         ●         ●         ●         ●         ●         ●         ●         ●         ●         ●         ●         ●         ●         ●         ●         ●         ●         ●         ●         ●         ●         ●         ●         ●         ●         ●         ●         ●         ●         ●         ●         ●         ●         ●         ●         ●         ●         ●         ●         ●         ●         ●         ●         ●         ●         ●         ●         ●         ●         ●         ●         ●         ●         ●         ●         ●         ●         ●         ●         ●         ●         ●         ●         ●         ●         ●         ●         ●         ●         ●         ●         ●         ●         ●         ●                                                                                                    | 审核申请                                                   |             | + 減加一行        |     |              |
| 此交正常の         ・偏位通信性地         回川         ・偏位相時         元           在求处温度の         ・寧磁線文         ●         ●         ●         ●         ●         ●         ●         ●         ●         ●         ●         ●         ●         ●         ●         ●         ●         ●         ●         ●         ●         ●         ●         ●         ●         ●         ●         ●         ●         ●         ●         ●         ●         ●         ●         ●         ●         ●         ●         ●         ●         ●         ●         ●         ●         ●         ●         ●         ●         ●         ●         ●         ●         ●         ●         ●         ●         ●         ●         ●         ●         ●         ●         ●         ●         ●         ●         ●         ●         ●         ●         ●         ●         ●         ●         ●         ●         ●         ●         ●         ●         ●         ●         ●         ●         ●         ●         ●         ●         ●         ●         ●         ●         ●         ●         ●         ●         ●<                                                                                                    | 休假                                                     | ·单位名称③      | <b>↑</b> λ    | Ŷ   | -            |
| 建築位型の         ・家庭社型         ・家庭基政         ・家庭基政           予席专家整理         ・工作経済         ・工作経済         ・           サ家子本整理         ・工作経済         ・         ・           サ家子本整理         ・         ・         ・           サ家子本整理         ・         ・         ・           サ家子本整理         ・         ・         ・           サ家子本整理         ・         ・         ・           サ家学校型         ・         ・         ・           サ家会変型         ・         ・         ・           チャを変型の単純         ・         ・         ・                                                                                                    | 征求意见                                                   | •单位通信地址     | 四川・単位嶋码       | 无   | -            |
| 子库等家管理         ····································                                                                                                    | 处室意见                                                   | *家庭住址       | *家庭彭政         |     | -            |
|                                                                                                    | (专家管理                                                  |             |               |     |              |
| 大学等原地行会         パー・・・・・・・・・・・・・・・・・・・・・・・・・・・・・・・・・・・・                                                                                                    | 子库管理                                                   | × 工作编合历     |               |     |              |
| 中本面容 デルキを表皮の単純 ・研究内容和成果                                                                                                    | 专家操作记录                                                 | and Pressor |               |     |              |
| 子维专家变动编辑 · 研究内容和成果                                                                                                    | 管理                                                     |             |               |     | 1            |
|                                                                                                    | 专家变动审核                                                 | *研究内容和成果    |               |     |              |
| 図 注対言地 ◆                                                                                                    | 管理 ~                                                   |             |               | 6   |              |
| <b>62 67</b> (9)dandatasta (28 ∞ (26 m)                                                                                                    |                                                        |             | 保存 号出申请表 是交 送 | ś 🛙 |              |

导出申请表后可点击编辑页面的"提交"按钮或返回列表中单击"提交"按钮,直接将 专家申请提交到下一环节。

| ◎川省自然资源基础信                              | <sup>₽平≙(ὰ另外网)</sup><br>专家管理系统 |            |      |            |                          |                |       | 🤭 \$\$\$?! 料合处 🗅 消息 ①混曲         |
|-----------------------------------------|--------------------------------|------------|------|------------|--------------------------|----------------|-------|---------------------------------|
| ◎ 系統管理 ×                                |                                | ARKENDA    |      |            |                          |                |       |                                 |
|                                         |                                | *期墾评审地区    |      |            |                          |                |       |                                 |
| ও দেনসকা 🗸                              |                                | • 单位申话     |      |            | <ul> <li>电子邮箱</li> </ul> |                |       |                                 |
| ◎ 专家评价考核 ~                              |                                |            |      |            |                          |                |       |                                 |
| ● 专家担号 ~                                |                                |            | 0    | • 阶段       | - 院校                     | •专业            |       |                                 |
| A 专家管理 ·                                |                                | *毕业院校      | 0    |            |                          |                |       |                                 |
| 专家审核申请                                  |                                |            |      | + 55to_27  |                          |                |       |                                 |
| **/18                                   |                                |            |      | 1 10000 13 |                          |                |       |                                 |
| 47 BN 111 BR                            |                                | *单位名称③     | 1    | <u>(</u>   |                          | ,              | ~     |                                 |
| 批次征求意见                                  |                                | *单位通信地址    | 四    | I.         | *单位编码                    | 无              |       |                                 |
| 征求处室意见                                  |                                | *家庭住址      |      |            | *家庭邮政                    |                |       |                                 |
| 子库专家管理                                  |                                |            |      |            |                          |                |       |                                 |
| 专家子库管理                                  |                                | * 工作短历     |      |            |                          |                |       |                                 |
| 入库专家操作记录                                |                                |            |      |            |                          |                |       |                                 |
| 专家管理                                    |                                |            |      |            |                          |                | ~     |                                 |
| 7                                       |                                | •研究内容和成果   |      |            |                          |                |       |                                 |
| 丁库可收至利用权                                |                                |            |      |            |                          |                |       |                                 |
| 國 注册管理 *                                |                                |            |      |            |                          |                | 11    |                                 |
|                                         |                                |            | 保有   | 9日中請求<br>  | 提交 返回                    |                |       |                                 |
|                                         |                                |            |      |            |                          |                |       |                                 |
| \$<br>                                  |                                |            |      |            |                          |                |       |                                 |
| · 四川省自然资                                | <sup>藤基鷓住息于台</sup><br>原专家管理系统  |            |      |            |                          |                |       |                                 |
| <ul> <li>會 仪表盘</li> <li>* 专家</li> </ul> | (管理 / 专家申请                     |            |      |            |                          |                |       |                                 |
| A 专家管理 ·                                |                                |            |      |            |                          |                |       |                                 |
| 专家休假                                    | 待办 已办                          |            |      |            |                          |                |       |                                 |
| 100000                                  |                                |            |      |            |                          |                |       |                                 |
| 专家参评项目                                  | 姓名·                            | NV4TH#     |      | 新教業        |                          |                |       |                                 |
| 专家申请                                    |                                | II. (X/4)- |      |            |                          |                |       |                                 |
|                                         | 专家申请                           |            |      |            |                          |                |       | <u> </u>                        |
|                                         | 序号 姓名 性部                       | 別 出生日期     | 从事专业 | 1/年限 工作单   | 位 I                      | 明 申请类型         | 状态    | 操作                              |
|                                         | a Milata at                    | 2022.00.00 |      |            | 10                       | (m dia 1/2 T/r | 17168 |                                 |
|                                         | - 1, 24154 1 Se                | 2022/06/10 |      | 12510.     | .9                       | 10/01/944      | 99109 | SEX PTING SHOWE (FICHER) COUPLE |
|                                         |                                |            |      |            |                          |                | 1     | 第1-1条/总共1条 〈 1 〉 20条/页 >        |
|                                         |                                |            |      |            |                          |                |       |                                 |
|                                         |                                |            |      |            |                          |                |       |                                 |
|                                         |                                |            |      |            |                          |                |       |                                 |
|                                         |                                |            |      |            |                          |                |       |                                 |
|                                         |                                |            |      |            |                          |                |       |                                 |
|                                         |                                |            |      |            |                          |                |       |                                 |
| <                                       |                                |            |      |            |                          |                |       |                                 |
|                                         |                                |            |      |            |                          |                |       |                                 |

针对待办列表中的专家审核申请可以进行的操作有:详情、提交、编辑、流程视图、删

除。

#### 四川省自然资源专家管理系统(四川省自然资源基础信息平台)

| ◎ 专家评价考核           | · | 姓名: | 姓名: 专业领域: |                 |    |                      | Q 指数   | 重素   |      |    |      |      |                  |
|--------------------|---|-----|-----------|-----------------|----|----------------------|--------|------|------|----|------|------|------------------|
| ❷ 专家法告             | v |     |           |                 |    | 政策法规类                |        |      |      |    |      |      |                  |
| A 专家管理             | ^ | 专家审 | 核申请       |                 |    | 自然资源工程类>             |        |      |      |    |      |      |                  |
| 专家审核申请             |   |     |           |                 |    | 国工空间规划委>             |        |      |      |    |      |      |                  |
| 专家休得               |   |     | 序号        | 姓名              | 性則 | 2000年7月9日 > 0        | 从事专业年限 | 工作单位 | 肥务   | 职称 | 申请类型 | 状态   | 操作               |
| 批次征求意见             |   |     | 1         | 测试专家001         | 女  | 運动測定表 ><br>件本符揚觉c/cc | 2      | 不人   | 司厅尾级 | 无  | 入库申请 | 初稿   | 继交 详情 编辑 流程视图 删除 |
| 征求处窒意见             |   |     | 2         | 退回测试勿动          | 网  | 2022/06/10           | 10     | 个人   | 省部级  | 中级 | 入库申请 | 上会完成 | 提交 详情 温回 流程视图    |
| 子库专家管理             |   |     | 3         | 特力悪の活作(観測<br>)试 | 男  | 2022/06/10           | 100    | 个人   | 省部级  | 中级 | 入库申请 | 上亲   | 提交详情通问 流程视图      |
| 专家子库管理<br>入库专家操作记录 |   |     | 4         | 特力應办結退回刻<br>试   | 男  | 2022/06/10           | 12     | 个人   | 司厅局极 | 中级 | 入库中语 | 退回补正 | 提交 详情 退回 流程视图    |
| 专家管理               |   |     | 5         | 的粉              | ¥  | 1990/03/03           | 10     | 个人   | 司厅局级 | 正商 | 入库申请 | 初稿   | 提交 详情 编辑 流程视图 删除 |

# 详情查看页面如下

| ③ 你们分析 ~          ◆ 你儿们出点日件例          ④ 你欢祝日          ◆ 你就用          ● 你求福号 ~          ◆ 你就用          ● 你就用           ◆ 你就用          ● 你就用           ◆ 你就用          ● 你就用           ◆ 你就用          ● 你就用           ◆ 你就用          ● 你就用           ◆ 你就用          ● 你就用           ◆ 你就用          ● 你就用           ◆ 你就用          ● 你就用           ◆ 你就用          ● 你就用           ◆ 你就用          ● 你就用           ◆ 你就用          ● 你就用           ◆ 你就用          ● 你就用           ◆ 你就用          ● 你就用           ● 你就用          ● 你就用           ● 你就用          ● 你就用           ● 你就用          ● 你就用           ● 你我们          ● 你说用           ● 你说用          ● 小学校           ● 你们不          ● 小学校           ● 你们          ● 小学校           ● 你们          ● 小学校           ● 你们          ● 小学校                                                                                                    |   | 3 系统管理   | ~ | / 去安注即信言深趣  |       |       |             |          |           |      |         |      |               |
|----------------------------------------------------------------------------------------------------|---|----------|---|-------------|-------|-------|-------------|----------|-----------|------|---------|------|---------------|
| ● なが引いる       ●         ● なが出る       ●         ● なが出る       ●         ●       ●         ●       ●         ●       ●         ●       ●         ●       ●         ●       ●         ●       ●         ●       ●         ●       ● <td>Ċ</td> <td>9 统计分析</td> <td>~</td> <td>&lt; 4%G王加吕忠庄间</td> <td></td> <td></td> <td></td> <td></td> <td></td> <td></td> <td></td> <td></td> <td></td>                                                                                                    | Ċ | 9 统计分析   | ~ | < 4%G王加吕忠庄间 |       |       |             |          |           |      |         |      |               |
| ● 参求得る       へ         ● 参求得る       へ         ● 参求情報       へ         ● 参求情報       ●         ● 参求情報       ●         ● 参求情報       ●         ● 参求情報       ●         ● 参求情報       ●         ● 参求情報       ●       ●         ● 方次注       ●       ●       ●       ●       ●       ●       ●       ●       ●       ●       ●       ●       ●       ●       ●       ●       ●       ●       ●       ●       ●       ●       ●       ●       ●       ●       ●       ●       ●       ●       ●       ●       ●       ●       ●       ●       ●       ●       ●       ●       ●       ●       ●       ●       ●       ●       ●       ●       ●       ●       ●       ●       ●       ●       ●       ●       ●       ●       ●       ●       ●       ●       ●       ●       ●       ●       ●       ●       ●       ●       ●       ●       ●       ●       ●       ●       ●       ●       ●       ●       ●       ●       ●       ●       ●       ●                                                                                                    | 0 | > 专家评价考核 | * |             | 专家申请表 | 相关    | 付件          |          |           |      |         |      |               |
| ◆ 客客選理         ▲         同ば 等 2001         ・住知         文           ◆安車核申請         ・出日日         1993-02-22         ・从東夸业年限         2         ・         ●         ●         ●         ●         ●         ●         ●         ●         ●         ●         ●         ●         ●         ●         ●         ●         ●         ●         ●         ●         ●         ●         ●         ●         ●         ●         ●         ●         ●         ●         ●         ●         ●         ●         ●         ●         ●         ●         ●         ●         ●         ●         ●         ●         ●         ●         ●         ●         ●         ●         ●         ●         ●         ●         ●         ●         ●         ●         ●         ●         ●         ●         ●         ●         ●         ●         ●         ●         ●         ●         ●         ●         ●         ●         ●         ●         ●         ●         ●         ●         ●         ●         ●         ●         ●         ●         ●         ●         ●         ●         ●         ●         ●                                                                                                    | ۲ | 9 专家摇号   | × |             |       |       |             |          | 专家申请      | 表    |         |      |               |
| ●家旅祭         ・出生日用         1993-02-22         ・从事专业年限         2         ·         ●         ●         ●         ●         ●         ●         ●         ●         ●         ●         ●         ●         ●         ●         ●         ●         ●         ●         ●         ●         ●         ●         ●         ●         ●         ●         ●         ●         ●         ●         ●         ●         ●         ●         ●         ●         ●         ●         ●         ●         ●         ●         ●         ●         ●         ●         ●         ●         ●         ●         ●         ●         ●         ●         ●         ●         ●         ●         ●         ●         ●         ●         ●         ●         ●         ●         ●         ●         ●         ●         ●         ●         ●         ●         ●         ●         ●         ●         ●         ●         ●         ●         ●         ●         ●         ●         ●         ●         ●         ●         ●         ●         ●         ●         ●         ●         ●         ●         ●         ● <td>8</td> <td>、专家管理</td> <td>^</td> <td></td> <td>*姓名</td> <td></td> <td>测试专家001</td> <td></td> <td>* 性别</td> <td></td> <td>女</td> <td></td> <td></td> | 8 | 、专家管理    | ^ |             | *姓名   |       | 测试专家001     |          | * 性别      |      | 女       |      |               |
| 客家府目         职务         司万号级         取務         元         「           北次位求意见         ・身份证号         1018219302225236         ・         ・         ・         ・         ・         ・         ・         ・         ・         ・         ・         ・         ・         ・         ・         ・         ・         ・         ・         ・         ・         ・         ・         ・         ・         ・         ・         ・         ・         ・         ・         ・         ・         ・         ・         ・         ・         ・         ・         ・         ・         ・         ・         ・         ・         ・         ・         ・         ・         ・         ・         ・         ・         ・         ・         ・         ・         ・         ・         ・         ・         ・         ・         ・         ・         ・         ・         ・         ・         ・         ・         ・         ・         ・         ・         ・         ・         ・         ・         ・         ・         ・         ・         ・         ・         ・         ・         ・         ・         ・         ・         ・         ・         ・         ・                                                                                                    |   | 专家审核申请   |   |             | *出生日期 | 阴     | 1993-02-22  |          | ∗从事专业年限   | Į    | 2       |      |               |
| Increating all     *96/01号H     5/1182/199302225236       ど次と意意见     *96/01号H     5/1182/199302252363       子库夸家游馆理     小概考试媒/法学     专业//       校売式煤炭/法学     自然资源工程度/小项准理     地质矿产炭/旅游地学与规划工程       专家子库管理     ・最高学行     初士       人库夸家进作记录     サ山业资格名称     1523654892       专家 清電     ・所在地区     回川省/自贯市     ・手机号码                                                                                                    |   | 专家休假     |   |             | 职务    |       | 司厅局级        |          | 职称        |      | 无       |      |               |
| 社交支重要以         ・参业・・・・・・・・・・・・・・・・・・・・・・・・・・・・・・・・・・・                                                                                                    |   | 批次征求意见   |   |             | *身份证号 | 码     | 51018219930 | 02225236 |           |      |         |      |               |
| 子痒\$\$\$\$\$\$24         入\$\$\$\$\$24         政策法规集/法学         自然沒源[程集/ 八項.1程集         地质矿 广集/ 旅游地学与规划工程           \$\$\$\$\$\$\$\$\$\$\$\$\$\$\$\$\$\$\$\$\$\$\$\$\$\$\$\$\$\$\$\$\$\$\$\$                                                                                                    |   | 祉不处革意见   |   |             |       |       | *专业-        |          | 1         | 专业二  |         |      | 专业三           |
| 专家子库管理         ·最素学师         硕士研究生         ·最素学位         硕士           入库专家进作记录         执业资格名称         执业资格名称         执业资格活册号           专家首理         ·所在地区         四川省/自贡市         ·手机号码         15235654832                                                                                                    |   | 子库专家管理   |   |             | 从事专业  | 政策法规  | 美/法学        |          | 自然资源工程类 / | 环境工程 | 程       | 地质矿产 | 类 / 旅游地学与规划工程 |
| 入库专家操作记录         执业资格名称         执业资格法师号           专家管理         •所在地区         四川省/自贯市         •手机号码                                                                                                    |   | 专家子库管理   |   |             | *;    | 最高学历  |             | 硕士研究生    |           |      | ▲最高学位   | 硕    | Ŧ             |
| 专家管理  •所在地区 四川省/自贡市 •手机号码 15235654832                                                                                                    |   | 入库专家操作记录 |   |             | 执     | 业资格名称 |             |          |           |      | 执业资格注册号 |      |               |
|                                                                                                    |   | 专家管理     |   |             | •)    | 所在地区  |             | 四川省/自贡市  | 5         |      | *手机号码   | 15   | 235654832     |

# 单击"提交"按钮。

|          | 自日 然 |        |        |                        |       |            |        |      |    |      |      |                |  |  |
|----------|------|--------|--------|------------------------|-------|------------|--------|------|----|------|------|----------------|--|--|
| 會 仪表盘    | ~    | 专家管理 / | 专家审核   | 申请                     |       | 选择提交人      |        |      | ×  |      |      |                |  |  |
| ◎ 系統管理   | ~    |        |        |                        |       |            |        |      |    |      |      |                |  |  |
| ⑦ 统计分析   | ~    | 待办     |        | 3か                     |       | ↓ □ 科合处初度  | 7      |      | _  |      |      |                |  |  |
| ◎ 专家评价考核 | ~    |        |        |                        |       | 初审通过       |        | 关闭   | 确定 |      |      |                |  |  |
| ● 专家福号   | ~    | 姓名     |        |                        | 专业领域: |            |        |      |    |      |      |                |  |  |
| A 专家管理   | ^    | 在安全    | 家体中等   |                        |       |            |        |      |    |      |      |                |  |  |
| 专家审核申请   |      | ~ 80.  | 专家审核申请 |                        |       |            |        |      |    |      |      |                |  |  |
| 专家休假     |      |        | 序号     | 姓名                     | 性别    | 出生日期       | 从事专业年限 | 工作单位 | 1  | 申请类型 | 状态   | 操作             |  |  |
| 批次征求意见   |      |        | 1      | 测试专家001                | 女     | 1993/02/22 | 2      | 入个   | 司  | 入库申请 | 初碼   | 提交详情编辑 流程视图 删除 |  |  |
| 征求处室意见   |      |        | 2      | 退回测试勿动                 | 男     | 2022/06/10 | 10     | 个人   | ñ  | 入库申请 | 上会完成 | 提交「详情」退回 流程视图  |  |  |
| 子库专家管理   |      |        | 3      | 特力惠办结恢 <b>复</b> 测<br>试 | 男     | 2022/06/10 | 100    | ◆人   | 1  | 入库申请 | 上会   | 提交详情退回流程规图     |  |  |
| 专家子库管理   |      |        | 4      | 特力應力結道回测               | 男     | 2022/06/10 | 12     | 个人   | ත  | 入库申请 | 退回补正 | 提交详情。退回 流程视图   |  |  |
| 入库专家操作记  | 2    |        |        |                        |       |            |        |      |    |      |      |                |  |  |

可选择一个专家审核申请进行编辑保存,打开编辑界面后修改信息,点击【保

# 存】。

| <ul> <li></li></ul>                                     | ~      | < 编辑注册信息 | ٦      |                                                                |           |           |         |        |      |                 |             |
|---------------------------------------------------------|--------|----------|--------|----------------------------------------------------------------|-----------|-----------|---------|--------|------|-----------------|-------------|
| <ul> <li>● 執计分析</li> <li>● 专家评价考核</li> </ul>            | *<br>* |          | 专家申请表  | 相关跳                                                            | 护牛        |           |         |        |      |                 |             |
| <ul> <li>         ◆ 专家揺号         A 专家管理     </li> </ul> | ~      |          |        |                                                                |           |           | 专家申请    | 表      |      |                 |             |
| 专家审核申请                                                  |        |          | •姓名    |                                                                | 测试专家00    | 1         | *性别     | 女      |      | ~               |             |
| 专家休假                                                    |        |          | *出生日期  | *出生日期 1993-02-22                                               |           |           | *从事专业年限 | 2      |      |                 |             |
| 批次征求意见                                                  |        |          | 职务     |                                                                | 司厅局级      | V         | 职称      | 无      |      | $\mathbf{\vee}$ | $\sim$      |
| 征求处室意见                                                  |        |          | *身份证号  | 码                                                              | 510182199 | 302225236 |         |        |      |                 |             |
| 子库专家管理                                                  |        |          | 从事专业   |                                                                | *专业-      | -         | 3       | 专业二    | -    |                 | 专业三         |
| 专家子库管理                                                  |        |          |        | 政策法规                                                           | 岘类 / 法学   | ~         | 自然资源工程类 | 1 环境工程 | / 地质 | 旷产类 /           | 旅游地学与规划工程 > |
| 入库专家操作记录                                                | ŧ      |          | *1     | ·最高学历         硕士研究生         ·最高学位         硕士         V         |           |           |         |        |      |                 |             |
| 专家管理                                                    |        |          | 执业资格名称 |                                                                |           |           | 执业资格注册  |        | 時    |                 |             |
|                                                         |        |          |        | ・RC左映版 面目線 / 白景晴 ∨ ・千折 単四 100000000000000000000000000000000000 |           |           |         |        |      |                 |             |

选择一个专家审核申请,点击【流程视图】查看该信息的审核流程。

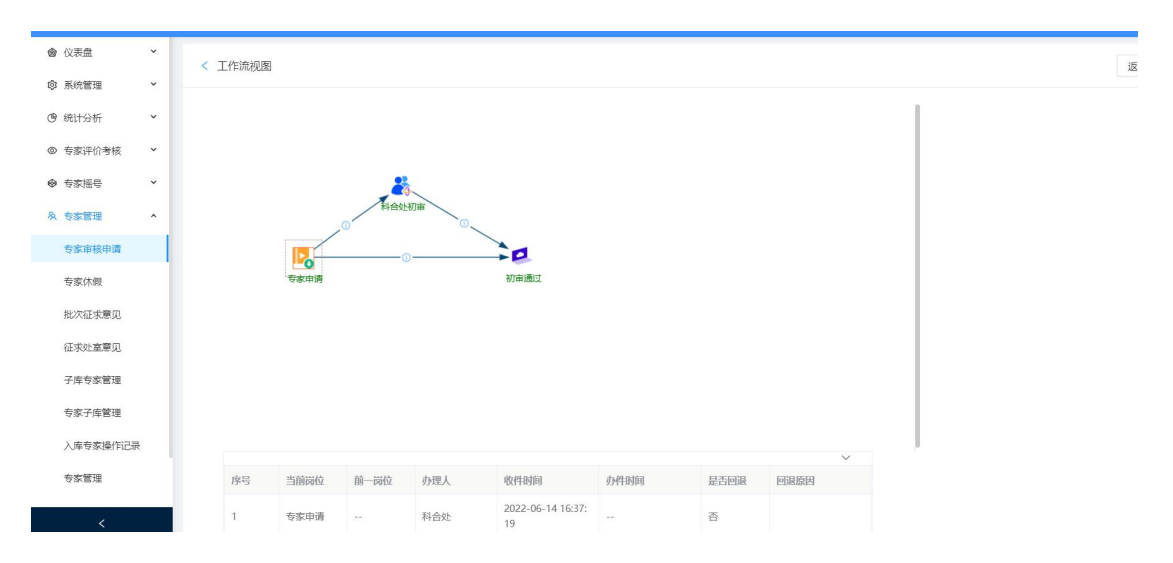

找到要删除的一条专家审核申请数据,点击操作列的【删除】按钮。

| ⑦川省自       |                              |                                         |  |  |  |  |  |  |  |  |  |  |  |  |  |
|------------|------------------------------|-----------------------------------------|--|--|--|--|--|--|--|--|--|--|--|--|--|
| 會 仪表盘 V    | 专家管理 / 专家审核申请                | ⑦ 你确定面面经该被提用口?                          |  |  |  |  |  |  |  |  |  |  |  |  |  |
| ◎ 系统管理 ~   |                              | 测试专家001                                 |  |  |  |  |  |  |  |  |  |  |  |  |  |
| ④ 统计分析 *   | 待办 已办                        | 关闭 截定                                   |  |  |  |  |  |  |  |  |  |  |  |  |  |
| ◎ 专家评价考核 ~ | 11-5-                        |                                         |  |  |  |  |  |  |  |  |  |  |  |  |  |
| ◆ 专家揺号 ~   | xtQ:                         |                                         |  |  |  |  |  |  |  |  |  |  |  |  |  |
| A 专家管理 ^   | 专家审核申请                       |                                         |  |  |  |  |  |  |  |  |  |  |  |  |  |
| 专家审核申请     |                              |                                         |  |  |  |  |  |  |  |  |  |  |  |  |  |
| 专家休假       | ■ 序号 姓名 性别 出                 | 生日期 从事专业年限 工作单位 申请类型 状态 操作              |  |  |  |  |  |  |  |  |  |  |  |  |  |
| 批次征求意见     | ☑ 1 测试专家001 女 1993           | 9,02/22 2 个人 司 入库申请 初時 提交 详慎 编辑 施程规题 制修 |  |  |  |  |  |  |  |  |  |  |  |  |  |
| 征求处室意见     | 2 退回测试勿动 男 2021              | 2/06/10 10 个人 省 入库申请 上会完成 提交 详销 退回 满程祝贺 |  |  |  |  |  |  |  |  |  |  |  |  |  |
| 子库专家管理     | 3 <sup>特力運力结恢复测</sup> 男 2022 | 2,766/10 100 个人 编入库申请 上会 提交 详细 把目 流程预测  |  |  |  |  |  |  |  |  |  |  |  |  |  |

专家审核申请中的己办界面如下,包含搜索功能,详情查看功能,流程视图 查看功能。

| ◎ 系統管理                     | × |     |      |         |      |                    |        |            |      |      |      |            |
|----------------------------|---|-----|------|---------|------|--------------------|--------|------------|------|------|------|------------|
| (9) 统计分析                   | ~ | 待办  | E    | 动       |      |                    |        |            |      |      |      |            |
| ◎ 专家评价考核                   | ~ |     |      |         |      |                    |        |            |      |      |      |            |
| <ul> <li>● 专家摇号</li> </ul> | ~ | 姓名  |      |         | 专业领域 | 10来注初州 、           | ▲ Q 搜索 | **         |      |      |      |            |
| A 专家管理                     | ~ | 专家审 | 间核申请 |         |      | 自然资源工程类>           |        |            |      |      |      | Сөх        |
| 专家审核申请                     |   |     | 序号   | 姓名      | 性别   | 地质矿产类              | 从事专业年限 | 工作单位       | 职务   | 申请类型 | 状态   | 操作         |
| 专家休假                       |   |     |      |         |      | 建筑测绘类              |        |            |      |      |      |            |
| 批次征求意见                     |   |     | 1    | 卢智      | 男    | 生态环境图 > 1983/11/20 | 11     | 四川南充水利电力建筑 | 无    | 入库申请 | 入库   | 洋情 流程视图    |
| 征求处室意见                     |   |     |      |         | _    |                    |        |            |      |      |      |            |
| 子库专家管理                     |   |     | 2    | 步清02    | 男    | 1883/02/20         | 20     | 四川南充水利电力建筑 | 尢    | 入库申请 | 制力机构 | 计干值 流祥圣书见图 |
| 专家子库管理                     |   |     | 3    | 测试专家001 | 女    | 1993/02/22         | 10     | 入个         | 司厅局级 | 入库申请 | 入库   | 详情 流程视图    |
| 入库专家操作记录                   | ŧ |     | 4    | 退回测试勿动  | 男    | 2022/06/10         | 10     | 个人         | 省部级  | 入库申请 | 上会完成 | 详情 流程视图    |
| 专家管理                       |   |     | 5    | 8989    | 女    | 1990/03/03         | 10     | 科合处        | 司厅局级 | 入库申请 | 上会完成 | 详情 流程视图    |
| <                          |   |     |      |         | -    |                    |        |            |      |      |      |            |

# 2.8.3.2 征求处室意见

在后面"批次征求意见"的流程中,新建批次征求意见后提交给对应的处室局,提交时 供选择的处室局过多,该功能就是为了避免重复选择,提前根据专业配置好对应的处室局, 这样在提交时只需将加载出的配置好的处室局进行微调。

| ●Ⅲ★●★★#                                                                                                    | <sup>ᅗ著戦備島平台(並券外网)</sup><br>资源专家管理系统                               |                                                                                                    | 😁 इन्हरा स्टब्स 🗘 लख () सम |
|----------------------------------------------------------------------------------------------------|--------------------------------------------------------------------|----------------------------------------------------------------------------------------------------|----------------------------|
| 豪 系統管理 ~                                                                                                    | 专家管理 / 征求处重意见                                                      |                                                                                                    |                            |
| <ul> <li>(9) 統计分析</li> <li>&gt;</li> <li>&gt;</li> <li>&gt;</li> <li>(9) 統计分析</li> <li>&gt;</li> <li>&gt;</li> <li>&gt;</li> <li>(9) 統计分析</li> <li>&gt;</li> <li>&gt;</li> <li></li></ul> | 专业列表 Q                                                             | <sup>変策接续</sup> →<br>诸公配专业所属到安人员                                                                        | SATABLE .                  |
| <ul> <li>● 专家描号</li> <li>◆</li> <li>久 专家管理</li> </ul>                                                                                                    | <ul> <li>法学</li> <li>政治学与行政学</li> <li>经济学</li> </ul>               | 海からなる。411-0万月1日2日、「湯田社(湯田社)を文×「松田社(湯田社)枚文×「修葺社校文×「肉湯用枚文×「肉湯用枚文×「西谷社枚文×<br>「今年社枚文×「利用文化文×「新行社枚文×「香蕉内な文×」 |                            |
| 专家审核申请<br>专家休假                                                                                                    | <ul> <li>公方統计学</li> <li>国民経済管理</li> <li>常復与阪道吟茶業</li> </ul>        |                                                                                                    |                            |
| 批次征求意见<br>征求处室意见                                                                                                    | <ul> <li>加速料学</li> <li>自然地理与资源环境</li> </ul>                        |                                                                                                    |                            |
| 子库专家管理                                                                                                    |                                                                    |                                                                                                    |                            |
| 专家子库管理                                                                                                    | <ul> <li>环境工程</li> <li>汚染防治工程</li> </ul>                           |                                                                                                    |                            |
| 入庫专家操作记录                                                                                                    | D 风暴困株 D 日外疫病療養公司                                                  |                                                                                                    |                            |
| 专家管理                                                                                                    |                                                                    |                                                                                                    |                            |
| 子库专家支动审核<br>限 注册管理                                                                                                    | <ul> <li>○ 耕地保护</li> <li>○ 土地利用</li> <li>○ 土地融当工程(国土報治)</li> </ul> |                                                                                                    |                            |
| <                                                                                                    | <ul> <li>自然波涛街产调查与信息</li> <li>不动产行估管理</li> <li>土地治济管理</li> </ul>   |                                                                                                    |                            |

进入专家管理-征求处室意见,如下图

然后单击树形菜单中的需要配置处室局的专业列表,比如政策法规类,有 11 个处室局 需要审核,在"请分配专业所属科室人员"中选择,然后单击"保存配置"。

#### 四川省自然资源专家管理系统(四川省自然资源基础信息平台)

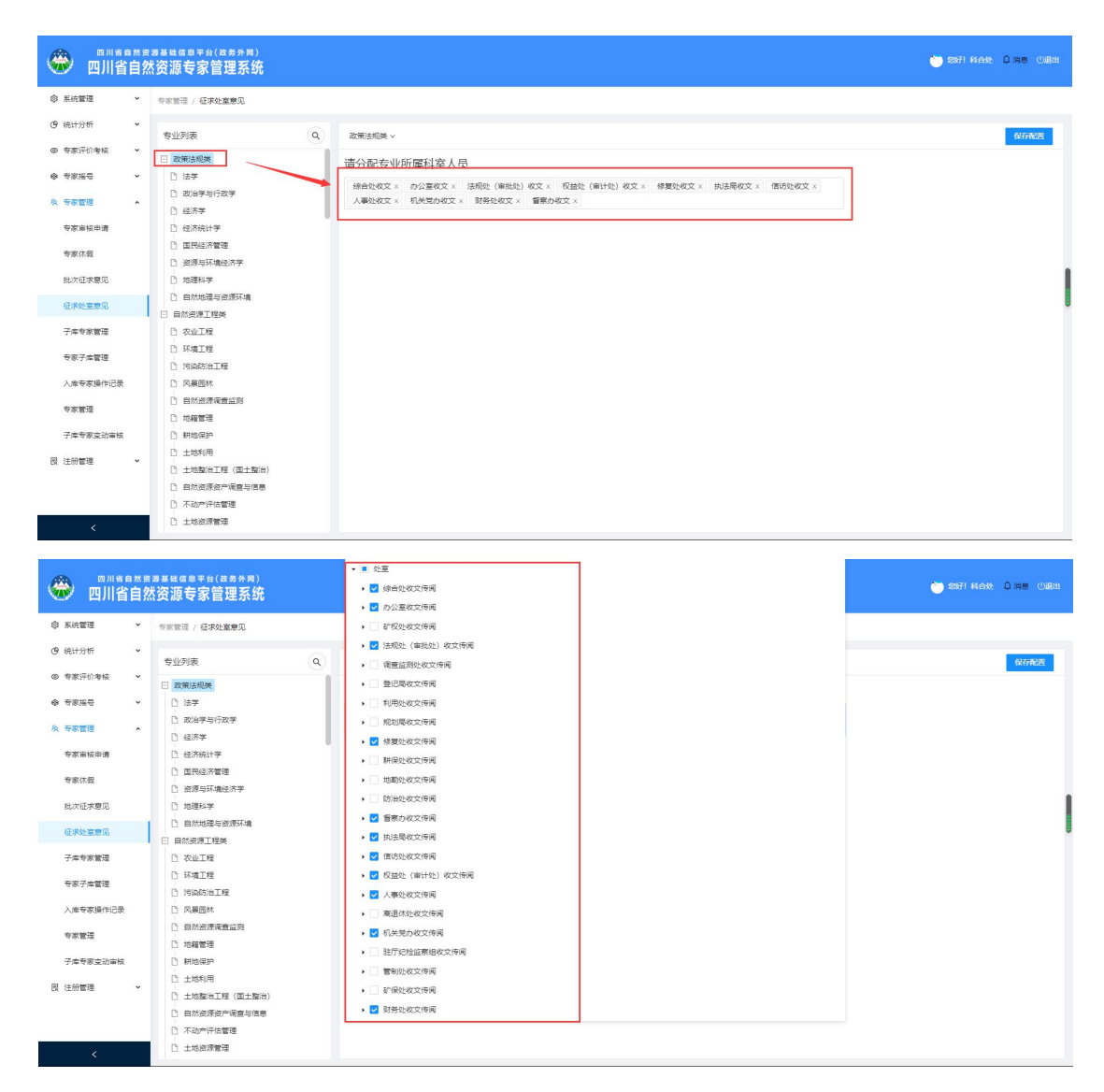

在"批次征求意见"新增环节提交给处室局时,提交窗口中就会自动加载出在"征求处 室意见"中配置好的处室局审核账号。如果有出入,可以调整,调整后单击"确定",件就 提交给相应的处室局了。

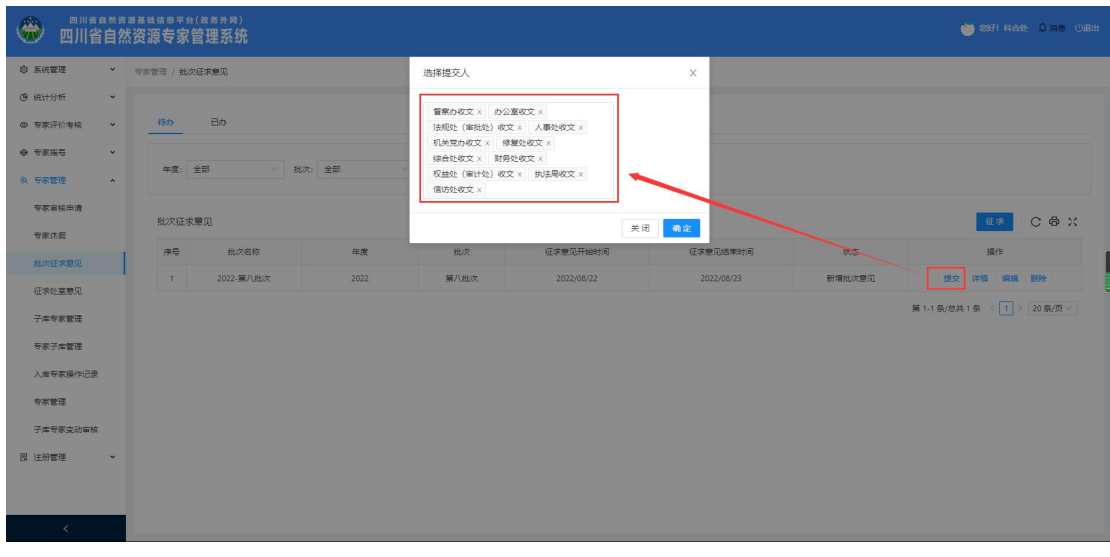

# 2.8.3.3 批次征求意见/专家建议

专家在注册被所属单位管理员通过后,该专家目前只能登录专家系统,还不 能参加摇号,如需参加摇号,则需要进行专家入库。专家入库需进行专家批次征 求意见,由科合处账号发起,各相关处室局审核后由科合处将专家申请信息入库。

| 批次清                                        | 意见征求, 左侧选择后,    | 页面显示批次意见征         | E求,分为征 | 寺办和已办。 |
|--------------------------------------------|-----------------|-------------------|--------|--------|
| ③ 统计分析 ×                                   | 待办 已办           |                   |        |        |
| ◎ 专家评价考核 ~                                 |                 |                   |        |        |
| <ul> <li>         ● 专家揺号 ×     </li> </ul> | 年度:全部 > 批次:全部 > | 9、披索 重量           |        |        |
| A 专家管理 A                                   | 地方伝達審問          |                   |        |        |
| 专家审核申请                                     |                 |                   |        |        |
| 专家休假                                       | 序号 批次名称 羊皮 批次   | 征东意见并竭时间 征东意见结束时间 | 状态     | J9€1'F |
| 批次征求意见                                     |                 |                   |        |        |
| 征求处室意见                                     |                 |                   |        |        |
| 子库专家管理                                     |                 |                   |        |        |
| 专家子库管理                                     |                 |                   |        |        |
| 入库专家操作记录                                   |                 |                   |        |        |
| 专宠管理                                       |                 |                   |        |        |

在待办征求意见中,可以选择搜索、新增征求意见,选择【征求】按钮, 填写相关信息。

(1) 点击【选择专家】按钮。选择专家后点击【保存】。

| 系统管理     | × | < 新建批次信息 |      |         |       |         |       |      |       |    |        |  |  |  |
|----------|---|----------|------|---------|-------|---------|-------|------|-------|----|--------|--|--|--|
| 统计分析     | × |          |      |         |       |         |       |      |       |    |        |  |  |  |
| 专家评价考核   | ~ |          |      |         |       | 新增专家征求如 | 室意见批次 |      |       |    |        |  |  |  |
| 专家摇号     | × |          |      | 年度      | 2022  | ×       | 技     | 比次名称 | 第十批次  |    | $\sim$ |  |  |  |
| 专家管理     | ^ |          | 意见征求 | 时始的间    | 请选择日期 | Ë.      | 意见征求组 | 諫时间  | 请选择日期 |    | Ē      |  |  |  |
| 专家审核申请   |   |          |      | 专业领域    |       |         |       |      |       |    |        |  |  |  |
| 专家休假     | _ |          |      |         |       | 批次专家    | 《确认   |      |       |    |        |  |  |  |
| 批次征求意见   |   |          |      | 姓名      | 性别    | 专业领域    | 职称    | I    | 作单位   | 操作 |        |  |  |  |
| 征求处室意见   |   |          |      |         |       |         |       |      |       |    |        |  |  |  |
| 子库专家管理   |   |          |      |         |       |         |       |      |       |    |        |  |  |  |
| 专家子库管理   |   |          | 智无政治 |         |       |         |       |      |       |    |        |  |  |  |
| 入库专家操作记录 |   |          |      |         |       |         |       |      |       |    |        |  |  |  |
| 专家管理     |   |          |      | 选择专家 保存 |       |         |       |      |       |    |        |  |  |  |

21

|       |     | 姓名:<br>重 置 |     | 工作单位:             |    | 专业领域: | ×            | Q 搜索         |
|-------|-----|------------|-----|-------------------|----|-------|--------------|--------------|
|       |     | 未被选中已被     | 成选中 |                   |    |       |              |              |
| 年度    | 202 | 批次征求意见     |     |                   |    |       | 选            | 定<br>C 母 X   |
| 求开始时间 | 请注  | 姓名         | 性别  | 专业领域              | 职称 | 工作单位  |              | 操作           |
| 专业领域  |     | 测试专家001    | 女   | 法学 环境工程 旅游地学与规划工程 | 无  | 个人    |              | 详情           |
| 姓名    |     |            |     |                   |    |       | 第1-1条/总共1条 〈 | 1 > 20 条/页 ∨ |

(2)选择"专业领域",如果选择的专业领域中有专家未入库,在"批次专家确认"列表中会加载出相应的专家。

| ◎川省自然                       | <sup>展展展社会展示</sup> ≠(88.87月)<br>然资源专家管理系统          |      |
|-----------------------------|----------------------------------------------------|------|
| ◎ 系统管理 🖌 👻                  | 专家管理 / 批次证求愿见 / 新建                                 |      |
| ④ 统计分析 、                    | / #1980.00 MP                                      |      |
| ◎ 专家评价考核 ×                  |                                                    |      |
| <ul> <li>● 专家编号 </li> </ul> | 新描音等逐位求处室意见构次                                      |      |
| ☆ 安家管理 ▲                    | 年度 2022 ジ 批次名称 鍼八批次                                |      |
| 专家审核申请                      | 意见征求开始时间 第选择日期 芭 意见征求结束时间 第选择日期                    | 13 I |
| 专家休假                        | <b>全听说</b> 网                                       |      |
| 批次征求意见                      | 批次专家确认                                             |      |
| 征求处室意见                      | 姓名         佳刻         专业领域         取称         工作单位 | 銀作   |
| 子库专家管理                      |                                                    |      |
| 专家子库管理                      |                                                    |      |
| 入库专家操作记录                    | 關无政治                                               |      |
| 专家管理                        |                                                    |      |
| 子库专家支动审核                    | 这指令家 · · · · · · · · · · · · · · · · · · ·         |      |
| 民 注册管理 V                    |                                                    |      |
|                             |                                                    |      |
|                             |                                                    |      |

在编辑意见征求开始时间和结束时间中,设置的时间为科合处提交到处室局 征求意见的办理时间,处室局须在设置的时间内审核后进行提交,如在设置的时 间内没有审核提交这个批次意见,则系统默认处室局对该批次无异议,自动同意 提交到下一环节。

| 四川省自然资源基础信息<br>四川省自然资源专                        | <sup>平台(政务外网)</sup><br>家管理系统 |                   |               |          |                     | Sef 1464 0 748 0788 |
|------------------------------------------------|------------------------------|-------------------|---------------|----------|---------------------|---------------------|
| 命系统管理         *         专家管理 /                 | 批次征求意见 / 編編                  |                   |               |          |                     |                     |
| <ul> <li>④ 统计分析 </li> <li>● 专家汗价考核 </li> </ul> | 雖次信息                         |                   |               |          |                     |                     |
| ⊕ 专家报号                                         |                              |                   | 新增专家征求处       | 室意见批次    |                     |                     |
| 久 安家管理 ヘ                                       |                              | 年度 2022           | v             | 批次名称     | 第四批次                | ~                   |
| 专家审核申请                                         | 意见                           | 征求开始时间 2022-08-11 | 8             | 意见征求结束时间 | 2022-08-12          | 8                   |
| 专家休暇                                           |                              | 专业领域 政策法规类 ×      |               |          |                     |                     |
| 批次征求意见                                         |                              |                   | 批次专家3         | 睢认       |                     |                     |
| 征求处室意见                                         |                              | 姓名 性别             | 专业领域          | 明称 エ     | 作单位 操作              |                     |
| 子库专家管理                                         |                              | 割试2 女             | 法学<br>政治学与行政学 | 副商 1     | EST629 详晰 移动 追回     |                     |
| 专家子库管理                                         |                              |                   |               | 第 1-1 祭  | /总共1条 < 1 > 20条/页 > |                     |
| 入库专家操作记录                                       |                              |                   |               |          |                     |                     |
| 专家管理                                           |                              |                   | 103年196       | 保存       |                     |                     |
| 子库专家交动审核                                       |                              |                   |               |          |                     |                     |
| 図 注册管理                                         |                              |                   |               |          |                     |                     |
|                                                |                              |                   |               |          |                     |                     |
| <                                              |                              |                   |               |          |                     |                     |

保存后,征求意见在待办中显示。可以对待办的意见进行操作,提交、详情、 删除、编辑、退回。提交功能如下

| <ul><li> <li> <li> </li></li></li></ul> | <sup>省自然3</sup> | ĸə ə ə<br>X资源 | <sup>▲息平台(</sup><br>(专家管 | (〒〒1955年1915年)<br>管理系统 |         |         |            |            |        | 😁 इन्हों सक्तर 🗘 लेख अप्रस |
|-----------------------------------------|-----------------|---------------|--------------------------|------------------------|---------|---------|------------|------------|--------|----------------------------|
| ◎ 系统管理                                  | ~               | 专家管           | 理 / 批次科                  | 征求意见                   |         |         |            |            |        |                            |
| ④ 统计分析                                  | ~               |               |                          |                        |         |         |            |            |        |                            |
| ◎ 专家评价考核                                | ~               | 12            | 待办                       | 日办                     |         |         |            |            |        |                            |
| ● 专家指号                                  | ~               |               |                          |                        |         |         |            |            |        |                            |
| A 专家管理                                  | ^               |               | 年度: 1                    | 全部 ✓ 批                 | 欠: 全部 🗸 | Q 股炊 重算 | <u>.</u>   |            |        |                            |
| 专家审核申请                                  |                 |               | SL-VE CT (F) T           | <b>*</b> 0             |         |         |            |            |        |                            |
| 专家休假                                    |                 |               | NL/ALE-YOR               | ew.                    |         |         |            |            |        |                            |
| 批次征求意见                                  |                 |               | 序号                       | 批次名称                   | 年度      | 批次      | 征求意见开始时间   | 征求療见結束时间   | 状态     | 現作                         |
| 征求处室意见                                  |                 |               | 1                        | 2022-第四批次              | 2022    | 第四批次    | 2022/08/11 | 2022/08/12 | 新增批次意见 | 提交 详情 编辑 删除 退回             |
| 子库专家管理                                  |                 |               |                          |                        |         |         |            |            |        | 第1-1条/总共1条 < 1 > 20条/页 >   |
| 专家子库管理                                  |                 |               |                          |                        |         |         |            |            |        |                            |
| 入库专家操作记                                 | 录               |               |                          |                        |         |         |            |            |        |                            |
| 专家管理                                    |                 |               |                          |                        |         |         |            |            |        |                            |
| 子库专家支动审                                 | 核               |               |                          |                        |         |         |            |            |        |                            |
| 艮 注册管理                                  | ~               |               |                          |                        |         |         |            |            |        |                            |
|                                         |                 |               |                          |                        |         |         |            |            |        |                            |
|                                         |                 |               |                          |                        |         |         |            |            |        |                            |
| <                                       |                 | _             |                          |                        |         |         |            |            |        |                            |

| 8 | 1 仪表盘    | × | < 批次信息详情 |             |          |            |           |         |        |               |      |    |  |
|---|----------|---|----------|-------------|----------|------------|-----------|---------|--------|---------------|------|----|--|
| Ø | 系统管理     | ~ |          | 处室意见(未填     | 写意见的处室默认 | (采纳)       |           |         |        |               |      |    |  |
| O | 9 统计分析   | * |          | 序号          |          | 审批人        |           |         | 修改意见   |               | 采纳情况 | 附件 |  |
| ٢ | • 专家评价考核 | ~ |          |             |          |            |           |         |        |               |      |    |  |
| ۲ | • 专家摇号   | ~ |          |             |          |            |           |         |        |               |      |    |  |
| 原 | 专家管理     | ^ |          |             |          |            |           | 暂无数据    |        |               |      |    |  |
|   | 专家审核申请   |   |          | 批次详情        |          |            |           |         |        |               |      |    |  |
|   | 专家休假     |   |          | 3007CFT (H) |          |            | 新埠        | 专家征求处室意 | 见批次    |               |      |    |  |
|   | 批次征求意见   |   |          |             | 年度       | 2028       |           |         | 批次     | 名称 第二批次       |      |    |  |
|   |          |   |          | 意见          | 征求开始时间   | 2022-06-08 |           |         | 意见征求结束 | 时间 2022-06-16 |      |    |  |
|   | 征求处室意见   |   |          |             | 专业领域     | 法学         |           |         |        |               |      |    |  |
|   | 子库专家管理   |   |          |             |          |            |           | 批次专家确认  |        |               |      |    |  |
|   | 专家子库管理   |   |          |             | 姓名       | 性别         | 专业领域      | 1       | 原称     | 工作单位          | 操作   |    |  |
|   | 入库专家操作记录 |   |          |             | qiang    | 女          | 法学政治学与行政学 | 1       | E高     | 个人            | 详情   |    |  |
|   | 专家管理     |   |          |             |          |            | 经济学       |         |        |               |      |    |  |

编辑按钮可对批次意见进行再次编辑。

| ◎ 系统管理   | ~ | / 沪纽坦为左曲     |          |     | <u>#</u> | 1       |     |                      |    |      |              |                |
|----------|---|--------------|----------|-----|----------|---------|-----|----------------------|----|------|--------------|----------------|
| ④ 统计分析   | ~ | < 编辑10x718/3 |          |     | 未被没      | iep Bł  | 成选中 |                      |    |      |              |                |
| ◎ 专家评价考核 | ~ |              |          |     |          |         |     |                      |    |      |              |                |
| ◎ 专家揺号   | ~ |              | 年度       | 202 | 批次征      | E求意见    |     |                      |    |      | 湖            | <u>定</u> C ⊕ X |
| A 专家管理   | ^ |              | 意见征求开始时间 | 202 |          | 姓名      | 性别  | 专业领域                 | 职称 | 工作单位 |              | 操作             |
| 专家审核申请   |   |              | 专业领域     | 法   |          | 测试专家001 | 女   | 法学 环境工程<br>旅游地学与规划工程 | 无  | 个人   |              | 详情             |
| 专家休假     |   |              |          |     |          |         |     |                      |    |      | 44           | 1、20条/雨い       |
| 批次征求意见   |   |              | 姓名       |     |          |         |     |                      |    |      | 用1-1米/心共1米 、 | 20 #/ 20       |
| 征求处室意见   |   |              |          |     |          |         |     |                      |    |      |              |                |
| 子库专家管理   |   |              |          |     |          |         |     |                      |    |      |              |                |
| 专家子库管理   |   |              |          |     |          |         |     |                      |    |      |              |                |
| 入库专家操作记录 |   |              |          |     |          |         |     |                      |    |      |              |                |
| 专家管理     |   |              |          |     |          |         |     |                      |    |      |              |                |
|          |   |              |          |     |          |         |     |                      |    |      |              |                |

#### 删除功能,删除该数据信息。

| 🔊 四川省    | 自然 | 资源专家管     | 言理系统      |              |      |              |       |           |        | (2) 您好! 科合处 <sup>20</sup> 0 退出 |
|----------|----|-----------|-----------|--------------|------|--------------|-------|-----------|--------|--------------------------------|
| )仪表盘     | ~  | 专家管理 / 批次 | 征求意见      |              | G    | (四确定要删除该数据吗? |       |           |        |                                |
| 3 系统管理   | ~  |           |           |              |      | 2028-第二批次    |       |           |        |                                |
| ,统计分析    | ~  | 待办        | 已办        |              |      |              | 关闭 确定 |           |        |                                |
| > 专家评价考核 | ×  |           |           | Note a serie |      |              |       |           |        |                                |
| ) 专家摇号   | ~  | 年度: 1     |           | 批次: 全部       |      |              |       |           |        |                                |
| ( 专家管理   | ^  | 批次征求      | 意见        |              |      |              |       |           |        | 征求   C 卷 🗙                     |
| 专家甲核中请   |    | 序号        | 批次名称      | 年度           | 批次   | 征求意见开始时间     | 征求    | 意见结束时间    | 状态     | 操作                             |
| 专家休假     | -  | 1         | 2028-第二批次 | 2028         | 第二批次 | 2022/06/08   | 20    | 122/06/16 | 新增批次意见 | 提交 详情 编辑 删除 退回                 |
| 批次征求意见   |    |           |           |              |      |              |       |           |        | 1-1冬/尚井1冬 < 1 > 20条/页 ✓        |
| 征求处室意见   |    |           |           |              |      |              |       |           |        |                                |
| 子库专家管理   |    |           |           |              |      |              |       |           |        |                                |

回退功能是在处室审批过后提交到科合处入库阶段时,科合处根据处室的意见对这个批次的专家进行回退到初始节点进行专家信息的修改、移除等操作。处 室局本身没有退回的权限。

| 自然     | <sup>要基础信息平台</sup><br>太 <mark>资源专家</mark> 管 | ( <sub>政务外网</sub> )<br>曾 <b>理系统</b> |        |                  |    |        | 8 (1957: Actu 🥮 (        |
|--------|---------------------------------------------|-------------------------------------|--------|------------------|----|--------|--------------------------|
| *      | 专家管理 / 批次                                   | 征求意见                                |        | 选择回退             | ×  |        |                          |
| *<br>* | 待办                                          | Bh                                  |        | 回退节点:            |    |        |                          |
| *<br>* | 年度: 1                                       | 全部・マイ                               | 批次: 全部 | 回退意见:<br>请填写退回原因 |    |        |                          |
| ^      | 批次征求                                        | 意见                                  |        |                  |    |        | 征求 C 母 X                 |
|        | 序号                                          | 批次名称                                | 年度     |                  | B1 | 间 状态   | 操作                       |
|        | 1                                           | 2015-第二批次                           | 2015   |                  | 9  | 新増批次意见 | 提交 详情 编辑 删除 圓回           |
|        |                                             |                                     |        |                  | 大划 |        | 第1-1条/总共1条 〈 1 〉 20条/页 〈 |

提交功能是将该批次征求意见提交到处室局处理。选择提交人默认的用户是 由,征求处室意见中专业信息所对应的科室人员决定,也可自行选择提交他人。

| ● 四川省自然                                          | <sup>:要要要要</sup> 的 | <sup>息平台(改务外网)</sup><br>专家管理系统 |        |                                                                                                    |            |            |        | 🍎 Sefirians û He Chen         |
|--------------------------------------------------|--------------------|--------------------------------|--------|----------------------------------------------------------------------------------------------------|------------|------------|--------|-------------------------------|
| ◎ 系统管理 ·                                         | 安家管理               | ! / 批次征求應见                     |        | 选择提交人                                                                                                    |            | ×          |        |                               |
| <ul> <li>④ 统计分析 、</li> <li>● 专家评价考核 、</li> </ul> | 18                 | ab                             |        | 音振の収文× の公室収文×<br>法規則(事就処)収文× 人事処収文×                                                                                   |            |            |        |                               |
| <ul> <li>◆ 专家提号 ×</li> <li>A 专家管理 ^</li> </ul>   |                    | ¥度: 全部 🗸                       | 批次: 全部 | <ul> <li>利定売かな文 &lt; 修理法な文 ×</li> <li>修会社収文 × 別务先収文 ×</li> <li>列告社(((i+12)) 収文 × 別法局収文 ×</li> <li>(面切比収文 ×</li> </ul> |            |            |        |                               |
| 专家审核申请                                           | 38                 | 次征求意见                          |        |                                                                                                    |            | 关闭 确定      |        | <b>征求</b> C 母 X               |
| 批次征求意见                                           |                    | 事長 批次名称                        | 年度     | 犹次                                                                                                    | 征求燈见开始时间   | 征求意见结束时间   | 状态     | 銀作                            |
| 征求处案意见                                           |                    | 1 2022-第四批次                    | 2022   | 第四批次                                                                                                    | 2022/08/11 | 2022/08/12 | 新增批次意见 | 提交详情 编辑 删除 退回                 |
| 子库专家管理                                           |                    |                                |        |                                                                                                    |            |            |        | 第 1-1 奈/总共 1 奈 〈 1 〉 20 奈/页 > |
| 专家子库管理                                           |                    |                                |        |                                                                                                    |            |            |        |                               |
| 入库专家操作记录                                         |                    |                                |        |                                                                                                    |            |            |        |                               |
| 专家管理                                             |                    |                                |        |                                                                                                    |            |            |        |                               |
| 子库专家支动审核                                         |                    |                                |        |                                                                                                    |            |            |        |                               |
| 限 注册管理 ~                                         |                    |                                |        |                                                                                                    |            |            |        |                               |
|                                                  |                    |                                |        |                                                                                                    |            |            |        |                               |
| <                                                |                    |                                |        |                                                                                                    |            |            |        |                               |

提交后,处室局进行批次征求意见处理,使用处室局账号登录专家系统,进 入专家管理-专家建议-提意见。如果对批次中的专家入库没有异议,可直接单击 列表中的"提交"按钮,将批次提交给科合处。

| <ul> <li> ● 专家评价考核 * 专家管理 / 1 </li> <li> ● 专家採号 * A 专家管理 * 待か </li> </ul> |                                                                                                    |      |      |            |            |            |                  |
|---------------------------------------------------------------------------|----------------------------------------------------------------------------------------------------|------|------|------------|------------|------------|------------------|
| <ul> <li>◆ 专家揺号 ×</li> <li>▲ 专家管理 ▲ 待办</li> </ul>                         | 专家建议                                                                                                    |      |      |            |            |            |                  |
| A 专家管理 · 待办                                                               |                                                                                                    |      |      |            |            |            |                  |
|                                                                           | 日か                                                                                                    |      |      |            |            |            |                  |
| 专家建议                                                                      |                                                                                                    |      |      |            |            |            |                  |
| 平度:<br>子库专家管理                                                             |                                                                                                    |      |      |            |            |            |                  |
| 专家管理 专家建                                                                  | 1111日 1111日 1111日 1111日 1111日 1111日 111日 111日 111日 11日 11 |      |      |            |            |            | С Ф Х            |
| 序号                                                                        | 批次名称                                                                                                    | 年度   | 批次   | 征求意见开始时间   | 征求意见结束时间   | 状态         | 操作               |
| 1                                                                         | 2022-第四批次                                                                                                    | 2022 | 第四批次 | 2022/08/11 | 2022/08/12 | 处室意见       | 提意见 提交           |
|                                                                           |                                                                                                    |      |      |            |            | 第1-1条/总共1条 | < 1 > 20 ∯/页 ∨ 〕 |

点击提意见进入提意见的详情界面。

| ◎ 四川省自然                        | <sup>ਡ基础信息平台(改务外网)</sup><br>然资源专家管理系统 |             |                         |          |                  |             | 🙆 總好! 办公室 🕻 |       |
|--------------------------------|---------------------------------------|-------------|-------------------------|----------|------------------|-------------|-------------|-------|
| <ul> <li>⑤ 专家评价考核 *</li> </ul> | 专家管理 / 专家建议 / 编辑                      |             |                         |          |                  |             |             |       |
| <ul> <li>◆ 专家摇号 ×</li> </ul>   | < 编辑批次音印                              |             |                         |          |                  |             |             | ार का |
| A 专家管理 ^                       | A ANELHOUSES                          |             |                         |          |                  |             |             |       |
| 专家建议                           |                                       |             | 新增专家征求如                 | 上室意见批次   |                  |             |             |       |
| 子库专家管理                         |                                       | 年           | <u>棄</u> 2022           | 批次名称     | 第四批次             |             |             |       |
| 专家管理                           |                                       | 意见征求开始的     | 8 2022-08-11<br>或 政策法规举 | 意见征求结束时间 | 2022-08-12       |             |             |       |
|                                |                                       |             | 批次专家                    | 2确认      |                  |             |             |       |
|                                |                                       | 姓名 19       | 别专业领域                   | 职称       | 工作单位             | 操作          |             |       |
|                                |                                       | 测试2         | 法学 政治学与行政学              | 副高       | TEST629          | 详情          |             |       |
|                                |                                       |             |                         | 第        | 1-1 条/总共 1 条 < [ | 1 > 20条/页 > |             |       |
|                                |                                       | 意见反馈: 💿 无意见 | 有意见                     |          |                  |             |             |       |
|                                |                                       |             | 保存                      |          |                  |             |             |       |
|                                |                                       |             |                         |          |                  |             |             |       |
| <                              |                                       |             |                         |          |                  |             |             |       |

可查看专家的信息,可以进行意见反馈,然后点击保存。

保存后,在专家建议界面点击提交,也可直接不选择提意见直接点击提交, 直接点击提交默认无意见。

| ● 四川省自然资源                                      | <sup>基础信息平台(政务外网)</sup><br>资源专家管理系统 |                 |                 |            |            | 好! 办公室 🔍 🕫 🛛 週出 |
|------------------------------------------------|-------------------------------------|-----------------|-----------------|------------|------------|-----------------|
| ◎ 专家评价考核 * 考                                   | 专家管理 / 专家建议                         | 选择提交人           | х               |            |            |                 |
| <ul> <li>◆ 专家摇号 ×</li> <li>為、专家管理 ^</li> </ul> | <b>待办</b> 已办                        | 科合处 ×           |                 |            |            |                 |
| 专家建议                                           |                                     |                 | 关闭 确定           |            |            |                 |
| 子库专家管理                                         | 年度: 全部 ∨ 批                          | 欠: 全部 ∨ Q 搜索 重置 |                 |            |            |                 |
| 专家管理                                           | 专家建议                                |                 |                 |            |            | С Ф Х           |
|                                                | 序号 批次名称                             | 年度              | 批次征求意见开始时间      | 征求意见结束时间   | 状态         | 操作              |
|                                                | 1 2022-第四批次                         |                 | 第四批次 2022/08/11 | 2022/08/12 | 处室意见       | 提意见 提交          |
|                                                |                                     |                 |                 |            | 第1-1条/总共1条 | < 1 > 20 新河 > 1 |

提交到科合处后,批次征求意见出现到待办中,现在状态为上会,可进行提 交上会、查看详情、删除、回退操作。

查看详情能查看处室局批次征求的意见信息。如果之前的处室局填写了意见 或上传了附件,在这里都能看到并预览下载附件。

| ● 四川省自然                         | <sup>ᇕ嘦聮鑜闙玊台(武务介网)</sup><br>ざ <mark>资源专家管理系统</mark> |               |                    |           |            |                           |            |              | 🖱 Sefi Rada 🧕 🦛 Cieth |
|---------------------------------|-----------------------------------------------------|---------------|--------------------|-----------|------------|---------------------------|------------|--------------|-----------------------|
| ◎ 系统管理 ×                        | 专家管理 / 批次征求意见 / <b>详情</b>                           |               |                    |           |            |                           |            |              |                       |
| @ 统计分析 ~                        |                                                     |               |                    |           |            |                           |            |              |                       |
| ◎ 专家评价考核 ×                      | < 批次信息注情                                            |               |                    |           |            |                           |            |              | 18 []                 |
| <ul> <li>● 专家报号 &gt;</li> </ul> |                                                     | 处室意见(未填同意见的处室 | KU,SHA)            |           |            |                           |            |              |                       |
| A 专家管理 •                        |                                                     | 序号            | 审批人                |           | 條改意见       |                           | 采纳情况       | <b>同时1</b> 年 |                       |
| 专家审核申请                          |                                                     | 1             | 办公室收文              |           |            |                           | ~          | 无上传附件        |                       |
| 专家休假                            |                                                     |               |                    |           |            | 第1-1条/总共                  | :1 祭 〈 1 〉 | 20 条/页 >     |                       |
| 批次征求意见                          |                                                     | 批次详情          |                    |           |            |                           |            |              |                       |
| 征求处室意见                          |                                                     |               |                    | 新增专家征     | 求处室意见批次    |                           |            |              |                       |
| 子库专家管理                          |                                                     | 年」<br>意见征求开始时 | 2022<br>2022-08-11 |           | 批<br>意见征求结 | 次名称 第四批次<br>東时间 2022-08-1 | 12         |              |                       |
| 专家子库管理                          |                                                     | 专业领           | 战 政策法规类            |           |            |                           |            |              |                       |
|                                 |                                                     |               |                    | 批次        | 专家确认       |                           |            |              |                       |
| 入库专家操作记录                        |                                                     | 始語            | 性别                 | 专业领域      | 职称         | 工作单位                      | 操作         |              |                       |
| 专家管理                            |                                                     | 测试2           | 女                  | 法学        | 副商         | TEST629                   | 洋情         |              |                       |
| 子库专家支动审核                        |                                                     |               |                    | MART STAT |            |                           | _          |              |                       |
| 図 注册管理 *                        |                                                     |               |                    |           | 第1-        | 1 祭/总共1 祭 〈               | 1 > 20 祭/3 | I V          |                       |
|                                 |                                                     |               |                    | *         | 南历史数据      |                           |            |              |                       |
| <                               |                                                     |               |                    |           |            |                           |            |              |                       |

要是批次征求意见有回退操作,则可在详情里单击"查看历史数据",能按 第几次提交查看征求意见信息,最多查看回退三次的记录。

| ● 四川省自然    | <sup>ᇍ靋雘鯥鑜曟</sup> ᆍ台(該务外局)<br>然资源专家管理系统 |                |       |            |      |                   |           | 😁 Sefi Rade 🤷 R Oren |
|------------|-----------------------------------------|----------------|-------|------------|------|-------------------|-----------|----------------------|
| ◎ 系统管理 🖌 👻 | 专家管理 / 批次征求意见 / 历史提交记录                  |                |       |            |      |                   |           |                      |
| ④ 统计分析 ~   |                                         |                |       |            |      |                   |           |                      |
| ◎ 专家评价考核 × | < 批次历史信息                                |                |       |            |      |                   |           | 28 []                |
| ● 专家担号 ~   |                                         | 查询历史提交         |       |            |      |                   |           |                      |
| A 专家管理 ·   |                                         | 第1次提交 ^        | へ 撤放  |            |      |                   |           |                      |
| 专家审核申请     | L                                       | 第1次提交<br>へエー・へ |       |            |      |                   |           |                      |
| 专家休暇       |                                         | 序号             | 审批人   |            | 修改意见 | 采纳情况              | 附件        |                      |
| 批次征求意见     |                                         | 1              | 办公室收文 |            |      | -                 | 无上传附件     |                      |
| 征求处宣意见     |                                         |                |       |            | M    | -1条/总共1条 < 1 >    | 20 条/页 >> |                      |
| 子库专家管理     |                                         | 批次详情专家列表       |       |            |      |                   |           |                      |
| 专家子库管理     |                                         | 姓名             | 性别    | 专业领域       | 即称   | 工作单位              | 操作        |                      |
| 入库专家操作记录   |                                         | 费1试2           | 女     | 法学 政治学与行政学 | 副高   | TEST629           | 详情        |                      |
| 专家管理       |                                         |                |       |            | 第    | -1 祭/总共 1 条 ( 1 ) | 20 祭/页 >> |                      |
| 子库专家支动审核   |                                         |                |       |            |      |                   |           |                      |
| 限 注册管理 ~   |                                         |                |       |            |      |                   |           |                      |
|            |                                         |                |       |            |      |                   |           |                      |
|            |                                         |                |       |            |      |                   |           |                      |
| <          |                                         |                |       |            |      |                   |           |                      |

提交按钮是提交上会操作,点击后,输入上会的结论并且上传附件,点击确 定。

| ● 四川省自然                                          | <sup>☞基础信息平台(改多外网)</sup><br>然资源专家管理系统 |       |              |            |             |    | 🍎 Sefirian 🤷 Circu       |
|--------------------------------------------------|---------------------------------------|-------|--------------|------------|-------------|----|--------------------------|
| 承統管理                                             | 专家管理 / 批次征求意见                         |       | 上会基本信息       |            | ×           |    |                          |
| <ul> <li>④ 统计分析 ~</li> <li>◎ 专家评价考核 ~</li> </ul> | - 待か - 已か                             |       | Lettic       |            |             |    |                          |
| <ul> <li>● 专家援号 </li> <li>灸 安家管理 </li> </ul>     | 年度: 全部 🗸 批                            | 欠: 全部 | Print Lewith |            |             |    |                          |
| 专家审核申请                                           | 批次征求意见                                |       | MELCH        | × ال       | ) <b>确定</b> |    | <b>₩</b> ೫ C & X         |
| 批次征求意见                                           | 序号 批次名称                               | 年度    | 批次           | 征求意见开始时间   | 征求意见结束时间    | 状态 | 授作                       |
| 征求处室意见                                           | 1 2022-藥四批次                           | 2022  | 第四批次         | 2022/08/11 | 2022/08/12  | 上会 | 1955 详情 删除 退回            |
| 子库专家管理                                           |                                       |       |              |            |             |    | 第1-1条/总共1条 < 1 > 20条/页 > |
| 专家子库管理                                           |                                       |       |              |            |             |    |                          |
| 入庫专家操作记录                                         |                                       |       |              |            |             |    |                          |
| 专家管理                                             |                                       |       |              |            |             |    |                          |
| 子库专家支动审核                                         |                                       |       |              |            |             |    |                          |
| 國 注册管理 ~                                         |                                       |       |              |            |             |    |                          |
|                                                  |                                       |       |              |            |             |    |                          |
| <                                                |                                       |       |              |            |             |    |                          |

入库后,批次征求意见进入已办中,可对该批次的专家进行入库、查看详情 和查看流程图。

| •<br>۳//۱۱                              | an x a<br>省自然 | <sup>波基础信息平台</sup><br>然资源专家 | (ឆនអុគ)<br>管 <b>理系统</b> |       |          |                  |                   |      |         | 😁 Sefirian 🤐 🖉 Orbit             |
|-----------------------------------------|---------------|-----------------------------|-------------------------|-------|----------|------------------|-------------------|------|---------|----------------------------------|
| ◎ 系统管理                                  | ~             | 专家管理 / 批次                   | 征求意见                    |       |          |                  |                   |      |         |                                  |
| ⑨ 统计分析                                  | ~             |                             |                         |       |          |                  |                   |      |         |                                  |
| ◎ 专家评价考核                                | ~             | 待办                          | Eb.                     |       |          |                  |                   |      |         |                                  |
| ● 专家担号                                  | ~             |                             |                         |       |          |                  |                   |      |         |                                  |
| A 专家管理                                  | ^             | 年度:                         | 全部 ソ 批                  | 次: 全部 | ✓ Q 搜索 1 | 単 四              |                   |      |         |                                  |
| 专家审核申请                                  |               | 批次征求                        | <b>2</b> 0              |       |          |                  |                   |      |         |                                  |
| 专家休暇                                    |               |                             |                         |       |          |                  |                   |      | 1.07840 | 0 0 N                            |
| 批次征求意见                                  |               | 17-12                       | 302/2453764             | 中庄    | HEAL     | OF SVEOD HSENTIN | (E-MacArd scaling | 100  | L 20014 | 258(1)+                          |
| 征求处重意见                                  |               | 1                           | 2022-第四批次               | 2022  | 第四批次     | 2022/08/11       | 2022/08/12        | 入庫   | 无上会附件   | 详情)入库 流程视图                       |
| 子库专家管理                                  |               | 2                           | 2022-第三批次               | 2022  | 第三批次     | 2022/08/10       | 2022/08/11        | 入库   | 下號附件    | 详情 入库 流程视图                       |
| 272+MB                                  |               | 3                           | 2022-第三批次               | 2022  | 第三批次     | 2022/08/10       | 2022/08/11        | 处室意见 | 无上会附件   | 详情 流程视图                          |
| <b>487年目任</b>                           | _             | 4                           | 2022-第一批次               | 2022  | 第一批次     | 2022/08/10       | 2022/08/11        | 入库   | 下數附件    | 详情 入库 流程视图                       |
| 入産专家場件123<br>考察管理<br>子体专家交动率計<br>良 注册管理 | R<br>x        |                             |                         |       |          |                  |                   |      | 96 T    | 4 \$1/8共4 \$5, 《【】> [20 \$1/页 ∨] |

在已办列表中点击入库后,进入选择专家入库界面。

| <ul> <li>B/// # # # # # # # # # # # # # # # # # #</li></ul> | <sup>ਡ基裝值島平台(武务外网)</sup><br>然资源专家管理系统 |          |           |           |               |               |                          |              |        |           | 🖱 झम क | aa 🔍 aa |   |
|-------------------------------------------------------------|---------------------------------------|----------|-----------|-----------|---------------|---------------|--------------------------|--------------|--------|-----------|--------|---------|---|
| @ 系统管理 ~                                                    | 专家管理 / 批次征求意见 / 详情                    |          |           |           |               |               |                          |              |        |           |        |         |   |
| @ 统计分析 、                                                    | < 批次信息详情                              |          |           |           |               |               |                          |              |        |           |        | 35      | 1 |
| ◎ 专家评价考核 ×                                                  |                                       |          |           |           |               |               |                          |              |        |           |        |         |   |
| <ul> <li>         专家报号 ×     </li> </ul>                    |                                       | 处室意见(未填) | 同意见的处室默认实 | (6)       |               |               |                          |              |        |           |        |         |   |
| A 专家管理 •                                                    |                                       | 序号       |           | 审批人       |               | 傳言            | 牧意见                      | 采録           | 射電況    | 附件        |        |         |   |
| 专家审核申请                                                      |                                       | 1        | 1         | 办公室收文     |               |               |                          |              | -      | 无上传附件     |        |         |   |
| 专家休假                                                        |                                       |          |           |           |               |               | 第                        | 1-1 祭/总共 1 条 | 1 > [  | 20 条/页 >> |        |         |   |
| 批次征求意见                                                      |                                       | 批次详情     |           |           |               |               |                          |              |        |           |        |         |   |
| 征求处室意见                                                      |                                       |          |           |           | 新增专家征知        | 《处室意见批次       |                          |              |        |           |        |         |   |
|                                                             |                                       |          | 年度 21     | 022       |               |               | 批次名称                     | 第四批次         |        |           |        |         |   |
| 子库专家管理                                                      |                                       | 意见行      | 正求开始时间 20 | 022-08-11 |               | 意贝            | 征求结束时间                   | 2022-08-12   |        |           |        |         |   |
| 专家子库管理                                                      |                                       |          | 专业领域      | 2策法规类     | 41-10-2       | - starstell ( |                          |              |        |           |        |         |   |
| ) 由本市協会に日本                                                  |                                       |          |           |           | 52/23         | siekolehy.    |                          |              |        |           |        |         |   |
|                                                             |                                       |          | 姓名        | 性別        | 专业领域          | 职称            | 工作单位                     | ¢ .          | 操作     |           |        |         |   |
| 支承官堆子库专家支动审核                                                |                                       |          | 测试2       | 女         | 法学<br>政治学与行政学 | 副商            | TEST62                   | 9 详编         | 调回一入户  | F.        |        |         |   |
| 國 注册管理                                                      |                                       |          |           |           |               |               | 第 <mark>1</mark> -1 祭/总非 | 共1祭 < 1 >    | 20 祭/页 |           |        |         |   |
|                                                             |                                       |          |           |           |               | 比很入库          |                          |              |        |           |        |         |   |
| <                                                           |                                       |          |           |           |               |               |                          |              |        |           |        |         |   |

这里可对专家进行查看详情、回退、入库操作:

回退是将专家回退到专家申请环节,专家能对各自的申请信息进行修改,并 再次提交,再次进行新的批次征求意见操作;

入库是将该专家加入专家库中,加入后该专家就可参与摇号。或者选中需要 入库的专家,然后单击最下面的"批量入库"按钮,可以将多个专家批量加入到 专家库中。

| ● 四川省自然  | <sup>ਡ基础编显平台(改务外网)</sup><br>太资源专家管理系统 |             |                           |           |          |                          |              |           | 💓 SHI NAM 🔍 CHEM |
|----------|---------------------------------------|-------------|---------------------------|-----------|----------|--------------------------|--------------|-----------|------------------|
| ◎ 系統管理 > | 专家管理 / 批次征求意见 / 详情                    |             | ⑦ 您确定要,                   | 入库选定的专家嘛? |          |                          |              |           |                  |
| ④ 统计分析 ~ | < 批次信息详情                              |             |                           | 보면        | 28.45    |                          |              |           | <b>3 D</b>       |
| ◎ 专家评价考核 |                                       |             |                           | 100       |          |                          |              |           |                  |
| ● 安家接号 ~ |                                       | 处室意见(未填写意见) | 的社會戰以、黨的                  |           |          |                          |              |           |                  |
| A 专家管理 * |                                       | 序号          | 审批人                       |           | 修改的      | ₿Æ.                      | 采纳情况         | 附件        |                  |
| 专家审核申请   |                                       | 1           | 办公室收文                     |           |          |                          |              | 无上传附件     |                  |
| 专家休假     |                                       |             |                           |           |          | 篇 1-1 祭/后                | 烘1条 < 1 >    | 20 条/页 >> |                  |
| 批次征求意见   |                                       | 批次详情        |                           |           |          |                          |              |           |                  |
| 征求处至意见   |                                       |             |                           | 新增专家征知    | 较重意见批次   |                          |              |           |                  |
| 子库专家管理   |                                       | 意见征求开       | 年度 2022<br>始时间 2022-08-11 |           | 意见征      | 批次名称 第四批<br>求結束时间 2022-0 | 欠<br>3-12    |           |                  |
| 专家子监管理   |                                       | ÷           | 业领域 政策法规类                 |           |          |                          |              |           |                  |
|          |                                       |             |                           | 税次3       | 家确认      |                          |              |           |                  |
| 入库安家狼作记录 |                                       |             | 姓名 性別                     | 专业领域      | 眼称       | 工作单位                     | 摄作           |           |                  |
| 专家管理     |                                       |             | 测试2 女                     | 法学        | 副商       | TEST629                  | 详情週回)        | NME.      |                  |
| 子库专家变动审核 |                                       |             |                           |           |          |                          |              |           |                  |
| 民 注册管理 * |                                       |             |                           |           | 1        | 篇 1-1 祭/总共 1 祭           | < 1 > 20 祭/3 | <u> </u>  |                  |
|          |                                       |             |                           |           | Iblit70# |                          |              |           |                  |
| <        |                                       |             |                           |           |          |                          |              |           |                  |

# 2.8.3.4 专家子库管理

专家子库是摇号中的一个筛选条件,当摇号规则设置先在子库中摇专家时, 摇号结果就会现在子库里摇符合条件的专家。 一般来说各个处室局都有自己的专家子库,目前由科合处账号配置专家子 库,然后将专家子库绑定主管单位。

| ● 四川省自然                     | <sup>™●●●●</sup> ●● | <sup>(政务介网)</sup><br>管理系统 |       |                           | 🍅 SH RAM |          |
|-----------------------------|---------------------|---------------------------|-------|---------------------------|----------|----------|
| ◎ 系统管理 ×                    | 安家管理 / 安家           | 子库管理                      |       |                           |          |          |
| ④ 统计分析 ~                    |                     |                           |       |                           |          |          |
| ◎ 专家评价考核 V                  | 子库名称:               | ☆ 次次     重査               |       |                           |          |          |
| <ul> <li>● 专家报号 </li> </ul> |                     |                           |       |                           |          |          |
| A 安家管理 •                    | 专家子库管理              | E                         |       |                           | 907 S.R. | CGX      |
| 专家审核申请                      | 序号                  | 子库名称                      | 管理单位  | 支撑单位                      | 状态       | 操作       |
| 专家休暇                        | 1                   | 地质勤查高级专业技术职务任职资格评审委员会专家库  | 人事处   | 厅信息中心                     | 生蚊       | 網絡       |
| 批次征求意见                      | 2                   | 省政府性投资地质勘查项目找矿突破首席专家库     | 地間的社  | 四川曾国土科学技术研究院(四川曾卫星应用技术中心) | 生效       | (RSE     |
| 征求处重意见                      | 3                   | 用地预审与规划选址阶段相关论证评审专家子库     | 管制处   | 四川會自然资源科学研究院              | 生效       | iiiiiiii |
| 子库专家管理                      | 4                   | 生态修复技术支撑专家库               | 修展处   | 暂终期防治院                    | 生效       | 编辑       |
| 专家子库管理                      | 5                   | 建设项目节约集约用地评价子库            | 利用处   | 四川省自然资源科学研究院              | 生效       | 98540    |
| 入库专家操作记录                    | 6                   | 矿产资源开发利用方窗专家子库            | a"现处  | 皆不助产登记中心 (皆地離中心)          | 生效       | 编辑       |
| 专家管理                        | 7                   | 矿业权人勘查开采信息公示接查人           | 4"保险  | 省禄県汗南中心                   | 生效       | 網綴       |
| 子库专家交动审核                    | 8                   | 测验地理信息专家子库                | 调查监测处 | 未配置                       | 生效       | 網絡       |
| ◎ 注册管理 🖌                    | 9                   | 自然资源调查监测评价专家子库            | 调查监测处 | 未配置                       | 生效       | 编辑       |
|                             | 10                  | 矿业权评估专家子库                 | 新聞社   | 着不均产登记中心 (省地轄中心)          | 生效       | 10658E   |
|                             | 11                  | 首政府性投资地质勘查项目专家            | 地翻社   | 四川會員然資源科学研究院              | 生效       | 9698     |
| <                           | 12                  | 信息化专家库                    | 科曲社   | 厅信息中心                     | 生效       | 9668     |

# 点击新建或者编辑,设置后点击保存。

| ☞Ⅲ省自然                                              | <sup>₽基础值皂平台(改多外用)</sup><br>资源专家管理系统 |       |       | Stri Hade 🤷 Stri Hade 🖉 Strike |
|----------------------------------------------------|--------------------------------------|-------|-------|--------------------------------|
| ◎ 系统管理 ~                                           | 专家管理 / 专家子库管理 / 新建                   |       |       |                                |
| <ul> <li>(9) 统计分析 ×</li> <li>③ 专家评价考核 ×</li> </ul> | < 新建子库信息                             |       |       | 12 D                           |
| <ul> <li>● 专家担号 </li> </ul>                        | •子烯名称:                               | 测试字库1 | 是否使用: |                                |
| A 专家管理 ·                                           | 请选择主管处(室、局)                          |       |       |                                |
| 专家审核申请                                             | 四川农业大学×                              |       |       |                                |
| 专家休暇                                               | 请选择支撑单位                              |       |       |                                |
| 批次征求意见                                             |                                      |       |       |                                |
| 征求处室意见                                             |                                      | 保存    |       |                                |
| 子库专家管理                                             |                                      |       |       |                                |
| 专家子库管理                                             |                                      |       |       |                                |
| 入库专家操作记录                                           |                                      |       |       |                                |
| 专家管理                                               |                                      |       |       |                                |
| 子库专家支动审核                                           |                                      |       |       |                                |
| 民 注册管理 ~                                           |                                      |       |       |                                |
|                                                    |                                      |       |       |                                |
|                                                    |                                      |       |       |                                |
| <                                                  |                                      |       |       |                                |

绑定的主管单位在子库专家管理中可查看到自己的子库。比如给科合处配置了"信息化专家库"和"科研项目专家库"。

#### 四川省自然资源专家管理系统(四川省自然资源基础信息平台)

| ◎ 四川省自然                     | <sup>ᇕ基础编启平台</sup><br>【资源专家管 | <sup>(武务介围)</sup><br>言理系统 |               |                   | 🍅 SH 862     | An Oirth      |
|-----------------------------|------------------------------|---------------------------|---------------|-------------------|--------------|---------------|
| ◎ 系统管理 ~                    | 5                            | 建设项目节约集均用批评价子库            | 和日期心下         | 四川省自然治療科学研究院      | 牛放           | (RST          |
| ④ 统计分析 ~                    | 6                            | 矿产资源开发利用方需专家子库            | 8780b         | 留不均产登记中心(留地種中心)   | 生效           | -             |
| ◎ 专家评价考核 ~                  | 7                            | 矿业权人勘查开采信息公示接查人           | a"保约:         | 省禄屋汗車中心           | 生效           | -             |
| <ul> <li>● 专家报号 </li> </ul> | 8                            | 20%2批理信息专家子库              | 调查监测处         | 未配要               | 生效           |               |
| A 专家管理 ·                    | 9                            | 自然资源调查监测评价专家子库            | 调查监测社         | 本配置               | 生效           | 1018          |
| 专家审核申请                      | 10                           | 矿业权评估专家子库                 | ā"得处          | 第不功产塾:日中心 (金坊願中心) | 生效           | 1918          |
| 专家休暇                        | 11                           | 首政府性投资地质勘查项目专家            | 和關於於          | 四川會自然沒源科学研究院      | 生效           | 编辑            |
| 批次征求意见                      | 12                           | 信息化专家库                    | 科会处           | 厅信息中心             | 生效           | 96-9 <u>8</u> |
| 征求处室意见                      | 13                           | 土地利用总体规划局部调整审查咨询专家        | 规划局           | 四川會自然決漲科学研究院      | 生效           | 1010          |
| 子库专家管理                      | 14                           | 地质灾害防治专家库                 | REMAL         | No FF BECCO ANDE  | 生效           | 编辑            |
| 专家子库管理                      | 15                           | 矿产资源储量评审专家                | <b>动"研究</b> 上 | 着体層注重中心           | 生效           | 病福            |
| 入库专家操作记录                    | 16                           | 科研项目专家库                   | 料会处           | 四川偏白然还源科学研究院      | 生蚊           | 编辑            |
| 专家管理                        | 17                           | 评价评估专家库                   | 利用处           | 四川會自然送還科学研究院      | 生效           | 编辑            |
| 子库专家支动审核                    | 18                           | 矿产资源规划专家子库                | 8°研改          | 四川省自然资源科学研究院      | 生效           | init.         |
| 图 注册管理 ~                    | 19                           | 土地班源管理评审专家                | 耕得处           | 未配置               | 生效           | 1964 <b>0</b> |
|                             | 20                           | 土地整治项目评审专家库               | 耕保处 像親处       | 皆国土務治中心           | 生效           | -             |
| <                           |                              |                           |               | 第 1-20 张/总共       | 23 🛠 < 🚺 2 🔅 | 20 条/页 >      |

| ☞ 四川省自然                                 | <sup>波波線</sup> | □====<br>专家1 | <sup>(改务外网)</sup><br>言理系统 |      |                                   |           |            |                   |      | <b>)</b> 5 | 971 F3A42 🔍 10 (Uirth |
|-----------------------------------------|----------------|--------------|---------------------------|------|-----------------------------------|-----------|------------|-------------------|------|------------|-----------------------|
| ◎ 系统管理 ×                                | 安家管            | 王 / 子库       | 专家管理                      |      |                                   |           |            |                   |      |            |                       |
| ⑨ 统计分析 ·                                |                |              |                           |      |                                   |           |            |                   |      |            |                       |
| ◎ 专家评价考核 ×                              | 姓名             | 5:           |                           | 工作自  | 1位: 专业领域:                         | · · · · · | R 1820 E 2 | E                 |      |            |                       |
| <ul> <li>         专家报号      </li> </ul> | 科研             | 项目专家の        | 年 信息(                     | 化专家库 |                                   |           |            |                   |      |            |                       |
| A 专家管理 •                                |                |              | _                         |      |                                   |           |            |                   |      |            |                       |
| 专家审核申请                                  | 子库             | 专家管理         | 1                         |      |                                   |           |            |                   |      | 新增专家       |                       |
| 专家休暇                                    |                | 序号           | 姓名                        | 性別   | 专业领域                              | 期望汗审地区    | 副称         | 工作单位              | 申请时间 | 状态         | 操作                    |
| 批次征求意见                                  |                | 1            | 测试阵丽                      | 女    | 法学 住房与社区建设规划                      | 成都市 自贯市   | 中级         | 个人                |      | 有效         | 22                    |
| 征求处重意见                                  |                | 2            | 毛春节                       | 男    | 地质灾富防治 矿山地质环境保护<br>水文地质工程地质环境地质调查 | triBits   | 副商         | 绵阳市自然资源和规划        |      | 有效         | 查看                    |
| 子库专家管理                                  |                |              |                           | ~    | <b>矿山地质环境保护</b> 地质灾害防治            | (max)     |            |                   |      |            |                       |
| 专家子库管理                                  |                | 3            | 学場                        | ×    | 土地親基                              | 25-121-12 | AU IO      | <b>尔山市地质外壤盐洞站</b> |      | 有双         | 三日                    |
| 入库专家操作记录                                |                | 4            | 罗醉                        | 女    | 17山地設环地展計 地质灾害防治<br>土地設置          | Film      | 副商         | 乐山市地质环境监测站        |      | 有效         | 查看                    |
| 专家管理<br>子库专家支动审核                        |                | 5            | 闫波                        | 男    | 地质支高阶级 矿山地质环境保护<br>土地加黑           | 成制的       | 副商         | 成都市规划和自然资源。       |      | 有效         | <b>主</b> 管            |
| 民 注册管理 ~                                |                | 6            | 江山                        | 男    | 古生物学 地质速波保护 地质学                   | 日茂市       | 副商         | 目贯恐龙博物馆           |      | 有效         | 西南                    |
|                                         |                | 7            | 叶费                        | 男    | 古生物学 地质学 地质递速保护                   | 自贯市       | 副商         | 自责恐龙爆物馆           |      | 有效         | 五音                    |
|                                         |                | 8            | 彭光照                       | 男    | 古生物学 地质学 地质递速保护                   | 自贯市       | 副商         | 自责恐龙爆物馆           |      | 有效         | <b>2</b> 2            |
| <                                       |                | 9            | 陈小丽                       | 女    | <u>岩土工程</u> 地质灾害防治                | statist   | 副商         | 重庆蜀道岩土工程有限。       |      | 有效         | 22                    |

在专家子库管理中,编辑页面有设置"是否使用"功能,"是"将该子库启 用,"否"将该子库停用,可以在列表查看状态。

| ● 四川省自然    | <sup>要基础编具平台</sup><br>资源专家 | <sup>(武勇分网)</sup><br>管理系统 |       |                                      | 👏 Svi rav | Ore Uieth       |
|------------|----------------------------|---------------------------|-------|--------------------------------------|-----------|-----------------|
| ③ 系统管理 ~   | 专家管理 / <b>专家</b>           | 子库管理                      |       |                                      |           |                 |
| @ ###3#F • |                            |                           |       |                                      |           |                 |
| ◎ 专家评价考核 💙 | 子库名称:                      | Q 按索 重要                   |       |                                      |           |                 |
| ⊕ 专家报号 ·   |                            |                           |       |                                      |           |                 |
| 泉 专家管理 🔺   | 专家子库管理                     | 1                         |       |                                      | 新建        | C @ X           |
| 专家审核申请     | 序号                         | 子库名称                      | 管理单位  | 支撑单位                                 | 状态        | 操作              |
| 专家休假       | 1                          | 地质勘查高级专业技术职务任职资格评审委员会专家库  | 人事处   | 厅信息中心                                | 傳用        | 9850 <u>0</u>   |
| 批次征求意见     | 2                          | 省政府性投资地质勘查项目抗矿突破首席专家库     | 地都改生  | 四川曾属土科学技术研究院(四川曾卫星应用技术中心)            | 生效        | 99462           |
| 征求处室意见     | 3                          | 用地预审与规划选址阶段相关论证评审专家子库     | 营制处   | 国川省自然资源科学研究院                         | 生效        | 1912            |
| 子库专家管理     | 4                          | 生态修复技术支撑专家库               | 停赁处   | 當得意到這時                               | 生效        | 191 <b>4</b>    |
| 专家子库管理     | 5                          | 建设项目节约集约用地评价子库            | 利用性   | 四川省自然进骤科举研究院                         | 生敗        | 5558            |
| 入库专家操作记录   | 6                          | 矿产资源开发利用方案专家子库            | 有"纪社  | 倉不动产塾记中心 (省地籍中心)                     | 生蚊        | (E)(R           |
| 专家管理       | 7                          | 矿业权人勤查开采信息公示核查人           | 和傑杜   | 倉田銀汗軍中心                              | 生效        | 1753R           |
| 子库专家支动审核   | 8                          | 测验地速信息专家子库                | 调查监测处 | 宋 <u>祀贾</u>                          | 生效        | <b>SITES RE</b> |
| 良 注册管理     | 9                          | 自然资源调查监测评价专家子库            | 调查监测处 | 未配置                                  | 生效        | 1818E           |
|            | 10                         | 矿业权评估专家子库                 | 矿保处   | <b>督</b> 不均 <sup>产</sup> 整记中心(曾地穩中心) | 生效        | SRST            |
|            | 11                         | 首政府性投资地质勘查项目专家            | 地關於上  | 四川省自然资源科学研究院                         | 生效        | 965E            |
| <          | 12                         | 信息化专家库                    | 科會处   | 庁信息中心                                | 生效        | 编辑              |

# 2.8.3.5 子库专家管理

专家子库设置好之后,在子库专家管理进行专家的新增或者删除,还能进行 按姓名、工作单位、专业领域进行搜索。

| ● 四川省自           | <sup>⋇⋇⋇⋇</sup><br>然资源 | ****<br>专家管 | (188 % M )<br>管理系统 |      |                         |             |           |            |      | <u>)</u> s | 871 FAA92 🤐 (1)18111 |
|------------------|------------------------|-------------|--------------------|------|-------------------------|-------------|-----------|------------|------|------------|----------------------|
| ③ 系统管理 ~         | 安家堂                    | 理 / 子库      | 专家管理               |      |                         |             |           |            |      |            |                      |
| (1) 统计分析 🗸       |                        |             |                    |      |                         |             |           |            |      |            |                      |
| ◎ 专家评价考核 🔹 👻     | 姓                      | 8:          |                    | 工作单  | 12: 专业领域:               | V           | 1928 II 1 | E          |      |            |                      |
| ● 专家担号 ~         | 科研                     | 项目专家》       | <b>年 信息</b> (      | 七专家库 |                         |             |           |            |      |            |                      |
| A 安家管理 ·         |                        |             | _                  |      |                         |             |           |            |      |            |                      |
| 专家审核申请           | 子周                     | 专家管理        | E                  |      |                         |             |           |            |      | 新增专家       | C @ X                |
| 专家休假             |                        | 序号          | 姓名                 | 性別   | 专业领域                    | 期望评审地区      | 职称        | 工作单位       | 申请时间 | 状态         | 操作                   |
| 批次征求意见           |                        | 1           | 测试阵丽               | 女    | 法学 住房与社区建设规划            | 成都市 国页市     | 中级        | 个人         |      | 有效         | 查看                   |
| 征求处室意见           |                        | 2           | 毛春节                | 男    | 地质灾害的治常山地质环境保护          | 101EItb     | 副商        | 绵阳市自然资源和规划 |      | 有效         | 查看                   |
| 子库专家管理           |                        | з           | 李瑶                 | 女    | 新山地設研機保护<br>土地保護        | 乐山市         | 副商        | 乐山市地质环境监测站 |      | 有效         | 查看                   |
| 入库专家操作记录         |                        | 4           | 罗群                 | ×    | 新山地設計機構計<br>土地調整        | Film        | 副商        | 乐山市地质环境监测站 |      | 有效         | 查查                   |
| 专家管理<br>子库专家支动审核 |                        | 5           | 闫波                 | 男    | 地质支属防治 新山地质环境保护<br>土地双层 | 523675      | 副商        | 成都市规划和自然资源 |      | 有效         | 章章                   |
| 艮 注册管理 🖌 🖌       |                        | 6           | 江山                 | 男    | 古生物学 地质透浪保护 地质学         | 日贡市         | 副商        | 自贯恐龙博物馆    |      | 有效         | 查看                   |
|                  |                        | 7           | 叶费                 | 男    | 古生物学 地质学 地质递速保护         | 自贯市         | 副商        | 自责恐龙爆物馆    |      | 有效         | 宣者                   |
|                  |                        | 8           | 彭光照                | 男    | 古生物学 地质学 地质递速保护         | 自贯市         | 副商        | 自贡恐龙博物馆    |      | 有效         | 血管                   |
| <                |                        | 9           | 陈小丽                | 女    | <b>湖土工程</b> 地质灾害防治      | signifierts | 副商        | 重庆蜀通岩土工程有限 |      | 有效         | 宣晋                   |

点击新增专家后,在弹出的页面选定专家后,点击确认,则提交给子库专家 变动审核,目前子库专家变动审核的权限是科合处。

点击删除在子库中删除专家,删除专家也需要由科合处审核。

## 2.8.3.6 子库专家变动审核

由科合处在"子库专家变动审核"进行审核。科合处同意后该专家正式进入 子库中。如下图申请添加专家到子库。如果不同意,专家将不进入子库。

| ● 四川省自     | <sub>遡渡基础信息平台(武务外网</sub><br>然资源专家管理系 | <sup>a)</sup><br>统 |      |         |       | 😁 Sefi Rada 🧕 🥵 Oirth  |
|------------|--------------------------------------|--------------------|------|---------|-------|------------------------|
| ◎ 系统管理 ~   | 专家管理 / 子库专家支动审                       | 掖                  |      |         |       |                        |
| ④ 统计分析 ~   |                                      |                    |      |         |       |                        |
| ◎ 专家评价考核 ~ | 子库专家变动审核                             |                    |      |         |       | C®X                    |
| ● 专家担号 ~   | 序号                                   | 変更类型               | 专家姓名 | 変更子库    | 审核状态  | 操作                     |
| A 专家管理 ·   | 1                                    | 研订编                | -    | 科研项目专家库 |       | 同意 不同意                 |
| 专家审核申请     | 2                                    | 明行加盟               | -    | 科研项目专家库 | 已同意   |                        |
| 专家休暇       |                                      |                    |      |         | 第 1-2 | 2条/总共 2条 < 1 > 20条/页 > |
| 批次征求意见     |                                      |                    |      |         |       |                        |
| 征求处室意见     |                                      |                    |      |         |       |                        |
| 子库专家管理     |                                      |                    |      |         |       |                        |
| 专家子库管理     |                                      |                    |      |         |       |                        |
| 入库专家操作记录   |                                      |                    |      |         |       |                        |
| 专家管理       |                                      |                    |      |         |       |                        |
| 子库专家支动审核   | 1                                    |                    |      |         |       |                        |
| 限 注册管理 🖌 🖌 |                                      |                    |      |         |       |                        |
|            |                                      |                    |      |         |       |                        |
|            |                                      |                    |      |         |       |                        |
| <          |                                      |                    |      |         |       |                        |

| ◎ 四川省自然                                                                                                    | <sup>波波线的</sup> | ◎平台<br>专家1 | (ൽ ൽ എ എ)<br>管理系统 |      |                                   |          |                 |            |            | <u>്</u> se | firian 🤷            |
|----------------------------------------------------------------------------------------------------|-----------------|------------|-------------------|------|-----------------------------------|----------|-----------------|------------|------------|-------------|---------------------|
| @ 系统管理 ~                                                                                                    | 安家管理            | 1 / 子库     | 专家管理              |      |                                   |          |                 |            |            |             |                     |
| ④ 统计分析 ~                                                                                                    |                 |            |                   |      |                                   |          |                 |            |            |             |                     |
| ◎ 专家评价考核 ×                                                                                                    | 姓名              |            |                   | 工作年  | 位: 专业部                            |          | 1828 <b>E</b> 1 | E          |            |             |                     |
| ⊕ 专家报号      ✓     ✓     ✓     ✓     ✓     ✓     ✓     ✓     ✓     ✓     ✓     ✓     ✓     ✓     ✓     ✓     ✓     ✓     ✓     ✓     ✓     ✓     ✓     ✓     ✓     ✓     ✓     ✓     ✓     ✓     ✓     ✓     ✓     ✓     ✓     ✓     ✓     ✓     ✓     ✓     ✓     ✓     ✓     ✓     ✓     ✓     ✓     ✓     ✓     ✓     ✓     ✓     ✓     ✓     ✓     ✓     ✓     ✓     ✓     ✓     ✓     ✓     ✓     ✓     ✓     ✓     ✓     ✓     ✓     ✓     ✓     ✓     ✓     ✓     ✓     ✓     ✓     ✓     ✓     ✓     ✓     ✓     ✓     ✓     ✓     ✓     ✓     ✓     ✓     ✓     ✓     ✓     ✓     ✓     ✓     ✓     ✓     ✓     ✓     ✓     ✓     ✓     ✓     ✓     ✓     ✓     ✓     ✓     ✓     ✓     ✓     ✓     ✓     ✓     ✓     ✓     ✓     ✓     ✓     ✓     ✓     ✓     ✓     ✓     ✓     ✓     ✓     ✓     ✓     ✓     ✓     ✓     ✓     ✓     ✓     ✓     ✓     ✓     ✓     ✓     ✓     ✓     ✓     ✓     ✓     ✓     ✓     ✓     ✓     ✓     ✓     ✓     ✓     ✓     ✓     ✓     ✓     ✓     ✓     ✓     ✓     ✓     ✓     ✓     ✓     ✓     ✓     ✓     ✓     ✓     ✓     ✓     ✓     ✓     ✓     ✓     ✓     ✓     ✓     ✓     ✓     ✓     ✓     ✓     ✓     ✓     ✓     ✓     ✓     ✓     ✓     ✓     ✓     ✓     ✓     ✓     ✓     ✓     ✓     ✓     ✓     ✓     ✓     ✓     ✓     ✓     ✓     ✓     ✓     ✓     ✓     ✓     ✓     ✓     ✓     ✓     ✓     ✓     ✓     ✓     ✓     ✓     ✓     ✓     ✓     ✓     ✓     ✓     ✓     ✓     ✓     ✓     ✓     ✓     ✓     ✓     ✓     ✓     ✓     ✓     ✓     ✓     ✓     ✓     ✓     ✓     ✓     ✓     ✓     ✓     ✓     ✓     ✓     ✓     ✓     ✓     ✓     ✓     ✓     ✓     ✓     ✓     ✓     ✓     ✓     ✓     ✓     ✓     ✓     ✓     ✓     ✓     ✓     ✓     ✓     ✓     ✓     ✓     ✓     ✓     ✓     ✓     ✓     ✓     ✓     ✓     ✓     ✓     ✓     ✓     ✓     ✓     ✓     ✓     ✓     ✓     ✓     ✓     ✓     ✓     ✓     ✓     ✓     ✓     ✓     ✓     ✓     ✓     ✓     ✓     ✓     ✓     ✓     ✓     ✓     ✓     ✓     ✓     ✓     ✓     ✓     ✓     ✓     ✓     ✓     ✓     ✓     ✓     ✓     ✓     ✓     ✓     ✓     ✓     ✓     ✓     ✓     ✓ | 料研り             | 而日专家の      | <b>年</b> 信息(      | と专家库 |                                   |          |                 |            |            |             |                     |
| A 专家管理 •                                                                                                    |                 |            | _                 |      |                                   |          |                 |            |            |             |                     |
| 专家审核申请                                                                                                    | 子库              | 专家管理       | E                 |      |                                   |          |                 |            |            | 新增专家 圖      | м <del>их</del> СФХ |
| 专家休假                                                                                                    |                 | 序号         | 姓名                | 性别   | 专业领域                              | 期望评审地区   | 职称              | 工作单位       | 申请时间       | 状态          | 操作                  |
| 批次征求意见                                                                                                    |                 | 1          | 则试2               | 女    | 法学政治学与行政学                         | 成都市 自贯市  | 副商              | TEST629    | 2022/08/10 | 有效          | 查看                  |
| 征求处重意见                                                                                                    |                 | 2          | 测试陈丽              | 女    | 法学 住房与社区建设规划                      | 成都市 自货市  | 中级              | 个人         |            | 有效          | 查看                  |
| 子库专家管理                                                                                                    |                 | 3          | 毛春节               | 男    | 地医灾害防治 矿山地医环境保护<br>水文地质工程地质环境地质调查 | \$21Erts | 副高              | 编阳市自然资源和规划 |            | 有效          | <b>21</b>           |
| 专家子库管理<br>入库专家操作记录                                                                                                    |                 | 4          | 李瑶                | ×    | ariittastikalise<br>1998a         | 乐山市      | 副高              | 乐山市地质环境监测站 |            | 有效          | 查察                  |
| 专家管理                                                                                                    |                 | 5          | 罗翻                | 女    | 11山地設研機構計 地质灾害防治<br>土地製品          | 系山市      | 副商              | 乐山市地质环境监测站 |            | 有效          | 查看                  |
| 子库专家支动审核<br>限 注册管理 💙                                                                                                    |                 | 6          | 间波                | 用    | 地版灾事防治 矿山地质环境保护<br>土地级国           | 成都市      | 副商              | 成都市规划和自然资源 |            | 有效          | 查看                  |
|                                                                                                    |                 | 7          | 江山                | 男    | 古生物学 地质速速保护 地质学                   | 自贯市      | 副商              | 自员恐龙爆物馆    |            | 有效          | 查看                  |
|                                                                                                    |                 | 8          | 叶费                | 男    | 古生物学 地质学 地质递速保护                   | 自贡市      | 副商              | 自贡恐龙爆物馆    |            | 有效          | 22                  |
| <                                                                                                    |                 | 9          | 彭光照               | 男    | 古生物学 地质学 地质激进保护                   | 自货市      | 副商              | 自贡恐龙瀑物馆    |            | 有效          | 章章                  |

由科合处在"子库专家变动审核"审核专家从子库中删除的操作。如果科合 处同意后该专家从子库中删除,该专家将只会存在在专家大库中。

33

#### 四川省自然资源专家管理系统(四川省自然资源基础信息平台)

| ● 四川省自然                                                 | <sup>医医医血</sup> | *****<br>专家( | <sup>(政务外网)</sup><br>管理系统 |      |                                   |                        |    |             |            | <b>i i ii</b> | BRFI FRAME 🔍 GIRHI |
|---------------------------------------------------------|-----------------|--------------|---------------------------|------|-----------------------------------|------------------------|----|-------------|------------|---------------|--------------------|
| <ul> <li>◎ 系統管理</li> <li>×</li> <li>(n) 体计分析</li> </ul> | 安家管             | 匣 / 子库       | 安家管理                      |      |                                   | ⑦ 你确定要删除专家吗?<br>(2007) |    |             |            |               |                    |
| <ul> <li>● 专家评价考核</li> </ul>                            | 姓               | 5:           |                           | Iff  | #IQ:                              | 关闭                     | 确定 | z           |            |               |                    |
| <ul> <li>● 专家担号 </li> </ul>                             | 科研              | 項目专家         | <b>*</b> (88)             | 七专家库 |                                   |                        |    |             |            |               |                    |
| A 安家管理 A                                                | 76              | 右右管理         | 3                         |      |                                   |                        |    |             |            | anim rear     |                    |
| 专家休暇                                                    |                 | 序号           | -<br>姓名                   | 性别   | 专业领域                              | 期證评审地区                 | 副称 | 工作单位        | 申请时间       | 状态            | 現作                 |
| 批次征求意见                                                  |                 | 1            | 测试2                       | 女    | 法学 政治学与行政学                        | 成都市 自货市                | 副商 | TEST629     | 2022/08/10 | 有效            | <u>2</u> 2         |
| 征求处富意见                                                  |                 | 2            | 测试踪丽                      | ×    | 法学 住房与社区建设规划                      | 成都市 自货市                | 中级 | 个人          |            | 有效            | 查看                 |
| 子库专家管理                                                  |                 | 3            | 毛蕃节                       | 男    | 地质灾害防治<br>水交地质工程地质环境组织调查          | saile in               | 副商 | 编码市自然资源和规划。 |            | 有效            | 五百                 |
| 专家子本管理<br>入库专家操作记录                                      |                 | 4            | 李瑶                        | 女    | anuitestrasso itescation<br>1969- | Saint                  | 剿商 | 乐山市地质环境监测站  |            | 有效            | 20                 |
| 专家管理                                                    |                 | 5            | 罗即                        | ×    | 新山地的环境深的 地质大潮防治<br>土地和基           | Sidet .                | 副商 | 乐山市地质环境监测站  |            | 有效            | 查看                 |
| 子库专家支动审核<br>图 注册管理 💙                                    |                 | 6            | 间波                        | 男    | 地质交易防治 和山地质环境保护<br>土地和基           | 12.85 PT               | 副商 | 成都市规划和自然资源  |            | 有效            | 查看                 |
|                                                         |                 | 7            | ாய                        | 男    | 5±%7 1853262 857                  | 日页市                    | 副商 | 自责恐龙爆物馆     |            | 有效            | 27                 |
|                                                         |                 | 8            | 叶类                        | 55   | 古生物学 地质学 地质进速保护                   | 日気市                    | 副商 | 自贡恐龙爆物馆     |            | 有效            | 章音                 |
| <                                                       |                 | 9            | 彭光照                       | 男    | 古生物学 地质学 地质透透深外                   | 自贯市                    | 副商 | 自贡恐龙爆物馆     |            | 有效            | 意着                 |

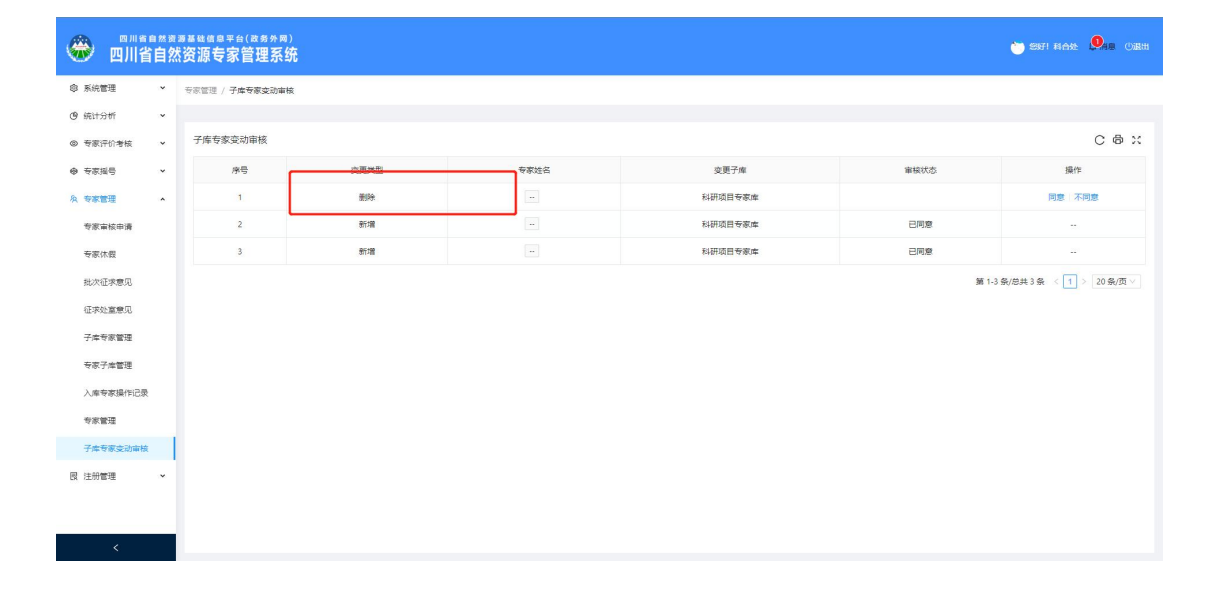

# 2.8.3.7 专家管理

专家管理功能,页面如下图

| ◎ 系統管理       |   |     |        |          |    |                     |            |                   |                         |     |          |                 |            |      |     |               |      |
|--------------|---|-----|--------|----------|----|---------------------|------------|-------------------|-------------------------|-----|----------|-----------------|------------|------|-----|---------------|------|
| ④ 统计分析       |   | 专家  | 库选择: 〇 | 全库 🧿 安业库 |    |                     | 状态:        |                   | 姓名:                     |     | 专业类别:    |                 | ~          |      |     |               |      |
| ◎ 专家评价考核     | ~ | 职称  |        |          |    | 专家单位:               | 申请时间:      | 开始日期 ~            | 結束日期                    | へ 扱 | <b>2</b> | 政策法规类<br>自然资源工程 | 。<br>误〉    |      |     |               |      |
| ◎ 专家担号       | • |     |        |          |    |                     |            |                   |                         |     |          | 国土空间规划          | 194 >      |      |     |               |      |
| 泉 专家管理       |   | 专家管 | き理     |          |    |                     |            |                   |                         |     |          | 地质矿产类           | >          | 导出 号 | 出全部 | С             | ⊕ ∷  |
| 专家审核申请       |   |     | 序号     | 姓名       | 性别 | 专业领域                |            | 期望评审地             | 3X                      | 职称  | 工作和      | 建筑测绘类           |            | 状态   |     | 操作            |      |
| at 100 / 100 |   |     | i.     | 测试专家001  | 女  | 法学 农业工程 国土          | 空间规划       | 5285/ts 590       | Brb                     | 院士  | 个人       |                 | 2022/06/14 | 有效   | 查看  | 網羅            | 更多~  |
| 970KW88      |   |     | 2      | 测试选择专家1  | 男  | 水文地质工程地质环境地质调查      | 岩土工程       |                   |                         | -   | 四川盐业地质   | 粘井大队            | 2022/01/12 | 有效   | 查看  | (A)4          | 更多 > |
| 行波い宣专の       |   |     | 3      | 张熙       | 男  | HALL HUSSE          | 265        |                   |                         | 中级  | 凉山矿业股份   | 有限公司            | 2022/04/27 | 有效   | 查看  | (6)R          | 更多~  |
| 子库专家管理       |   |     | 4      | 裕扬       | 男  | 法学 国土空间规划 其         | 经标物理学      | 甘孜藏族自治州 法州<br>「元市 | inter (SAURAN) (SAURAN) | 正高  | 个人       |                 |            | 有效   | 22  | 194 <b>2</b>  | 更多 > |
| 专家子库管理       |   |     | 5      | 明珠       | 女  | 法学 国土空间规划 !         | 地球化学       | 逐步地 南北市<br>甘孜藏族自治 | 达州市<br>州                | 院士  | 四川省3     | 96 <b>4</b>     | 2022/06/06 | 有效   | 西南  | 465 <b>8</b>  | 更多∨  |
| 入库专家操作记录     |   |     | 6      | 李龙国      | 男  | **利工程 土地部治工程 (田土部)8 | ) 出土空间规划   | 成都市 自贡市<br>达州市    | in Brb                  | 院士  | 四川中成煤田   | 防探工程            |            | 有效   | 查看  | ( <b>A</b> )1 | 更多~  |
| 子库专家变动审核     |   |     | 7      | 杨顺生      | 男  | 环境科学市政工程            | 农学         | <b>遂</b> 宁市 达州市 甘 | 夜藏族自治州                  | 中级  | 西南交通     | 大学              |            | 有效   | 22  | 9850 I        | 更多~  |
| 艮 注册管理       | • |     | 8      | 際光建      | 男  | 開土空间规划 土地资源管理 土地    | 政治工程(開土整治) | 广元市 达             | Hirts                   | 中级  | 四川省国土空   | 间规划研            |            | 有效   | 查看  | 编辑            | 更多~  |
|              | _ |     | 9      | 汪四文      | 男  | 土地资源管理不动产评估管理目      | 然资源资产课查与信息 | 成都市 广元市           | 遂宁市                     | 中级  | 四川省自然资   | 漂资料馆            |            | 有效   | 王帝  | ( <b>F</b> ). | 更多 > |

在页面进行搜索,设置搜索条件,点击【搜索】,也可对专家信息进行导出 和查看。

| ~ | 专家) | 库选择: | )全库 💿 专业库 |    |                          | 状态:         |                      | 姓名:    |    | 专业类别:      |                       | <u>^</u>   |           |            |      |                |
|---|-----|------|-----------|----|--------------------------|-------------|----------------------|--------|----|------------|-----------------------|------------|-----------|------------|------|----------------|
| • | 职称  |      |           |    | 专家单位:                    | 申请时间:       | 开始日期 - 1             | 結束日期   | Q  | 波众 重要      | 政策法规类                 | ><br>24    |           |            |      |                |
| ~ | 专家管 | 键    |           |    |                          |             |                      |        |    |            | 国土空间规划<br>地质矿产类       | )<br>>     | <b>寺山</b> | 出全部        | С    | <del>ە</del> ; |
|   |     | 序号   | 姓名        | 性别 | 专业领域                     |             | 期望评审地区               |        | 职称 | 工作制        | 建筑测绘类<br>++++117+++++ | 、时间        | 状态        |            | 操作   |                |
|   |     | 1    | 测试专家001   | 女  | 法学 农业工程 围                | 上空间观划       | 成都市 编唱术              |        | 院士 | <b>个</b> ノ |                       | 2022/06/14 | 有效        | 查看         | 编辑   | 更多 >           |
|   |     | 2    | 测试选择专家1   | 男  | 水文地质工程地质环境地质调            | 證 岩土工程      |                      |        |    | 四川盆业地震     | 贼拍井大队                 | 2022/01/12 | 有效        | (食管)       | 编辑   | 更多~            |
|   |     | 3    | 张熙        | 男  | 环境工程 地质实                 | 验测试         |                      |        | 中级 | 凉山矿业股份     | )有限公司                 | 2022/04/27 | 有效        | 查看         | 網羅   | 更多~            |
|   |     | 4    | 招扬        | 男  | 法学 国土空间规划                | 地球物理学       | 甘設職族自治州 法州市<br>「た元市  | tRIRts | 正高 | <u>^</u> / | 6                     |            | 有效        | <b>由</b> 田 | 编辑   | 更多 >           |
|   |     | 5    | 明珠        | 女  | 法学 國土空间规划                | 地球化学        | 派宁市 南东市 :<br>甘孜南族自治州 | 5州市    | 院士 | 四川省        | Rht                   | 2022/06/06 | 有效        | -          | 编辑   | 更多~            |
|   |     | 6    | 李龙国       | 男  | ************************ | (論) 国土空间规划  | 成都市 日贡市 II 法州市       | alette | 院士 | 四川中成煤田     | 物探工程                  |            | 有效        | 查看         | 编辑   | 更多~            |
|   |     | 7    | 杨顺生       | 男  | 环境科学 市政工程                | <b>秋学</b>   | 迷宁市 这州市 甘孜           | 藏族自治州  | 中级 | 西南交通       | <b>1</b> 大学           |            | 有效        | -          | 161E | <b>≣</b> ≶ ∨   |
|   |     | 8    | 际光建       | 男  | 国土空间规划 土地资源管理 土          | 地政治工程(属土整治) | 广元市 达州市              |        | 中级 | 四川省国土空     | 间规划研                  |            | 有效        | 查看         | 编辑   | 更多~            |

可以进行查看、编辑、设为无效、专家解聘、专家库分配、查看操作记录等。

| 會 仪表盘                  | ~ | 专家管理 | 1 / 专家管 | 璭          |    |                           |                        |    |            |            |      |                         |
|------------------------|---|------|---------|------------|----|---------------------------|------------------------|----|------------|------------|------|-------------------------|
| ◎ 系統管理                 | ~ |      |         |            |    |                           |                        |    |            |            |      |                         |
| ④ 统计分析                 | * | 专家   | 库选择: (  | ) 全库 🧿 受业库 |    | 状态:                       | 姓名:                    |    | 专业类别:      |            |      |                         |
| ◎ 专家评价考核               | ~ | 眼粉   | 6       |            |    | 专家单位: 申请时间:               | 开始日期 ~ 结束日期            | ۹. | 22次 重置     |            |      |                         |
| ◎ 专家担号                 | ~ |      |         |            |    |                           |                        |    |            |            |      |                         |
| 泉 专家管理                 | ^ | 专家   | 管理      |            |    |                           |                        |    |            | 4          | ÷н 9 |                         |
| 专家审核申请                 |   |      | 序号      | 姓名         | 性別 | 专业领域                      | 期望评审地区                 | 职称 | 工作单位       | 申課日前       | 状态   | 操作                      |
| 专家休暇                   |   |      | 1       | 测试专家001    | 女  | 法学 农业工程 國土空间规划            | 1018/ts                | 院士 | 个人         | 2022/06/14 | 有效   | 11日 編編 更多 >             |
| 新次研究費用                 |   |      | 2       | 刻试选择专家1    | 男  | 水文地质工程地质环境地质调查 岩土工程       |                        | ~  | 四川盐业地质枯井大队 | 2022/01/12 | 有效   | 王效                      |
| CT which is strate (7) |   |      | 3       | 张熙         | 男  | MACHE MINISTER            |                        | 中级 | 凉山矿业股份有限公司 | 2022/04/27 | 有效   | 重量 专业库分配                |
| 征求に至意え                 |   |      | 4       | \$635      | 男  | 法学 國土空间规划 地球物理学           | 世改藏族自治州 这州市 纲阳市<br>广元市 | 正高 | 个人         |            | 有效   | 查看操作记录<br>11看 1948 史多 ⋎ |
| 专家子库管理                 |   |      | 5       | 明珠         | 女  | 法学 國土空间规划 地球化学            | 遊宁市 南充市 这州市<br>甘孜藏族自治州 | 院士 | 四川省海域      | 2022/06/06 | 有效   | 查看 编辑 更多 ×              |
| 入库专家操作记录               | ę |      | 6       | 孝龙国        | 男  | 水和工程 土地部份工程 (第十部份) 第十至時期間 | 成和中 曲页市 纳阳市<br>这州市     | 院士 | 四川中成煤田物採工程 |            | 有效   | 查看 编辑 更多 >              |

查看: 可查看和预览专家审核申请时填写的信息、上传的资料;

编辑:如果入库的专家信息需要调整,方法一科合处直接在"专家管理-编辑"进行调整;方法二专家自行登录系统,进入"专家申请-修改申请"中自行修改后,提交给科合处 审核,科合处初审通过后,专家管理中的专家信息直接更新,不用再次走流程;

| 四川省自然资源基础信息平台(这5分号)<br>四川省自然资源专家管理系统 |              |               |             |             |            |      |         |   |             |   | 👏 इस्र स | HAF Ó I | H. O. B. |  |
|--------------------------------------|--------------|---------------|-------------|-------------|------------|------|---------|---|-------------|---|----------|---------|----------|--|
| ◎ 系统管理 ~<br>@ 将计分析 ~                 | 专家申请表        | 相关附件          | ŧ           |             |            |      |         |   |             |   |          |         |          |  |
| <ul> <li>◎ 专家评价考核 ~</li> </ul>       |              |               |             |             | 专家申请       | 諘    |         |   |             |   |          |         |          |  |
| <ul> <li>专家运告</li> </ul>             | *姓名          | 商             | 则试2         |             | * 性别       |      | 女       |   |             |   |          |         |          |  |
| 久 专家管理 ・                             | *出生日期        | <b>1</b> 9 20 | 022-08-10   |             | *从事专业年期    | Ŗ    | 12      |   |             |   |          |         |          |  |
| 专家审核申请                               | 副务           |               |             |             | 职称         |      | 影高      |   |             |   |          |         |          |  |
| 专家休暇                                 | ★易份证号        | 弱 51          | 10215185202 | 120213      |            |      |         |   |             |   |          |         |          |  |
| 批次征求意见                               | 山寨委員         |               | *卷亚一        |             |            | 专业二  |         |   | 希亚三         |   |          |         |          |  |
| 征求处室意见                               | W# 42        | 政策法规美 /       | /法学         |             | 政策法规类 / 政法 | 自学与行 | 政学      |   |             |   |          |         |          |  |
| 子库专家管理                               | 1            | 最高学历          | :           | 大学专科        |            |      | *最高学位   | ē | ξ±          |   |          |         |          |  |
| 专家子處管理                               | 执            | 心资格名称         |             |             |            |      | 执业资格注册号 |   |             | _ |          |         |          |  |
|                                      | •1           | 所在地区          |             | 四川省 / 成都市   | t.         |      | *手机号码   | 1 | 6525845898  |   |          |         |          |  |
| 入庫专家操作记录                             | ×周月          | 壁汗审地区         |             | 成都市、自贡市     | 5          | _    |         | _ |             | _ |          |         |          |  |
| 专家管理                                 | *1           | 单位电话          |             | 028-8451254 |            |      | *电子邮箱   | 5 | 3533@qq.com |   |          |         |          |  |
| 子库专家变动审核                             |              | HEALINGTON    |             | * 801692    |            | * 院校 |         |   | *           |   |          |         |          |  |
| 閔 注册管理 ·                             |              | JEOUX         |             | 1           |            | 23   |         |   | 2           |   |          |         |          |  |
|                                      | *#           | 他名称⑦          |             | TEST629     |            |      |         |   |             |   |          |         |          |  |
|                                      | × <u>40.</u> | 位通信地址         |             | TEST629     |            |      | *单位编码   | т | EST629      |   |          |         |          |  |
| <                                    | ×            | 家庭住址          |             | 成都          |            |      | *家庭部政   | 4 | 3243        |   |          |         |          |  |
| <                                    | ×            | 家庭住址          | 1           | 成都          |            |      | *家庭部政   | 4 | 3243        | - |          |         |          |  |

无效:如果专家因某种原因需要不能再参与摇号,就单击"无效",填写原因,上传说

明文件,单击确定。

| ● 四川省自然                     | <sup>波基础值</sup><br>大资源专 | <sup>◎平台(i</sup><br>「家管 | ************************************* |      |                   |                 |    |                |            |    |                     |
|-----------------------------|-------------------------|-------------------------|---------------------------------------|------|-------------------|-----------------|----|----------------|------------|----|---------------------|
| ◎ 系统管理 ×                    | 专家管理                    | / 专家智                   | 連                                     |      | 填写原因              |                 | ×  |                |            |    |                     |
| ④ 统计分析 ~                    |                         |                         |                                       |      | 100,20102 000771  |                 | -  |                |            |    |                     |
| ◎ 专家评价考核 🖌 🗸                | 专家                      | 车选择: 🤇                  |                                       |      | 10 現在 10 月        |                 |    | 专业关系           | U:         |    |                     |
| <ul> <li>● 专家振号 </li> </ul> | 顧称:                     |                         |                                       | 专家单位 | Z:                |                 |    | <b>२ अध</b> ्य | R m        |    |                     |
| A 安家管理 •                    | 专家管                     | 278                     |                                       |      | 点击上文件             |                 |    |                |            |    | BH BH+55 C 品 Y      |
| 专家审核申请                      |                         |                         |                                       |      |                   |                 |    |                |            |    |                     |
| 专家休假                        |                         | 序号                      | 姓名                                    | 性别   |                   | 关闭 确            | 定  | 工作单位           | 申请时间       | 状态 | 操作                  |
| 批次征求意见                      |                         | 1                       | 测试2                                   | 女    | 法学 政治学与行政学        | 成都市 日贡市         | 副商 | TEST629        | 2022/08/22 | 有效 | 查看 编辑 更多 ×          |
| 征求公室意见                      |                         | 2                       | 源的式12                                 | 男    | 法学 新祝工程           | 成都行行            | 正高 | 个人             |            | 有效 | 査者 编辑 更多 >          |
| 子虛专家管理                      |                         | 3                       | Rist1                                 | 女    | 法学 政治学与行政学        | statists        | 副高 | TEST629        | 2022/08/12 | 有效 | 査者 編組 更多 >          |
|                             |                         | 4                       | 創成記名                                  | 男    | 水文地质工程地质环境地质调查    | RANSATE SANSETE | 副商 | 退休             |            | 有效 | <b>放</b> 着 编辑 更多 >> |
|                             |                         | 5                       | 测试-刘文文                                | 女    | 法学                | 成都市 自贡市         | 副商 | TEST629        | 2022/08/10 | 有效 | 查查 编辑 更多 >          |
| 入車等家便TFIC家                  |                         | 6                       | 测试等丽                                  | 女    | 法学 住房与社区建设规划      | 成都市 自贡市         | 中级 | 个人             |            | 有效 | 查看 编辑 更多 >          |
| 专家管理                        |                         | 7                       | 缪文                                    | 则    |                   | 122515          | 副商 | 四川省團土科学技术研     |            | 有效 | 查看 编辑 更多 >          |
| 子库专家支动审核                    |                         | 8                       | 江丽君                                   | 女    | 会计学 第计学 授 (决) 算经济 | 1022210         | 制商 | 成额阿尔托财务管理资     |            | 有效 | 查看 编辑 更多 >          |
| 民 注册管理 *                    |                         | 9                       | 范涛                                    | 女    | 土木工廠 给购工服         | 12287-tb        | 副商 | 成都理工大学         |            | 有效 | 査者 編組 更多 >          |
|                             |                         | 10                      | 1845ERI                               | 55   | [国土空间规划]          | SERIES .        | 副商 | 成都市城镇规划设计研     |            | 有效 | 査者  編辑 三更多 >        |
| <                           |                         | 11                      | 周尚                                    | 9    | 他的理学              | 1778/328        | 副商 | 中国石油天然气股份有     |            | 有效 | <b>宣吾 编辑</b> 更多 ~   |

专家库分配:与"专家子库管理"中的编辑功能一样,将专家添加到子库中,摇号时可 先在子库中找符合条件的专家。

| ● 四川省       | 自然资 | <sup>要接线的</sup><br>资源者 | <sup>息平台()</sup><br>专家管 | <sup>∞券外网)</sup><br>理系统 |      |                           |                            |       |                          |            |       | 🍎 53F! 科白处 🇯 🛤 OBB出 |
|-------------|-----|------------------------|-------------------------|-------------------------|------|---------------------------|----------------------------|-------|--------------------------|------------|-------|---------------------|
| ◎ 系統管理      | ~   | 专家管理                   | / 专家管                   | 理                       |      | 请选择专业库                    |                            | ×     |                          |            |       |                     |
| ④ 统计分析      | ~   |                        |                         |                         |      |                           |                            |       |                          |            |       |                     |
| ◎ 专家评价考核    | v   | 安家                     | 摩选择:(                   | 全庫 🔿 安业庫                |      | 料研项目参家库 ×<br>执法检查人员名录库    |                            |       | 专业类别                     | ป:         |       |                     |
| ● 专家报号      | v   | 职称                     |                         |                         | 专家单位 | 2: 自然资源重监测评价专家子库          |                            | 11    | く 投放 1                   | t E        |       |                     |
| 0.453249338 |     |                        |                         |                         |      | 则绘地理信息专家子库                |                            | 10    |                          |            |       |                     |
|             |     | 专家管                    | 町理                      |                         |      | 土地整治項目评审专家库<br>土地资源管理评审专家 |                            | 18    |                          |            |       | 母田 母田等戦 C ⊕ X       |
| 安原道根中清      |     |                        | 序号                      | 姓名                      | 性別   | 矿产资源规划专家子库                |                            | 职称    | 工作单位                     | 申请时间       | 状态    | 操作                  |
| 专家休暇        |     |                        | 1                       | 宗代元2                    | *    | 评价评估专家库                   |                            |       | TEST629                  |            | 有效    | 御御 編編 御令 >          |
| 批次征求應见      |     |                        |                         | 70.010                  |      | 科研與日安家库                   |                            | -     |                          |            |       |                     |
| 征求处室意见      |     |                        | 2                       | 2015-12                 | #    | (法子)[]》项工程                | READED                     | LEng  | <u>т</u> д               |            | 49.xx |                     |
| 子库专家管理      |     |                        | 3                       | 創试1                     | 女    | 法学 政治学与行政学                | REALERS                    | 副商    | TEST629                  | 2022/08/12 | 有效    | 直看 编辑 更多 >          |
| 安徽子库管理      |     |                        | 4                       | 测试职务                    | 男    | 水文地质工程地质环境地质调查            | 182.865 (th) \$99.853 (th) | 副商    | 温休                       |            | 有效    | 查看 编辑 更多 >          |
|             |     |                        | 5                       | 测试-刘文文                  | 女    | 法学                        | 成都市 日田市                    | 副商    | TEST629                  | 2022/08/10 | 有效    | 查看 编辑 更多 >          |
| 八庫安永焼作口家    |     |                        | 6                       | 测试称用                    | 女    | 127 ERGHERGRE             | 成都市 自责市                    | 中级    | 个人                       |            | 有效    | 查看 编辑 更多 >          |
| 安家管理        |     |                        | 7                       | 缪文                      | 劈    | 白然资源管理 於論管理 白然资源确定出资      | attaliets                  | 剿商    | 四川省国土科学技术研               |            | 有效    | 查看 编辑 更多 >          |
| 子库专家支动审核    |     |                        | 8                       | 江朋君                     | ±    | 会计学 审计学 预 (决) 韩纪济         | 成都市                        | 製商    | 成都阿尔托财务管理资               |            | 有效    | 査者 編編 更多マ           |
| 國 注册管理      | ×   |                        | 9                       | 75%6                    | tr   | +*TE 980TE                |                            | 10    | 成新建工大学                   |            | 20 M  | 香香 編編 西名 >          |
|             |     |                        | 10                      | 101+12776               |      | R+sodate                  | 2280m                      | 1000  | ct+Fita+thesine(+0+70    |            | 100   |                     |
|             |     |                        |                         | 10-52.01                | 55   | ( PPLL 20000 )            | ( ) ALART ( )              | Dates | TOTAL CARGE SCORE OF STA |            | -dox  | 211 May 225 *       |
| <           |     |                        | 11                      | 周尚                      | 男    | 地球物理学                     | 武都市                        | 副高    | 中国石油天然气股份有               |            | 有效    | 查看 编辑 更多 V          |

查看操作记录:专家进行了有效或无效的操作,可单击该按钮查看。

| ● 四川省自然      | ×资源者    | <sup>■平台(3</sup><br>表管 | <sup>如务外网)</sup><br>理系统 |      |                      |                  |     |            |            |    | 🍅 29671 FA AAA: 🗘 INSE ()) |  |
|--------------|---------|------------------------|-------------------------|------|----------------------|------------------|-----|------------|------------|----|----------------------------|--|
| ◎ 系统管理 ~     | 专家管理    | / 专家管                  | æ                       |      |                      |                  |     |            |            |    |                            |  |
| ④ 统计分析 ~     |         |                        |                         |      | 摄作:失效 时间:2022-0      | -22 16:09:44     |     |            |            |    |                            |  |
| ◎ 专家评价考核 🛛 🗸 | 专家      | 车选择: 🧿                 | ) 全库 🔿 专业库              |      | 原因:111               |                  |     | 专业类的       | U:         |    |                            |  |
| ⊕ 专家报号 →     | 眼称      |                        |                         | 专家单位 | 2:                   |                  | 周日  | 9、抽液 1     | kπ         |    |                            |  |
| A 安家管理 A     | 4.97    |                        |                         |      |                      | 关闭               |     |            |            |    |                            |  |
| 专家审核申请       | 17 SK E | 5 T.BE                 |                         |      |                      |                  |     |            |            |    |                            |  |
| 专家休假         |         | 序号                     | 姓名                      | 性别   | 专业领域                 | 期望评审地区           | 期称  | 工作单位       | 申调时间       | 状态 | 操作                         |  |
| 批次征求意见       |         | 1                      | 测试2q                    | 女    | 法学 政治学与行政学           | 成都市自然市           | 副商  | TEST629    | 2022/08/22 | 无效 | 査者  編編  更多 >               |  |
| 征求处室意见       |         | 2                      | 源的式12                   | 男    | 法学 环境工程              | - 成都行3           | IE斋 | 个人         |            | 有效 | 査者 編譜 更多 >                 |  |
| 子士专家管理       |         | 3                      | Stut 1                  | 女    | 法学 政治学与行政学           | EQ.ASTE          | 副商  | TEST629    | 2022/08/12 | 有效 | 査者 編道 更多 >                 |  |
|              |         | 4                      | 测试积务                    | 男    | 水文地版工程地质环境地质调查       | ARANGATS SAMEATS | 副商  | 退休         |            | 有效 | 查看 编辑 更多 ·                 |  |
| 专家于库富进       |         | 5                      | 测试-刘文文                  | 女    | 法学                   | 成都市 自货市          | 副商  | TEST629    | 2022/08/10 | 有效 | 直看 編編 更多 >                 |  |
| 入庫专家操作记录     | 8       | 6                      | 测试移用                    | 女    | 法学 住房与社区建设规划         | 成都市 自災市          | 中级  | 个人         |            | 有效 | 査査  螭織  更多 >               |  |
| 专家管理         |         | 7                      | 缪文                      | 男    | 白然资源管理 地線管理 白然资源真正发展 | 122211           | 副商  | 四川省国土科学技术研 |            | 有效 | 査費・編編 更多 >                 |  |
| 子库专家支动审核     |         | 8                      | 江朋君                     | ±    | 会计学 审计学 赘 (决) 韩磁济    | 10285705         | 副商  | 成新阿尔托财务管理资 |            | 有效 | 査者:編編:更多>                  |  |
| 國 注册管理 🖌 👻   |         | 9                      | 范涛                      | ±    | 14×18 SEALS          | 成都市              | 制商  | 成都理工大学     |            | 有效 | 西音 編編 更多 >                 |  |
|              |         | 10                     | 即经刑                     | 53   | 國土空间规划               | atABrts          | 副商  | 成都市城镇规划设计研 |            | 有效 | 重着 編道 更多 >                 |  |
| <            |         | 11                     | 周尚                      | 男    | 地球鄉理学                | SEARING .        | 副商  | 中国石油天然气股份有 |            | 有效 | 査習 病道 亜多 ~                 |  |

如果需要查看具体些,就需要进入"入库专家操作记录"列表中进行查看。也可以下载

上传的附件。

# 2.8.3.8 入库专家操作记录

进入"入库专家操作记录",右侧页面显示专家操作记录,上方可选择专家 名称和操作进行搜索,查看操作信息。比如在专家管理列表将专家无效或有效, 上传说明附件,都能在该列表中查看。

| ◎ 系統管理 ·         | 安家管理 / | 入库专家操作记录     |            |   |         |          |  |       |            |                     |          |
|------------------|--------|--------------|------------|---|---------|----------|--|-------|------------|---------------------|----------|
| ④ 统计分析 、         |        |              |            |   |         |          |  |       |            |                     |          |
| ◎ 专家评价考核 >       | 专家:    |              | ── 操作: 全部  | Y | Q 按察 重き | <u>z</u> |  |       |            |                     |          |
| ● 专家担号 、         |        |              |            |   |         |          |  |       |            |                     |          |
| A 专家管理 ·         | 入库专家   | <b>天操作记录</b> |            |   |         |          |  |       |            | C 🕈                 | 24       |
| 专家审核申请           | 序号     | 操作           |            |   |         | 原因       |  | 附件    | 被操作专家      | 操作时间                |          |
| 专家休假             | 1      | 生效           |            |   |         | 恢复有效     |  | 下戰附件  | 测试2q       | 2022+08+22 16:11:49 |          |
| 批次征求意见           | 2      | 失效           |            |   |         | 111      |  | 无上传附件 | 源fit2q     | 2022-08-22 16:09:44 |          |
| 征求处室意见           |        |              |            |   |         |          |  |       | 第 1-2 条/总共 | 2条 < 1 > 20条/页      | <u>v</u> |
| 子库专家管理           |        |              |            |   |         |          |  |       |            |                     |          |
| 专家子库管理           |        |              |            |   |         |          |  |       |            |                     |          |
| 入库专家操作记录         | 1      |              |            |   |         |          |  |       |            |                     |          |
| 专家管理             |        |              |            |   |         |          |  |       |            |                     |          |
| 子库专家空动审核         |        |              |            |   |         |          |  |       |            |                     |          |
| 図 注册管理           |        |              |            |   |         |          |  |       |            |                     |          |
| <                |        |              |            |   |         |          |  |       |            |                     |          |
| 💼 测试-附件1 (7).pdf | ^      | 🔋 测试-附件      | F1 (6).pdf | ~ |         |          |  |       |            | 全部显示                | ×        |

# 2.8.3.9 专家休假

在左侧菜单栏,点击专家休假,右侧便显示专家休假界面。

| 休假时间:开始 | 始日期 ~ 结束日期 | 新増重置  |       |     |
|---------|------------|-------|-------|-----|
| 专家休假    |            |       |       | СФХ |
| 序号      | 专家姓名       | 休假时间起 | 休假时间至 | 操作  |
|         |            | 皆无数据  |       |     |

点击上方"休假时间"后的输入框,会弹出一个时间选择控件,可以选择休 假的起始时间与结束时间,选定时间后点击新增就成功新增一条休假信息,休假 新增后不会马上生效,而是每天晚上1点进行判定。需要注意的是如果专家此时

### 没有入库则会弹出提示,且休假信息不会新增。

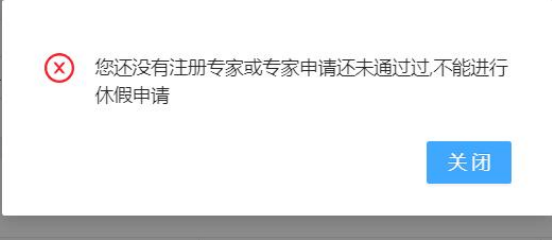

点击一条休假信息后的删除,会弹出删除确认框,点击确认后,休假信息被 删除,注意休假信息删除后,专家休假状态不会马上改变,也需要每天晚上1 点进行判断。

| 休假时间: | 开始日期 ~ 结束日期 | 新増重置       |                    |                     |
|-------|-------------|------------|--------------------|---------------------|
| 专家休假  |             |            |                    | C @ X               |
| 序号    | 专家姓名        | 休假时间起      | 休假时间至              | 操作                  |
| 1     | 沈刚强         | 2022-01-19 | 2022-02-18         | 删除                  |
|       |             |            | 第 1-1 祭/总共 1 祭 〈 [ | 1 > 20 <i>条/</i> 页∨ |

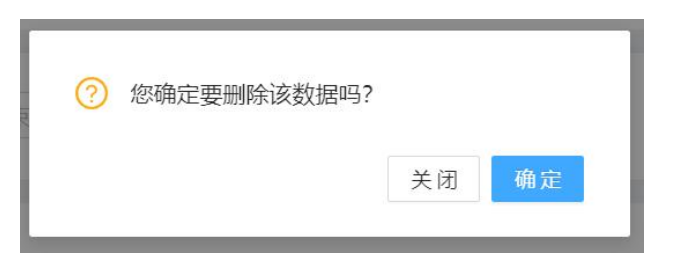

# 2.8.3.10 专家参评项目

在摇号申请专家参评后,参评专家登录专家系统看查看参评项目详情,下载 项目评审资料。

在专家账号的专家参评项目中,显示专家参评项目的列表,可以通过单位、 项目名称、联系人、联系电话进行组合搜索。

| 🐨 四川省自然   | 然资源专家管理系统     | ŧ       |      |       |     |             |                     |                                             | 8 8      | 科 動興 (阜浦県 (● 退出 |
|-----------|---------------|---------|------|-------|-----|-------------|---------------------|---------------------------------------------|----------|-----------------|
| 會 仪表盘 🗸 👻 | 专家管理 / 专家参评项目 |         |      |       |     |             |                     |                                             |          |                 |
| A 专家管理 ^  |               |         |      |       |     |             |                     |                                             |          |                 |
| 专家休假      | 单位: 测法标单位     | ✓ 項目名称: | 联系人: | 联系电话: |     |             | く 抽波 重置             |                                             |          |                 |
| 专家参评项日    |               |         |      |       |     |             |                     |                                             |          |                 |
| 专家申请      | 专家参评项目        |         |      |       |     |             |                     |                                             |          | C®x             |
|           | 序号            | 项目名称    |      | 单位名称  | 联系人 | 联系电话        | 摇号日期                | 评审时段                                        | 参评状态     | 操作              |
|           | <b>—</b> (    | 查看採号结果  |      | 雅安市   | 刘   | 18562358975 | 2022-06-13 11:50:00 | 2022-06-13 15:07:00-<br>2022-06-14 15:07:00 | 参评       | 详情 请假           |
|           |               |         |      |       |     |             |                     | 第1-                                         | 祭/总共 1 祭 | < 1 > 20 祭/页 >  |
|           |               |         |      |       |     |             |                     |                                             |          |                 |

#### 也可以选择项目查看详情,点击【详情】按钮。

| 會 仪表盘           | ~ | 专家管理 / 专家参汗功 | 1日 / 详情                        |                                                    |    |       |                                           |    |
|-----------------|---|--------------|--------------------------------|----------------------------------------------------|----|-------|-------------------------------------------|----|
| A) 专家管理<br>专家休暇 | ^ | < 项目详情       |                                |                                                    |    |       |                                           | 近日 |
| 专家参评项目          |   | 项目採号申请       |                                |                                                    |    |       |                                           |    |
| 专家申请            |   | 基本信息         |                                |                                                    |    |       |                                           |    |
|                 |   | *申请单位        | 雅安市                            |                                                    |    | •项目名称 | 查看接号结果                                    |    |
|                 |   | *摇号时间        | 2022-06-13 11:50               |                                                    |    | *评审地点 | 成都                                        |    |
|                 |   | *评审类型        | 会议评审                           |                                                    |    | *评审时段 | 2022-06-13 15:07:00 ~ 2022-06-14 15:07:00 |    |
|                 |   | *联系人         | χij                            |                                                    |    | *手机号码 | 18562358975                               |    |
|                 |   | 是否管评         | 8                              | <ul> <li>● 重业执照.pdf</li> <li>● 资质证书.pdf</li> </ul> | 簧注 |       |                                           |    |
|                 |   | 设置可提前查看地可    | wa用etnin ②: <sup>0,0-9et</sup> |                                                    |    |       |                                           |    |

# 2.8.4 专家摇号

### 2.8.4.1 摇号申请

在摇号申请界面分为待办和已办的功能,待办中包含对摇号的搜索、新建、 导出和摇号申请的操作。目前厅处室、厅直属单位和二十一个市州自然资源厅拥

#### 有新建摇号申请的权限。

| ◎ 系统管理     | ~ |     |    |              |       |          |             |            |      |                  |       |          |           |                  |
|------------|---|-----|----|--------------|-------|----------|-------------|------------|------|------------------|-------|----------|-----------|------------------|
| ④ 统计分析     | ~ | 待办  |    | 日办           |       |          |             |            |      |                  |       |          |           |                  |
| ◎ 专家评价考核   | ~ |     |    |              |       |          |             |            |      |                  |       |          |           |                  |
| 专家描号       | ~ | 单位  | 请过 | 課単位 > 項      | 目名称:  |          | 联系人         | a -        |      | 联系电话:            |       | 评审类型: 全部 |           | 9、披索 重置          |
| 报号申请       |   |     |    |              |       |          |             |            |      |                  |       |          |           |                  |
| 专家报号       |   | 搖号印 | 请  |              |       |          |             |            |      |                  |       |          |           | N PH C P X       |
| 专家管理       | ~ |     | 序号 | 项目名称         | 单位名称  | 联系人      | 联系电话        | 摇号时间       | 评审类型 | 评审时段             | 审核状态  | 抽取状态     | 备注        | 操作               |
| + 10 mm 10 |   |     | 1  | 15           |       |          |             |            |      | 2022-06-16 15:46 | 负责人申报 |          |           | 详情 编辑 提交 流程视图 退回 |
| (土山區)主     |   |     | 2  | test3        | 办公室   | sd       | 13111111111 | 2022-05-30 | 现场蹦动 | 2022-06-16 15:46 | 负责人申报 | -        |           | 详情 编辑 提交 流程视图    |
|            |   |     | 3  | test摇号       | 办公室   | 主张       | 13111111111 | 2022-05-30 | 现场煽动 | 2022-06-16 15:46 | 负责人申报 |          |           | 详情 编辑 提交 流程视图    |
|            |   |     | 4  | 2131         | 四川省   | 21       | 15534345451 | 2022-05-30 | 线上评审 | 2022-06-16 15:46 | 料合处审核 | -        |           | 详情 編編 提交 流程视图    |
|            |   |     | 5  | wqeqweqwe    |       | wqedqwe  | 15512323142 | 2022-05-23 | 现场踏勘 | 2022-06-16 15:46 | 负责人申报 | -        | gwegwefsd | 详情 编辑 提交 流程视图    |
|            |   |     | 6  | 12312313     |       | 21313123 | 15545454656 | 2022-05-09 | 会议评审 | 2022-06-16 15:46 | 负责人申报 | -        | 566       | 详情 编辑 提交 流程视图    |
|            |   |     | 7  |              |       | 177454   | 17745457878 | 2022-05-09 | 会议评审 | 2022-06-16 15:46 | 负责人申报 |          |           | 详情 编辑 提交 流程视图    |
|            |   |     | 8  | 项目名称-0426-01 | 四川轻化工 | fd       | 15245898563 | 2022-05-10 | 函件评审 | 2022-06-16 15:46 | 负责人申报 |          |           | 详情编辑 提交流程视图 退回   |
|            |   |     | 9  | 123qwe123    |       | 123434   | 15545434212 | 2022-05-09 | 函件评审 | 2022-06-16 15:46 | 负责人申报 |          |           | 详情 编辑 提交 流程视图    |

## 新建摇号申请之后可以进行详情查看、编辑、提交、项目退回和流程视图查

| ×次里                                                            | •                                                                                                 | 家城号 / 探号中语 / 新建                                                                                                    |                                 |                                                                  |                                                                             |                 |                                                                                                    |                                                                                                    |                        |      |    |
|----------------------------------------------------------------|---------------------------------------------------------------------------------------------------|----------------------------------------------------------------------------------------------------|---------------------------------|------------------------------------------------------------------|-----------------------------------------------------------------------------|-----------------|----------------------------------------------------------------------------------------------------|----------------------------------------------------------------------------------------------------|------------------------|------|----|
| 系统管理<br>充计分析                                                   | ž                                                                                                 | < 新建项目                                                                                                    |                                 |                                                                  |                                                                             |                 |                                                                                                    |                                                                                                    |                        | E    | 返回 |
| 专家评价考核                                                         | ~                                                                                                 | 项目接合由选                                                                                                    |                                 |                                                                  |                                                                             |                 |                                                                                                    |                                                                                                    |                        |      |    |
| 家採号                                                            |                                                                                                   |                                                                                                    |                                 |                                                                  |                                                                             |                 |                                                                                                    |                                                                                                    |                        |      |    |
| 得中语                                                            |                                                                                                   | 基本信息                                                                                                    |                                 |                                                                  |                                                                             |                 |                                                                                                    |                                                                                                    |                        |      |    |
| 支援長                                                            |                                                                                                   | *申调単位                                                                                                    |                                 |                                                                  |                                                                             |                 | *項目省称                                                                                                    |                                                                                                    |                        |      |    |
| 5.74 <del>5</del>                                              |                                                                                                   | • 摇号时间 谦选择日期                                                                                                    |                                 |                                                                  |                                                                             |                 | • 评审地点                                                                                                    |                                                                                                    |                        |      |    |
| /管理                                                            | Ť                                                                                                 | *评审类型                                                                                                    |                                 |                                                                  |                                                                             |                 | •评审时段                                                                                                    | 开始日期                                                                                                    | ~ 档束E                  | 日期   |    |
| 份管理                                                            | ~                                                                                                 | *联系人                                                                                                    |                                 |                                                                  |                                                                             |                 | •手机号码                                                                                                    |                                                                                                    |                        |      |    |
|                                                                |                                                                                                   | 是否實評                                                                                                    | ±.                              | 上传评审资料                                                           | 備注                                                                          |                 |                                                                                                    |                                                                                                    |                        |      |    |
| TĨ                                                             | 新日·                                                                                               | □₩                                                                                                    | 副称                              | 10%                                                              | 专家所在区域                                                                      | 专家子本一           | 专家子库二                                                                                                    | 专家子库三                                                                                                    | 是百大岸地取                 | 所蜀人数 |    |
| 巧<br>=<br>=                                                    | 页目<br>,                                                                                           | 0 10<br>详情<br>(1993)                                                                                                    | 副称                              | 职务                                                               | 专家所在区域                                                                      | 专家子车            | 专家子体                                                                                                    | 专家子车三                                                                                                    | 是否大率地取                 | 所覆人数 |    |
| TJ<br>電理<br>分析                                                 | 页目 <sup>:</sup><br>、                                                                              | 0 92<br><b>详情</b><br>《 项目操作                                                                                                    |                                 | 10.95                                                            | 专家场在区域                                                                      | 专家子在            | 专家子库                                                                                                    | 专家子庄三                                                                                                    | 周吉大丰油取                 | 所關人致 |    |
| <b>丁</b><br>管理<br>分析<br>呼応考核                                   | 页目 <sup></sup>                                                                                    | <ul> <li>● 专业</li> <li>         详細</li></ul>                                                                                                    | 影響                              | R19                                                              | 甲腺烯石蓝属                                                                      | 专家子祥—           | 专家子库二                                                                                                    | 专家子生三                                                                                                    | 肌否大声抽取                 | 所風人致 |    |
| <b>巧</b><br>管理<br>分析<br>评价考核<br><b>谱号</b>                      | 页目:<br>,<br>,                                                                                     |                                                                                                    | 2952<br>2010                    | 17.95                                                            | <b>甲原所在区域</b>                                                               | 9家子在            | 专家子车二                                                                                                    | <b>9</b> 家子年三                                                                                                    | 肌否大声抽取                 | 所覆入致 |    |
| <b>丁</b><br>電理<br>分析<br>评价考核<br>描号                             | 页目:<br>-<br>-<br>-<br>-                                                                           |                                                                                                    | 1965<br>1967                    | R7-59                                                            | <b>甲累析在</b> 区域                                                              | 9家子在            | 专家子车                                                                                                    | ●東子庄三                                                                                                    | 肌否大走地取                 | 所覆入致 |    |
| <b>丁</b><br>管理<br>分析<br>择导<br><b>申請</b><br>接号                  | 页目:<br>。<br>。                                                                                     | ● 专业                 ◆日本                 ◆日本                ◆「田田市市市市市市市市市市市市市市市市市市市市市市市市                                                                                                    | 17:22                           | 17.95                                                            | <b>甲基并在区域</b>                                                               | 9874            | 专家子车二<br>• 适目名称<br>• 评事地点                                                                                             | <ul> <li>●東子庄三</li> <li>●東子庄三</li> <li>(1)(福号</li> <li>(1)(福号</li> <li>(1)(福号</li> <li>(1)(福号</li> <li>(1)(福号</li> <li>(1)(福号</li> <li>(1)(福号</li> </ul> | 肌否大走地取                 | 所覆入致 |    |
| <b>丁</b><br>管理<br>分析<br>学校<br>書<br>書<br>書<br>語<br>書            | 页目 <sup></sup><br>-<br>-<br>-                                                                     |                                                                                                    | 17.22                           | R159                                                             | ●東外在豆城                                                                      | 9874            | <b>キ家子本二</b><br>・索目名称<br>・行業改成<br>・「行業改成                                                                              | ●東子庄三<br>Iest接号<br>成都<br>2022-06-31 152200 ~ 2022-06                                                                                                    | ▲ 四方大学抽取<br>● 15-22-00 | 所覆入致 |    |
|                                                                | 页目 <sup></sup>                                                                                    |                                                                                                    | 17.22                           | R159                                                             | **************************************                                      | 9874            | <ul> <li>*原目母校</li> <li>・原目母校</li> <li>・「宇宙地域</li> <li>・手術目母校</li> </ul>                                              | ●東子庄三 Net/探号 2022-05-31 152200 ~ 2022-06 1311111111                                                                                                    | ▲ 图 古大丰油级              | 所關人致 |    |
|                                                                | 页目<br>-<br>-<br>-<br>-<br>-<br>-<br>-<br>-<br>-<br>-<br>-<br>-<br>-<br>-<br>-<br>-<br>-<br>-<br>- | ● 专业                ● 专业                 ● 专业                 ● 专业                 ● 「「「「「」」」」                 ● 「「」」                 ● 「」                 ● 「」                 ●                 ●                 ●                 ●                 ●                 ●                 ●                 ●                 ●                 ●                 ●                 ●                 ●                 ●                 ●                 ●                 ●                 ●                 ●                 ● </td <td>原称<br/>17:22<br/>专业、 配称、 即</td> <td><b>股务</b><br/>物、专家所在区</td> <td><ul> <li>●東外在区域</li> <li>●東京和田田田田田田田田田田田田田田田田田田田田田田田田田田田田田田田田田田田田</li></ul></td> <td><b>9家子在一</b></td> <td><ul> <li>●第天子本二</li> <li>・坂日島の</li> <li>・坂日島の</li> <li>・「平本のの</li> <li>・「平本のの</li> <li>・手引し続け</li> </ul></td> <td>●第字年三<br/>test/描号<br/>成語<br/>2022-06-31 15-22:00 ~ 2022-06<br/>13111111111</td> <td>▲ 图式大学抽版 →01 152200</td> <td>所覆入致</td> <td></td> | 原称<br>17:22<br>专业、 配称、 即        | <b>股务</b><br>物、专家所在区                                             | <ul> <li>●東外在区域</li> <li>●東京和田田田田田田田田田田田田田田田田田田田田田田田田田田田田田田田田田田田田</li></ul> | <b>9家子在一</b>    | <ul> <li>●第天子本二</li> <li>・坂日島の</li> <li>・坂日島の</li> <li>・「平本のの</li> <li>・「平本のの</li> <li>・手引し続け</li> </ul>              | ●第字年三<br>test/描号<br>成語<br>2022-06-31 15-22:00 ~ 2022-06<br>13111111111                                                                                   | ▲ 图式大学抽版 →01 152200    | 所覆入致 |    |
| <b>丁</b><br>一 溜 想<br>分 研 が 考 紙<br>甲 晴<br>香<br>電<br>理<br>置<br>理 | 页目:<br>。<br>。<br>。<br>。                                                                           | ● 专业                 ◆日本                  ◆日本                  ◆日本                 ◆日本                 ◆日本                 ◆日本                 ◆「田田市市                 ◆日本                 ◆日本                 ◆日本                 ◆日本                 ◆日本                 ◆日本                 ◆日本                     ◆日本                 ◆日本                 ◆日本                 ◆日本                 ◆日本                 ◆日本                 ◆日本                 ◆日本                 ◆日本                 ◆日本                 ◆日本                 ◆日本                 ◆日本                 ◆                 ◆                 ◆                   ●                                                                                                    | 原称<br>17:22<br>等社、<br>同称、<br>同称 | 10分<br>(10分<br>(10分<br>(10分<br>(10分<br>(10分<br>(10分<br>(10分<br>( | <ul> <li>●常所在区域</li> <li>第注</li> <li>第注</li> <li>●常新在区域</li> </ul>          | <b>考察子≄</b><br> | <ul> <li>マボナキニ</li> <li>・切目島の</li> <li>・切目島の</li> <li>・「中本別点</li> <li>・手引し号列</li> <li>・手引し号列</li> <li>・デオル</li> </ul> | ●東子庄三<br>Mail/描号<br>戸惑<br>2022-05-31 15-22:00 ~ 2022-06<br>13111111111                                                                                   | ▲四方大車抽取                | 所覆入致 |    |

# 项目编辑:填写项目基本信息和专家抽取规则;

| 會 仪表盘    | ~ | 专家报号 / 报号申请                                                                                                    | / 編輯                                             |                              |                               |                   |       |        |                                     |      |        |      |      |
|----------|---|----------------------------------------------------------------------------------------------------|--------------------------------------------------|------------------------------|-------------------------------|-------------------|-------|--------|-------------------------------------|------|--------|------|------|
| ◎ 系统管理   | ~ | ( (c))                                                                                                    |                                                  |                              |                               |                   |       |        |                                     |      |        |      | [#8] |
| (1) 统计分析 | ~ | 1 明中国以日                                                                                                    |                                                  |                              |                               |                   |       |        |                                     |      |        |      | 18 E |
| ◎ 专家评价考核 | ~ | 項目揺号申请                                                                                                    |                                                  |                              |                               |                   |       |        |                                     |      |        |      |      |
| ◎ 专家採号   | ^ | 基本信息                                                                                                    |                                                  |                              |                               |                   |       |        |                                     |      |        |      |      |
| 摇号申请     |   | *申请单位                                                                                                    | 445671d05940                                     | 0d66e76641bf0f149e2          |                               |                   |       | *项目名称  | wqeqweqwe                           |      |        |      |      |
| 专家报号     |   | • 接号时间                                                                                                    | 2022-05-23 17                                    | 44                           |                               |                   |       | • 评审地点 | qweqweq                             |      |        |      |      |
| A 专家管理   | ~ | *评审类型                                                                                                    | 现场踏勘                                             |                              |                               |                   |       | *评审时段  | 2022-05-27 17:15 - 2022-05-28 17:15 |      |        |      |      |
| 國 注册管理   | ~ | ■联系人                                                                                                    | wqedqwe                                          |                              |                               |                   |       | ▶ 手机号码 | 1551232314                          | 2    |        |      |      |
|          |   | 是否审评                                                                                                    |                                                  | 上 上传评审                       | 創料 偏注                         | qweqwefsdafa      |       |        |                                     |      |        |      |      |
|          |   | <ul> <li>安家油和税規則(</li> <li>○ 专业</li> <li>法学 ×</li> <li>2法学 ・</li> <li>2法学 ・</li> <li>2法学 ・</li> <li>2法学 ・</li> </ul> | 抽取优先级: 专业<br>与行政学×<br>:×<br>::<br>::<br>::<br>:: | <b>职称、职务、专家所</b><br>职称<br>中级 | 在区域、子库一、子库二、<br>职务<br>省部级 / / | 子旗三、大旗)<br>专家所在区域 | 专家子库一 | 专家子庫二  |                                     | 第子順三 | 是否大庫抽取 | 所篇人政 | +    |
|          |   | 国民经                                                                                                    | (济管理 ×                                           |                              |                               |                   |       |        |                                     |      | 100000 |      |      |

编辑专家抽取规则:专业、职称、职务、专家所在区域、子库一、子库二、 子库三、大库,至少需要一人;

回避专家:如果新建的项目需要回避专家库中某一专家,可直接填写,摇号 时该专家不会在摇号范围内;

回避单位:如果新建的项目需要回避某一单位,可直接填写,摇号时该单位 的专家不会在摇号范围内;

其他要求: 同单位专家限制人数, 最多两人;

信息填写完毕后提交即可,摇号申请流程有两条线路,线路一科合处申请后 直接提交结束,然后进入专家摇号列表进行摇号;线路二非科合处申请后提交给 科合处审核,由科合处提交结束,然后进入专家摇号进行摇号。进入结束环节后 不能再退回。

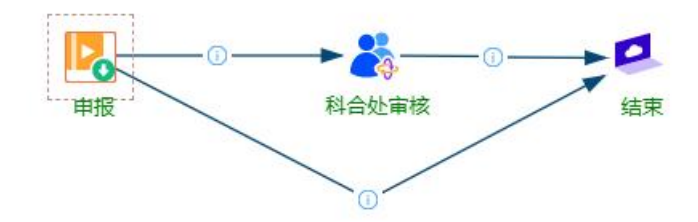

专家摇号的已办当中,包含条件搜索功能,项目导出功能,查看项目详情功 能,流程视图查看功能。

| ④ 统计分析        | v | 待办    |     | 已办          |       |         |             |              |          |                  |                     |        |    |         |
|---------------|---|-------|-----|-------------|-------|---------|-------------|--------------|----------|------------------|---------------------|--------|----|---------|
| ◎ 专家评价考核      | ~ |       |     |             |       |         |             |              |          |                  | _                   |        |    |         |
| ● 专家描号        | ~ | 单位    | : 1 | 选择单位 >      | 项目名称: | (型: 全部) | Δ.          | 9、捜索         | 重型       |                  |                     |        |    |         |
| 摇号申请          |   | 探号    | 白语  |             |       | 全部      | <b>B</b>    |              | 88 C & M |                  |                     |        |    |         |
| 专家报号          |   | 100 0 |     |             |       |         |             |              |          |                  | 会议评                 | ŧ      |    | 004     |
| A 专家管理        |   |       | 序号  | 项目名称        | 单位名称  | 联系人     | 联系电话        | 摇号时间         | 评审类型     | 评审时段             | 8811919<br>(a) 1-32 |        | 备注 | 操作      |
|               |   |       | 1   | 雨城区多营镇五营村5组 | 雅安市   | 39      | 13908162988 | 2022-06-15   | 会议评审     | 2022-06-16 15:50 | NELST               | 181 TH |    | 洋情 流程视图 |
| <b>皮 注册管理</b> | Ŷ |       | 2   | 1111        | 办公室   | as      | 18796874897 | 2022-06-11   | 线上评审     | 2022-06-16 15:50 | 编束                  | 报号中    |    | 洋情 流程视图 |
|               |   |       | 3   | 第二次测试报号     | 料合处   | 张熙      | 15333333333 | 2022-05-27   | 会议评审     | 2022-06-16 15:50 | 结束                  | 接号中    |    | 详情 流程视图 |
|               |   |       | 4   | 测试验收        | 科合处   | 刘文      | 15235698745 | 2022-05-16   | 线上评审     | 2022-06-16 15:50 | 科合处审社               | 接号中    |    | 详情 流程视图 |
|               |   |       | 5   | 5546        |       |         |             | Invalid date | -        | 2022-06-16 15:50 | 结束                  | 未摇号    |    | 详情 流程视图 |
|               |   |       | 6   | werqweq     |       | wadaws  | 15545454778 | 2022-05+06   | 会议评审     | 2022-06-16 15:50 | 始束                  | 未接号    |    | 详情 流程视图 |
|               |   |       | 7   | 测试11        | 办公室   | 测试      | 14864784545 | 2022-06-11   | 线上评审     | 2022-06-16 15:50 | 结束                  | 摇号中    |    | 详情 流程视图 |

#### 2.8.4.2 专家摇号

点击专家摇号,进入专家摇号列表,用户可以根据单位、项目名称、联系人、 联系人电话进行搜索,该页面展示摇号申请审核通过的项目信息,可操作摇号和 修改。

| (9) 统计分析                     | ÷   | 单位:       | 请选择单位 | ∨ 项目名称:              | 联系人: |      | 联系由         | 3话:              |      | 深审美型: 全部                 | ~    | の 撤設 | 重素  |       |
|------------------------------|-----|-----------|-------|----------------------|------|------|-------------|------------------|------|--------------------------|------|------|-----|-------|
| <ul> <li>● 专家评价考核</li> </ul> | ÷   |           |       |                      |      |      |             |                  |      |                          |      |      |     |       |
| <ul> <li>专家接号</li> </ul>     |     | 专家摇号      |       |                      |      |      |             |                  |      |                          |      |      |     | C @ X |
| 摇号申请                         |     |           | 序号    | 项目名称                 | 单位名称 | 联系人  | 联系电话        | 摇号时间             | 评审类型 | 评审时段                     | 审核状态 | 抽取状态 | 香注  | 操作    |
| 专家採号                         |     |           | 1     | 雨城区多营镇五营村5组刘家岗滑坡等3处治 | 雅安市  | 孙    | 13908162988 | 2022-06-16 15:51 | 会议评审 | 2022-06-16 15:51-2022-06 | 审核成功 | 摇号中  |     | 探号 修改 |
| 凡 专家管理                       | v   |           | 2     | 1111                 | カ公室  | 85   | 18796874897 | 2022-06-16 15:51 | 线上评审 | 2022-06-16 15:51-2022-06 | 审核成功 | 摇号中  |     | 援号 修改 |
| 艮 注册管理                       | v   |           | 3     | 5546                 |      |      |             | 2022+06-16 15:51 |      | 2022-06-16 15:51-2022-06 | 审核成功 | 未揺号  |     | 报号 修改 |
|                              |     |           | 4     | 852                  | 办公室  | 45   | 18764386768 | 2022-06-16 15:51 | 线上评审 | 2022-06-16 15:51-2022-06 | 审核成功 | 摇号中  |     | 据号 修改 |
|                              |     |           | 5     | 测试11                 | の公室  | 测试   | 14864784545 | 2022-06-16 15:51 | 线上评审 | 2022-06-16 15:51-2022-06 | 审核成功 | 接号中  |     | 接受 修改 |
|                              |     |           | 6     | 查賽报号结果               | 雅安市  | 刘    | 18562358975 | 2022+06+16 15:51 | 会议评审 | 2022-06-16 15:51-2022-06 | 审核成功 | 摇号中  |     | 报号 修改 |
|                              |     |           |       |                      |      |      |             |                  |      |                          |      |      |     |       |
| 单位列表:                        | 请选择 | 肇单位       |       | ✓ 项目名称:              |      | 联系人: |             |                  | 联    | 系电话:                     |      |      | へ 捜 | 索     |
| 重置                           | 收調  | <u>^5</u> |       |                      |      |      |             |                  |      |                          |      |      |     |       |

点击操作中的"摇号",进入摇号界面,可以选择摇号、补摇、批量通知、 下载摇号结果、返回按钮,可根据抽取规则选择专家。抽取的专家显示在专家抽 取结果中。

"摇号":是根据上面填写的摇号规则和限制从子库和大库中摇专家;

"补摇":如果"摇号"抽取的专家有部分不参评的,将同意参评的直接单击"参评","不参评"的单击"不参评",然后单击"补摇",直接从专家库中抽取其他的专家来参评。如果确认摇到的专家都不参评,也能直接单击"补摇",默认之前的专家都不参评,另外摇专家。

"下载摇号结果": 摇号后可以将摇号信息和专家都下载成 excel;

| ⑦川省自然                        | <sup>™要要做信息平台(武务外网)</sup><br>然资源专家管理系统 |                      |    |                       |      |            |          |        |             |                      |                |          |        |              |   |
|------------------------------|----------------------------------------|----------------------|----|-----------------------|------|------------|----------|--------|-------------|----------------------|----------------|----------|--------|--------------|---|
| ◎ 系统管理 ~                     |                                        |                      |    |                       |      |            |          |        |             |                      |                |          |        |              |   |
| ④ 统计分析 🗸 🗸                   | 其它要求                                   |                      |    |                       |      |            |          |        |             |                      |                |          |        |              |   |
| ◎ 专家评价考核 ×                   | 同単位专家人数限制の                             |                      |    | 0                     |      |            |          |        |             | 御洋                   |                |          |        |              |   |
| <ul> <li>● 专家报号 ^</li> </ul> |                                        |                      |    |                       |      |            |          |        |             |                      |                |          |        |              | 4 |
| 摇号申请                         |                                        |                      |    |                       |      |            |          |        |             |                      |                |          |        |              |   |
| 专家报号                         | 审批信息                                   |                      |    |                       |      |            |          |        |             |                      |                |          |        |              |   |
|                              | 申请单位负责人意见                              |                      |    |                       |      |            |          |        |             |                      |                |          |        |              |   |
| 火 引张星姓                       |                                        |                      |    |                       |      |            |          |        |             |                      |                |          |        |              |   |
| 限 注册管理 🛛 👻                   |                                        |                      |    |                       |      |            |          |        |             |                      |                |          |        |              | 4 |
|                              | 单位负责人                                  |                      |    |                       |      |            |          | 附件请盖算  | 签名时间        | <b>〕</b> 请选举日期       |                |          |        |              | ä |
|                              |                                        | 序<br>号 <sup>姓名</sup> | 性别 | 专业                    | 摇号规则 | 即称         | 职务       | 期墾汗南地区 | 手机号码        | 工作单位                 | 是否<br>发送<br>短信 | 是否<br>参评 | 不参评原因  | 10-17        |   |
|                              |                                        | 1 杨继璘                | 男  | 经济学<br>土地资源管理<br>区域经济 | 1    | 正商         | 司厅<br>局级 | 528275 | 13908058333 | 西南财经大学成金经济<br>区发展研究院 | ~              |          |        | 通知 参评 不参议    | # |
| (                            |                                        |                      |    |                       |      | <b>照</b> 号 | ; ;      | 1 形    | · 通知 下载相    | 铝结果 返回               |                | 箕 1-1    | 条/总共1条 | 1 > 20 条/页 > |   |

# 2.8.5 专家评价考核

2.8.5.1 专家评价

专家考核评价只包含专家评价功能,该功能是摇号申请人在项目结束后对参 评的专家进行评价。

专家评价列表:功能包括对专家考评的项目进行搜索,导出和评价。

| 會 仪表盘    | ×        | 专家评价 | 考核 / 专家评价 |                                                                                                    |      |                                             |      |       |
|----------|----------|------|-----------|----------------------------------------------------------------------------------------------------|------|---------------------------------------------|------|-------|
| ◎ 系統管理   | v        | ſ    |           |                                                                                                    |      |                                             |      |       |
| ③ 统计分析   | ×        | 項目名  | B称:       | 2. 2013年 2013年 201358858585858585858585858585858585858585 |      |                                             |      |       |
| ◎ 专家评价考核 | <u>^</u> |      |           |                                                                                                    |      | 1                                           |      | 1     |
| 专家评价     |          | 专家评  | 附介        |                                                                                                    |      | l                                           | 会田   | C @ X |
| ⊕ 专家报号   | ~        |      | 序号        | 項目名称                                                                                                    | 单位名称 | 评审时段                                        | 项目附件 | 操作    |
| A 安家管理   | ÷        |      | 1         | enconecessor.                                                                                                    | 科合处  | 2022-06-02 15:45:00-2022-<br>07-01 15:45:00 |      | 评价    |
| 國 注册管理   | v        |      | 2         | 辅三次膨胀编号                                                                                                    | 科台处  | 2022-05-31 16:51:00-2022-<br>06-01 16:51:00 |      | 1710  |
|          |          |      | 3         | 第二次则试摇号                                                                                                    | 科合处  | 2022-05-28 16:48:00-2022-<br>05-29 16:48:00 |      | 评价    |
|          |          |      | 4         | 第一次阅读报号                                                                                                    | 科合处  | 2022-05-28 16:24:00-2022-<br>05-29 16:24:00 |      | 评价    |
|          |          |      | 5         | 测试接号001                                                                                                    | 科合处  | 2022-06-02 09:17:00-2022-<br>06-03 09:17:00 |      | 评价    |
|          |          |      |           |                                                                                                    |      |                                             |      |       |

评价:单击操作列的"评价"按钮,进入项目的参评专家列表,然后单击专家列表中的" 评价"按钮"。

#### 四川省自然资源专家管理系统(四川省自然资源基础信息平台)

| 🛞 📶      | <sup>自然资</sup><br>省自然 | <sup>波基础信息</sup><br>太资源专 | <sup>₽ 台(ൽ务外网)</sup><br>家管理系约 | ŧ  |      |     |      | 💭 કામ               | 料合处 阜浦島 心識出    |
|----------|-----------------------|--------------------------|-------------------------------|----|------|-----|------|---------------------|----------------|
| ◎ 系統管理   | ~                     | 安家评价考虑                   | & / 安家评价 / i                  | 半情 |      |     |      |                     |                |
| ④ 统计分析   | *                     |                          |                               |    |      |     |      |                     |                |
| ◎ 专家评价考核 | ^                     | < 23                     | 研約                            |    |      |     |      |                     | 18 [2]         |
| 专家评价     |                       | 序号                       | 姓名                            | 性别 | 工作单位 | 评分  | 评语   | 评价时间                | 操作             |
| ● 专家担号   | ~                     | 1                        | WHAT FOR                      | 女  | 不人   | 6.0 | 0808 | 2022-08-12 15:50:09 | 评价             |
| み 专家管理   | *                     |                          |                               |    |      |     |      | 第1-1条/总共1条          | (1) > 20 祭/页 > |
| 艮 注册管理   | *                     |                          |                               |    |      |     |      |                     |                |
|          |                       |                          |                               |    |      |     |      |                     |                |
|          |                       |                          |                               |    |      |     |      |                     | l              |
|          |                       |                          |                               |    |      |     |      |                     |                |
|          |                       |                          |                               |    |      |     |      |                     |                |
|          |                       |                          |                               |    |      |     |      |                     |                |
|          |                       |                          |                               |    |      |     |      |                     |                |
|          |                       |                          |                               |    |      |     |      |                     |                |
|          |                       |                          |                               |    |      |     |      |                     |                |
|          |                       |                          |                               |    |      |     |      |                     |                |
| ,        |                       |                          |                               |    |      |     |      |                     |                |

打开的专家评价详细页面,根据实际情况打分并填写评语即可。

| ۲                                                                                                    | <sup>四川省</sup> | ■然资<br>自然 | <sup>要基础信息平</sup><br>【资源专家            | * ( ൽ ສ 外 两 )<br>家管理系统 |    |            |                                                                                                    |  |    | 🍎 (SK)! RAAL 🛈 HI | 018H     |
|----------------------------------------------------------------------------------------------------|----------------|-----------|---------------------------------------|------------------------|----|------------|----------------------------------------------------------------------------------------------------|--|----|-------------------|----------|
| \$ \$                                                                                                    | <b>R</b> 理     | ¥         | 安家评价考核                                | / 安家评价 / 1             | 羊情 | 专家评价       |                                                                                                    |  | ×  | ×                 |          |
| ④ 统计分析                                                                                                    |                | •         |                                       |                        |    |            |                                                                                                    |  |    |                   |          |
| <ul> <li>● 专家)</li> </ul>                                                                                                    | ◎ 专家评价考核 ▲     |           | < 专家                                  | 评价                     |    | 945U       | 参考                                                                                                    |  | 得分 | L                 | 323 [01] |
| 580                                                                                                    | 平均             |           | · · · · · · · · · · · · · · · · · · · |                        |    | 一、現场纪<br>律 | <ol> <li>准时参评(确认参加评审后,未及时请假,无正当理由迟到3分钟以上)</li> <li>参加评审活动,遵守评审区域身份核验和通讯工具、电子介质使用等规定</li> <li>评审过程中服从现场管理,有过激行为,影响评审秩序</li> </ol> |  | 0  | (平约)201间 建制作      |          |
| 0 T&#T</td><td></td><td>1</td><td>测试称明</td><td>女</td><td>(1033)</td><td colspan=2><ol>     <li>计单过程中不适果时可</li>     <li>其他评审现场区域管理现益的行为</li> </ol></td><td></td><td>2022-08-12-15-50:09 1710</td><td></td></tr><tr><td colspan=2>秋 专家管理<br>限 注册管理</td><td>*<br>*</td><td></td><td></td><td>二、肥业和<br>范<br>(10分)</td><td><ol>     <li>以真常總属等十些整定公律時間。</li>     <li>大部族協定中華問題。</li>     <li>大部族協定中華的短惑者,在出一名理要求</li>     <li>不出表現得普給參舉導減低參算與互評审,或不私下泡還變见,影响評审結果</li>     <li>不耐成說,恐吓哪等必要於其比如你非常要放反訂审</li>     <li>人不私丁酸酸酸酮(回应需要)於如常完美人人</li> </ol></td><td></td><td>0</td><td>第1-1条/总共1条 < 1 > 20条</td><td>/页 ></td></tr><tr><th></th><td></td><td></td><td></td><td></td><td></td><td>三、法纪要<br>求<br>(10分)</td><td>11、协助、包心行政监督部门的监督、管理和原情知证<br>12、约片行政监督部门的改进决准<br>13、GF带编印度和民族和中无违法行为<br>14、不定副等编项目的意见。这大术经常<br>15、不在科学校的目录意义。或者学校的描述无人的财物或者并他好处</td><td></td><td>0</td><td></td><td></td></tr><tr><th></th><td></td><td></td><td></td><td></td><td></td><td>评的:</td><td>元</td><td>总分:</td><td></td><td></td><td></td></tr><tr><th></th><td></td><td></td><td></td><td></td><td></td><td>注意:</td><td>确认参加评审后因故不能出席,未及时请假,无正当理由不到场评审的专家,评为0分</td><td>综合评分:</td><td></td><td></td><td></td></tr><tr><th></th><td></td><td></td><td></td><td></td><td></td><td></td><td></td><td>¥í</td><td>图 輸定</td><td>2</td><td></td></tr><tr><th></th><td><</td><td></td><td></td><td></td><td></td><td></td><td></td><td></td><td></td><td></td><td></td></tr></tbody></table> |                |           |                                       |                        |    |            |                                                                                                    |  |    |                   |          |

# 2.8.6 统计分析

2.8.6.1 专家考评统计

专家考评统计,(专家考评统计只对处室局,单位管理员和项目负责人开放) 页面显示的是专家考评统计信息,可以按时间进行筛选查看,也可以使用评价类 型进行展示,如下图

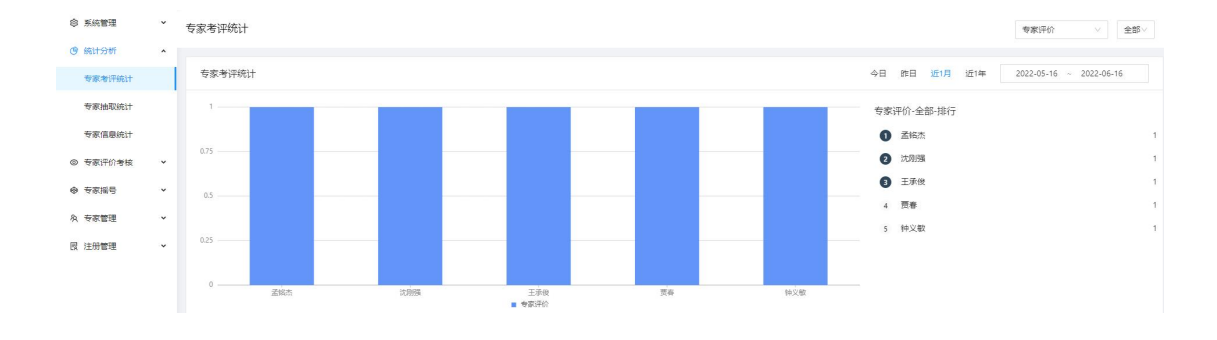

# 2.8.6.2 专家抽取统计

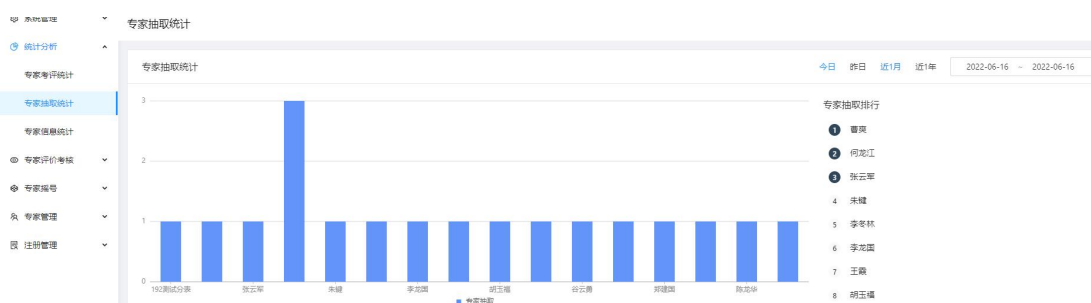

专家抽取统计界面,展示专家被摇号抽到的次数统计

### 2.8.6.3 专家信息统计

专家信息统计,点击专家信息统计,进入专家信息统计页面,该页面为数据 列表,统计入库专家的基本情况,可点击左上角的下拉控件选择切换。

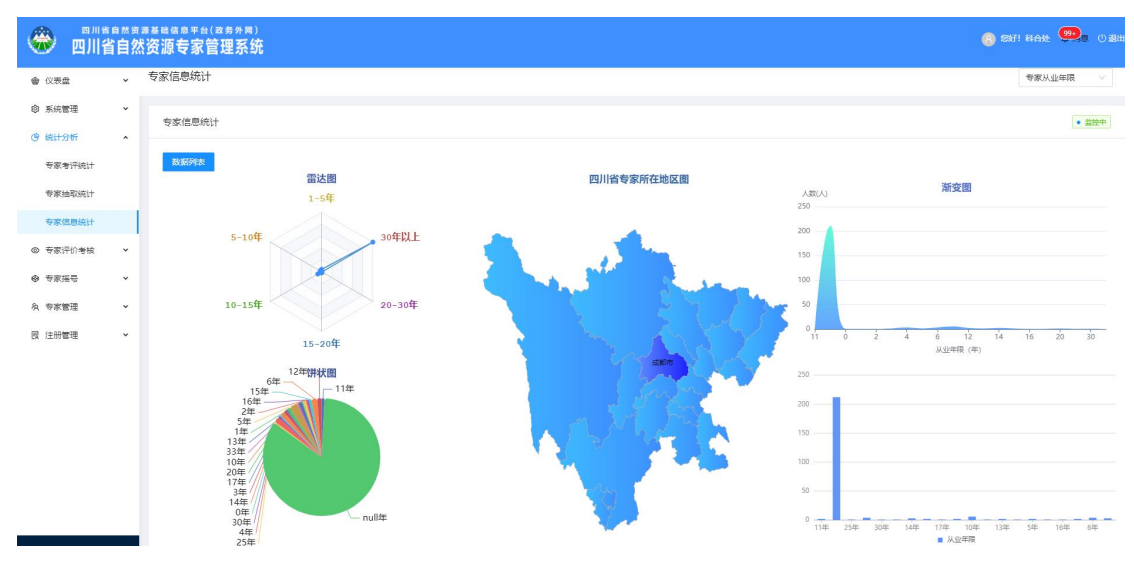

统计分析的数据列表显示的是登录账号单位的用户。

#### 四川省自然资源专家管理系统(四川省自然资源基础信息平台)

| 會仪表盘     | ~ | · 统计分析 / 专家集團统计     |      |    |    |                                    |      |                                                     |               |                      |  |  |  |  |
|----------|---|---------------------|------|----|----|------------------------------------|------|-----------------------------------------------------|---------------|----------------------|--|--|--|--|
| ◎ 系統管理   | ~ | で 安家信息統计            |      |    |    |                                    |      |                                                     |               |                      |  |  |  |  |
| ⑤ 统计分析   | ^ |                     |      |    |    |                                    |      |                                                     |               |                      |  |  |  |  |
| 专家考评统计   |   | 专家信愿统计              |      |    |    |                                    |      |                                                     |               |                      |  |  |  |  |
| 专家抽取统计   |   | <b>教師可能化</b>        |      |    |    |                                    |      |                                                     |               |                      |  |  |  |  |
| 专家信息统计   |   |                     |      |    |    |                                    |      |                                                     |               |                      |  |  |  |  |
| ◎ 专家评价考核 | * | 安京広称: 工作単位: Q 茂亮 重査 |      |    |    |                                    |      |                                                     |               |                      |  |  |  |  |
| ● 专家接号   | ~ |                     |      |    |    |                                    |      |                                                     |               |                      |  |  |  |  |
| A 专家管理   | ~ | 序号                  | 专家姓名 | 性別 | 年龄 | 工作单位                               | 单位性质 | 专业领域                                                | 职称            | 最高学历                 |  |  |  |  |
| 圜 注册管理   | • | 1                   | 花文青  | 女  | 41 | 中国建筑西南设计研究院有限公司                    |      | 市政工程、国土空间规划、                                        | 给水排水高级 城市规划高级 | 硕士研究生                |  |  |  |  |
|          |   | 2                   | 专家2  | 女  | 0  | 四川省不动产登记中心(四川省地政地籍事务中心)            |      | 国土空间规划、、                                            | 3             | 3                    |  |  |  |  |
|          |   | 3                   | 李波   | 男  | 39 | 自贡市地质环境监测站                         |      | 水交地质工程地质环境地质调查、能源矿<br>产勘查(油气类,含常规油气和非常规油<br>气)、地质矿产 | 高级工程师         | 硕士研究生                |  |  |  |  |
|          |   | 4                   | 首抗   | 男  | 40 | 四川盐业地质粘并大队                         |      | 水文地质工程地质环境地质调查、岩土工<br>程、                            | 高级工程师         | 本組                   |  |  |  |  |
|          |   | 5                   | 沈別擁  | 男  | 49 | 南充市地价评估事务中心(南充市自然资源和规划局下<br>属事业单位) |      | 自然资源调查监测、土地整治工程(国土<br>整治)、不动产评估管理                   | 高级工程师 高级经济师   | 大学本科 (公共管理在职<br>研究生) |  |  |  |  |
|          |   |                     |      |    |    |                                    |      |                                                     |               |                      |  |  |  |  |